BA00191R/31/PL/15.21-00 71598010 2021-06-07 Obowiązuje od wers 03.01.zz (wersja przyrządu)

# Instrukcja obsługi **iTEMP TMT142B**

Przetwornik temperatury, z protokołem HART<sup>®</sup>

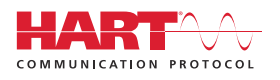

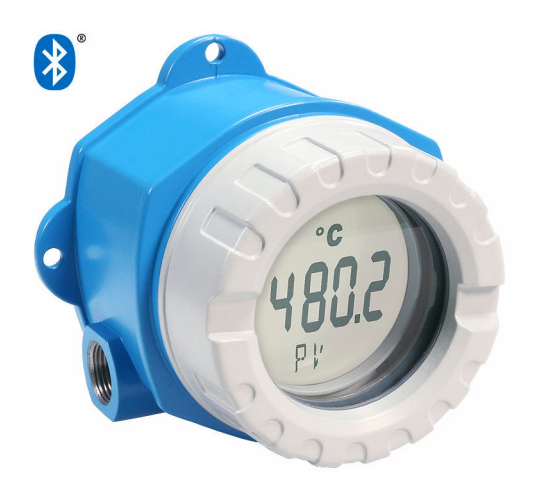

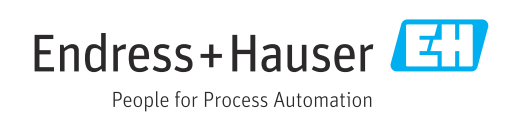

# Spis treści

| 1                                      | Informacje o niniejszym                                                                                                    |                                    |
|----------------------------------------|----------------------------------------------------------------------------------------------------|------------------------------------|
|                                        | dokumencie                                                                                                    | . 5                                |
| 1.1<br>1.2<br>1.3<br>1.4<br>1.5<br>1.6 | Przeznaczenie dokumentu<br>Instrukcje dotyczące bezpieczeństwa Ex (XA)<br>Stosowane symbole<br>Symbole narzędzi<br>Dokumentacja<br>Zastrzeżone znaki towarowe                                                    | . 5<br>5<br>. 5<br>. 7<br>. 7<br>7 |
| 2                                      | Podstawowe wskazówki                                                                                                    |                                    |
|                                        | bezpieczeństwa                                                                                                    | . 8                                |
| 2.1<br>2.2<br>2.3<br>2.4               | Wymagania dotyczące personelu Zastosowanie przyrządu Bezpieczeństwo użytkowania Środki bezpieczeństwa IT w przyrządzie                                                                                           | 8<br>8<br>8<br>8<br>9              |
| 3                                      | Odbiór dostawy i identyfikacja                                                                                                    |                                    |
| 3.1<br>3.2<br>3.3<br>3.4<br>3.5        | <b>produktu</b><br>Odbiór dostawy<br>Identyfikacja produktu<br>Zakres dostawy<br>Certyfikaty i dopuszczenia<br>Transport i składowanie                                                                           | 10<br>10<br>11<br>12<br>12         |
| 4                                      | Montaż                                                                                                    | 13                                 |
| 4.1<br>4.2<br>4.3<br>4.4               | Wymagania montażowe                                                                                                    | 13<br>13<br>15<br>15               |
| 5                                      | Podłączenie elektryczne                                                                                                    | 16                                 |
| 5.1<br>5.2<br>5.3<br>5.4<br>5.5<br>5.6 | Warunki podłączenia<br>Podłączenie czujnika<br>Podłączenie przyrządu pomiarowego<br>Specjalne wskazówki dotyczące podłączenia<br>Zapewnienie stopnia ochrony<br>Kontrola po wykonaniu podłączeń<br>elektrycznych | 16<br>17<br>18<br>20<br>21<br>22   |
| 6                                      | Warianty obsługi przyrządu                                                                                                    | 23                                 |
| 6.1<br>6.2<br>6.3                      | Przegląd wariantów obsługi<br>Struktura i funkcje menu obsługi<br>Dostęp do menu obsługi za pomocą                                                                                                    | 23<br>26                           |
| 6.4                                    | Dostęp do menu obsługi za pomocą aplikacji<br>SmartBlue                                                                                                    | 28<br>31                           |
| 7                                      | Integracja z systemem                                                                                                    | 33                                 |
| 7.1                                    | Informacje podane w plikach opisu<br>przyrządu                                                                                                    | 33                                 |

| 7.2                                                                                                    | Zmienne mierzone przesyłane z<br>wykorzystaniem protokołu HART | 33                                                                                                    |  |  |
|----------------------------------------------------------------------------------------------------|----------------------------------------------------------------|----------------------------------------------------------------------------------------------------|--|--|
| 7.3                                                                                                    | Obsługiwane polecenia HART <sup>®</sup> 3                      |                                                                                                    |  |  |
| 8                                                                                                    | Uruchomienie                                                   | 36                                                                                                    |  |  |
| 8.1                                                                                                    | Kontrola po wykonaniu montażu                                  | 36                                                                                                    |  |  |
| 8.2                                                                                                    | Załączenie przetwornika                                        | 36                                                                                                    |  |  |
| 8.3                                                                                                    | Konfiguracja przyrządu                                         | 36                                                                                                    |  |  |
| 9                                                                                                    | Diagnostyka, wykrywanie i                                      |                                                                                                    |  |  |
|                                                                                                    | usuwanie usterek                                               | 40                                                                                                    |  |  |
| 9.1                                                                                                    | Ogólne wskazówki diagnostyczne                                 | 40                                                                                                    |  |  |
| 9.2                                                                                                    | Komunikaty diagnostyczne na wyświetlaczu lokalnym              | 42                                                                                                    |  |  |
| 9.3                                                                                                    | Informacje diagnostyczne przesyłane poprzez                    |                                                                                                    |  |  |
|                                                                                                    | interfejs komunikacyjny                                        | 42                                                                                                    |  |  |
| 9.4                                                                                                    | Lista diagnostyczna                                            | 43                                                                                                    |  |  |
| 9.5                                                                                                    | Rejestr zdarzeń                                                | 43                                                                                                    |  |  |
| 9.6                                                                                                    | Przegląd zdarzeń diagnostycznych                               | 43                                                                                                    |  |  |
| 9.7                                                                                                    | Historia zmian oprogramowania                                  | 45                                                                                                    |  |  |
| 10                                                                                                    | Konserwacja                                                    | 46                                                                                                    |  |  |
| 11                                                                                                    | Naprawa                                                        | 46                                                                                                    |  |  |
|                                                                                                    |                                                                |                                                                                                    |  |  |
| 11.1                                                                                                    | Informacje ogólne                                              | 46                                                                                                    |  |  |
| 11.1<br>11.2                                                                                                    | Informacje ogólne<br>Części zamienne                           | 46<br>46                                                                                                    |  |  |
| 11.1<br>11.2<br>11.3                                                                                                    | Informacje ogólne                                              | 46<br>46<br>48                                                                                                  |  |  |
| 11.1<br>11.2<br>11.3<br>11.4                                                                                                    | Informacje ogólne                                              | 46<br>46<br>48<br>48                                                                                            |  |  |
| 11.1<br>11.2<br>11.3<br>11.4<br><b>12</b>                                                                                                    | Informacje ogólne                                              | 46<br>46<br>48<br>48<br><b>48</b>                                                                               |  |  |
| 11.1<br>11.2<br>11.3<br>11.4<br><b>12</b><br>12.1                                                                                                    | Informacje ogólne                                              | 46<br>46<br>48<br>48<br><b>48</b>                                                                               |  |  |
| 11.1<br>11.2<br>11.3<br>11.4<br><b>12</b><br>12.1                                                                                                    | Informacje ogólne                                              | 46<br>48<br>48<br><b>48</b><br><b>48</b><br><b>48</b><br><b>49</b>                                              |  |  |
| 11.1<br>11.2<br>11.3<br>11.4<br><b>12</b><br>12.1<br>12.2                                                                                                    | Informacje ogólne                                              | 46<br>48<br>48<br><b>48</b><br><b>48</b><br><b>48</b><br><b>49</b><br>49                                        |  |  |
| 11.1<br>11.2<br>11.3<br>11.4<br><b>12</b><br>12.1<br>12.2<br>12.3<br>12.4                                                                                                    | Informacje ogólne                                              | 46<br>48<br>48<br>48<br><b>48</b><br>49<br>49<br>50                                                             |  |  |
| 11.1<br>11.2<br>11.3<br>11.4<br><b>12</b><br>12.1<br>12.2<br>12.3<br>12.4                                                                                                    | Informacje ogólne                                              | 46<br>48<br>48<br><b>48</b><br>49<br>49<br>50<br>51                                                             |  |  |
| 11.1<br>11.2<br>11.3<br>11.4<br><b>12</b><br>12.1<br>12.2<br>12.3<br>12.4<br><b>13</b>                                                                                              | Informacje ogólne                                              | 46<br>48<br>48<br>48<br>49<br>49<br>50<br>51<br><b>52</b>                                                       |  |  |
| 11.1<br>11.2<br>11.3<br>11.4<br><b>12</b><br>12.1<br>12.2<br>12.3<br>12.4<br><b>13</b><br>13.1                                                                                      | Informacje ogólne                                              | 46<br>46<br>48<br>48<br>48<br>49<br>49<br>50<br>51<br>52<br>52                                                  |  |  |
| 11.1<br>11.2<br>11.3<br>11.4<br><b>12</b><br>12.1<br>12.2<br>12.3<br>12.4<br><b>13</b><br>13.1<br>13.2                                                                              | Informacje ogólne                                              | 46<br>46<br>48<br>48<br>49<br>49<br>50<br>51<br>50<br>51<br>52<br>52<br>53                                      |  |  |
| 11.1<br>11.2<br>11.3<br>11.4<br><b>12</b><br>12.1<br>12.2<br>12.3<br>12.4<br><b>13</b><br>13.1<br>13.2<br>13.3                                                                      | Informacje ogólne                                              | 46<br>46<br>48<br>48<br>49<br>49<br>50<br>51<br><b>52</b><br>53<br>54                                           |  |  |
| 11.1<br>11.2<br>11.3<br>11.4<br><b>12</b><br>12.1<br>12.2<br>12.3<br>12.4<br><b>13</b><br>13.1<br>13.2<br>13.3<br>13.4                                                              | Informacje ogólne                                              | 46<br>46<br>48<br>48<br>49<br>49<br>50<br>51<br>52<br>53<br>54<br>55                                            |  |  |
| 11.1<br>11.2<br>11.3<br>11.4<br><b>12</b><br>12.1<br>12.2<br>12.3<br>12.4<br><b>13</b><br>13.1<br>13.2<br>13.3<br>13.4<br>13.5                                                      | Informacje ogólne                                              | 46<br>46<br>48<br>48<br>49<br>49<br>50<br>51<br><b>52</b><br>53<br>54<br>55<br>62                               |  |  |
| 11.1<br>11.2<br>11.3<br>11.4<br><b>12</b><br>12.1<br>12.2<br>12.3<br>12.4<br><b>13</b><br>13.1<br>13.2<br>13.3<br>13.4<br>13.5<br>13.6                                              | Informacje ogólne                                              | 46<br>46<br>48<br>48<br>49<br>49<br>50<br>51<br><b>52</b><br>53<br>54<br>55<br>62<br>64                         |  |  |
| 11.1<br>11.2<br>11.3<br>11.4<br><b>12</b><br>12.1<br>12.2<br>12.3<br>12.4<br><b>13</b><br>13.1<br>13.2<br>13.3<br>13.4<br>13.5<br>13.6<br>13.7                                      | Informacje ogólne                                              | 46<br>46<br>48<br>48<br>49<br>49<br>50<br>51<br>52<br>53<br>54<br>55<br>62<br>64<br>65                          |  |  |
| 11.1<br>11.2<br>11.3<br>11.4<br><b>12</b><br>12.1<br>12.2<br>12.3<br>12.4<br><b>13</b><br>13.1<br>13.2<br>13.3<br>13.4<br>13.5<br>13.6<br>13.7<br>13.8                              | Informacje ogólne                                              | 46<br>46<br>48<br>48<br>49<br>49<br>50<br>51<br><b>52</b><br>53<br>54<br>55<br>62<br>64<br>65<br>66             |  |  |
| 11.1<br>11.2<br>11.3<br>11.4<br><b>12</b><br>12.1<br>12.2<br>12.3<br>12.4<br><b>13</b><br>13.1<br>13.2<br>13.3<br>13.4<br>13.5<br>13.6<br>13.7<br>13.8<br><b>14</b>                 | Informacje ogólne                                              | 46<br>46<br>48<br>48<br>49<br>49<br>50<br>51<br>52<br>53<br>54<br>55<br>62<br>64<br>65<br>66<br><b>67</b>       |  |  |
| 11.1<br>11.2<br>11.3<br>11.4<br><b>12</b><br>12.1<br>12.2<br>12.3<br>12.4<br><b>13</b><br>13.1<br>13.2<br>13.3<br>13.4<br>13.5<br>13.6<br>13.7<br>13.8<br><b>14</b><br>14.1         | Informacje ogólne                                              | 46<br>46<br>48<br>48<br>49<br>49<br>50<br>51<br>52<br>53<br>54<br>55<br>62<br>64<br>65<br>66<br><b>67</b><br>72 |  |  |
| 11.1<br>11.2<br>11.3<br>11.4<br><b>12</b><br>12.1<br>12.2<br>12.3<br>12.4<br><b>13</b><br>13.1<br>13.2<br>13.3<br>13.4<br>13.5<br>13.6<br>13.7<br>13.8<br><b>14</b><br>14.1<br>14.2 | Informacje ogólne                                              | 46<br>46<br>48<br>48<br>49<br>49<br>50<br>51<br>52<br>53<br>54<br>55<br>62<br>64<br>65<br>66<br>67<br>72<br>81  |  |  |

Spis haseł ..... 108

# 1 Informacje o niniejszym dokumencie

### 1.1 Przeznaczenie dokumentu

Niniejsza instrukcja obsługi zawiera wszelkie informacje, które są niezbędne na różnych etapach cyklu życia przyrządu: od identyfikacji produktu, odbiorze dostawy i składowaniu, przez montaż, podłączenie, obsługę i uruchomienie aż po wyszukiwanie usterek, konserwację i utylizację.

# 1.2 Instrukcje dotyczące bezpieczeństwa Ex (XA)

W przypadku stosowania urządzenia w strefach zagrożonych wybuchem, niezbędne jest spełnienie wymagań bezpieczeństwa obowiązujących w danym kraju. Dla układów pomiarowych instalowanych w strefie zagrożonej wybuchem dostarczana jest odrębna dokumentacja dotycząca bezpieczeństwa Ex. Stanowi ona integralną część niniejszej instrukcji obsługi. Zawarte w niej specyfikacje montażowe, parametry podłączeń i wskazówki dotyczące bezpieczeństwa muszą być ściśle przestrzegane! Upewnij się, że korzystasz z odpowiedniej dokumentacji dotyczącej bezpieczeństwa Ex, dołączonej do Twojego przyrządu! Oznaczenie odpowiedniej dokumentacji dot. bezpieczeństwa Ex (XA...) jest podane na tabliczce znamionowej. Jeśli oba oznaczenia (na dokumentacji i na tabliczce znamionowej) są identyczne, możesz użyć tej dokumentacji.

# 1.3 Stosowane symbole

### 1.3.1 Symbole bezpieczeństwa

| Symbol Funkcja |                      | Funkcja                                                                                                    |
|----------------|----------------------|----------------------------------------------------------------------------------------------------|
| 4              | NIEBEZPIECZEŃST      | NIEBEZPIECZEŃSTWO!<br>Worzega przed niebezpieczną sytuacją. Niemożność uniknięcia tej sytuacji może<br>spowodować poważne uszkodzenia ciała lub śmierć.   |
|                | <b>A</b> OSTRZEŻENIE | <b>OSTRZEŻENIE!</b><br>Ostrzega przed niebezpieczną sytuacją. Niemożność uniknięcia tej sytuacji może<br>spowodować poważne uszkodzenia ciała lub śmierć. |
|                | A PRZESTROGA         | <b>PRZESTROGA!</b><br>Ostrzega przed niebezpieczną sytuacją. Niemożność uniknięcia tej sytuacji może<br>spowodować średnie lub drobne uszkodzenia ciała.  |
|                | NOTYFIKACJA          | <b>NOTYFIKACJA!</b><br>Ten symbol zawiera informacje o procedurach oraz innych czynnościach, które nie<br>powodują uszkodzenia ciała.                     |

### 1.3.2 Symbole elektryczne

| Ikona  | Znaczenie              |
|--------|------------------------|
|        | Prąd stały             |
| $\sim$ | Prąd zmienny           |
| $\sim$ | Prąd stały lub zmienny |

| Ikona    | Znaczenie                                                                                                    |
|----------|----------------------------------------------------------------------------------------------------|
| <u>+</u> | Zacisk uziemienia roboczego (uziemienie elektroniki)<br>Zacisk uziemiony, tj. z punktu widzenia użytkownika jest już uziemiony poprzez<br>system uziemienia.                                                                                                    |
| ٢        | <b>Przewód ochronny (PE)</b><br>Zacisk, który powinien być podłączony do uziemienia zanim wykonane zostaną<br>jakiekolwiek inne podłączenia przyrządu.                                                                                                    |
|          | <ul> <li>Zaciski uziemienia znajdują się wewnątrz i na zewnątrz obudowy przyrządu:</li> <li>Wewnętrzny zacisk uziemienia: łączy przewód ochronny z siecią zasilającą.</li> <li>Zewnętrzny zacisk uziemienia: łączy przyrząd z systemem uziemienia instalacji.</li> </ul> |

## 1.3.3 Symbole oznaczające rodzaj informacji

| Ikona                                                  | Ikona Znaczenie                                                       |  |
|--------------------------------------------------------|-----------------------------------------------------------------------|--|
|                                                        | <b>Dopuszczalne</b><br>Dopuszczalne procedury, procesy lub czynności. |  |
| Zalecane<br>Zalecane procedury, procesy lub czynności. |                                                                       |  |
| ×                                                      | Zabronione<br>Zabronione procedury, procesy lub czynności.            |  |
| i                                                      | Wskazówka<br>Oznacza dodatkowe informacje.                            |  |
|                                                        | Odsyłacz do dokumentacji.                                             |  |
|                                                        | Odsyłacz do strony.                                                   |  |
|                                                        | Odsyłacz do rysunku.                                                  |  |
| ►                                                      | Uwaga lub krok procedury.                                             |  |
| 1., 2., 3                                              | Kolejne kroki procedury.                                              |  |
| L.                                                     | Wynik kroku procedury.                                                |  |
| ?                                                      | Pomoc w razie problemu.                                               |  |
|                                                        | Kontrola wzrokowa.                                                    |  |

# 1.3.4 Symbole na rysunkach

| Symbol   | Znaczenie                 | Symbol         | Znaczenie                                    |
|----------|---------------------------|----------------|----------------------------------------------|
| 1, 2, 3, | Numery pozycji            | 1., 2., 3      | Kolejne kroki procedury                      |
| A, B, C, | Widoki                    | A-A, B-B, C-C, | Przekroje                                    |
| EX       | Strefa zagrożona wybuchem | ×              | Strefa bezpieczna<br>(niezagrożona wybuchem) |

## 1.4 Symbole narzędzi

| Symbol                  | Znaczenie          |
|-------------------------|--------------------|
| <b>\$</b>               | Śrubokręt krzyżowy |
| A0011219                |                    |
| $\bigcirc \not \Subset$ | Klucz imbusowy     |
| A0011221                |                    |
| Ń                       | Klucz płaski       |
| A0011222                |                    |

# 1.5 Dokumentacja

| Dokument                                    | Cel i zawartość dokumentu                                                                                                    |
|---------------------------------------------|----------------------------------------------------------------------------------------------------|
| Karta katalogowa<br>TIO0107R/09/            | <b>Pomoc w wyborze przyrządu</b><br>Ten dokument zawiera wszystkie dane techniczne przyrządu oraz wykaz<br>akcesoriów i innych produktów, które można do niego zamówić.                   |
| Skrócona instrukcja obsługi<br>KA00222R/09/ | <b>Umożliwia szybki dostęp do głównej wartości mierzonej</b><br>Skrócona instrukcja obsługi zawiera wszystkie najważniejsze informacje:<br>od odbioru dostawy do pierwszego uruchomienia. |

**Wymieniona dokumentacja jest dostępna:** 

na stronie internetowej Endress+Hauser pod adresem: www.pl.endress.com  $\rightarrow$  Do pobrania

## 1.6 Zastrzeżone znaki towarowe

### HART®

Zastrzeżony znak towarowy FieldComm Group, Austin, Texas, USA

### Bluetooth®

Znak słowny i logo *Bluetooth®* to zastrzeżone znaki towarowe Bluetooth SIG, Inc. Każdy przypadek użycia tego znaku przez Endress+Hauser podlega licencji. Pozostałe znaki towarowe i nazwy handlowe należą do ich prawnych właścicieli.

# 2 Podstawowe wskazówki bezpieczeństwa

## 2.1 Wymagania dotyczące personelu

Personel przeprowadzający montaż, uruchomienie, diagnostykę i konserwację powinien spełniać następujące wymagania:

- Przeszkoleni, wykwalifikowani operatorzy powinni posiadać odpowiednie kwalifikacje do wykonywania konkretnych zadań i funkcji.
- Personel powinien posiadać zgodę właściciela/operatora obiektu.
- ► Powinien posiadać znajomość obowiązujących przepisów.
- Przed rozpoczęciem prac personel powinien przeczytać ze zrozumieniem zalecenia podane w instrukcji obsługi, dokumentacji uzupełniającej oraz certyfikatach (zależnie od zastosowania).
- ▶ Przestrzegać instrukcji i stosować się do zasad ogólnych.

Personel obsługi powinien spełniać następujące wymagania:

- Być przeszkolony i posiadać zgody odpowiednie dla wymagań związanych z określonym zadaniem od właściciela/operatora obiektu.
- Postępować zgodnie ze wskazówkami podanymi w niniejszej instrukcji.

## 2.2 Zastosowanie przyrządu

Przyrząd jest konfigurowalnym przez użytkownika, uniwersalnym obiektowym przetwornikiem temperatury, z jednym wejściem dla czujników rezystancyjnych (RTD), termoparowych (TC), dekady rezystancyjnej i sygnałów napięciowych. Przyrząd jest przeznaczony do montażu obiektowego.

W razie stosowania przyrządu w sposób inny niż określony przez producenta może nastąpić naruszenie stopnia ochrony urządzenia.

Producent nie ponosi żadnej odpowiedzialności za szkody spowodowane niewłaściwym zastosowaniem lub zastosowaniem niezgodnym z przeznaczeniem.

## 2.3 Bezpieczeństwo użytkowania

- Urządzenie można użytkować wyłącznie wtedy, gdy jest sprawne technicznie i wolne od usterek i wad.
- > Za niezawodną pracę urządzenia odpowiedzialność ponosi operator.

#### Strefa zagrożona wybuchem

Aby wyeliminować zagrożenia dla personelu lub obiektu podczas eksploatacji przyrządu w strefie niebezpiecznej (np. zagrożenia wybuchem, występowania urządzeń ciśnieniowych):

- Sprawdzić na tabliczce znamionowej, czy zamówiony przyrząd posiada dopuszczenie do stosowania w strefie zagrożonej wybuchem. Tabliczka znamionowa znajduje się z boku obudowy przetwornika.
- Należy przestrzegać wymagań technicznych określonych w dokumentacji uzupełniającej stanowiącej integralną część niniejszej instrukcji obsługi.

#### Kompatybilność elektromagnetyczna

Układ pomiarowy spełnia ogólne wymagania bezpieczeństwa i wymagania kompatybilności elektromagnetycznej (EMC) wg serii norm PN-EN 61326 oraz zalecenia NAMUR NE 21.

### NOTYFIKACJA

 Przyrząd powinien być zasilany z zasilacza z obwodem o ograniczonej energii, zgodnego z wymaganiami UL/EN/IEC 61010-1, rozdz. 9.4 i tabela 18.

# 2.4 Środki bezpieczeństwa IT w przyrządzie

Przyrząd oferuje szereg funkcji umożliwiających operatorowi zapewnienie bezpieczeństwa obsługi i konfiguracji. Funkcje te mogą być konfigurowane przez użytkownika, a ich poprawne użycie zapewnia większe bezpieczeństwo pracy przyrządu. Poniżej podano przegląd najważniejszych funkcji bezpieczeństwa.

| Funkcja/interfejs                                                                                   | Ustawienie<br>fabryczne                                                        | Zalecenie                                                                     |
|----------------------------------------------------------------------------------------------------|--------------------------------------------------------------------------------|-------------------------------------------------------------------------------|
| Sprzętowa blokada zapisu ustawiana za<br>pomocą mikroprzełącznika → 🗎 24                            | Wyłączona                                                                      | Stosownie do aplikacji, po dokonaniu oceny<br>ryzyka                          |
| Zarządzanie użytkownikami → 🗎 26<br>∏ Szczegółowe informacje, patrz<br>instrukcja obsługi przyrządu | Konserwacja                                                                    | Podczas uruchomienia przyrządu należy<br>zdefiniować indywidualny kod dostępu |
| Blokada programowa poprzez kod dostępu<br>w aplikacji SmartBlue → 🗎 31                              | Nazwa użytkownika:<br>admin<br>Hasło początkowe:<br>Numer seryjny<br>przyrządu | Podczas uruchomienia przyrządu należy<br>zdefiniować indywidualny kod dostępu |
| Ustawienie interfejsu Bluetooth® za<br>pomocą mikroprzełącznika → 🗎 24                              | Interfejs Bluetooth®<br>aktywny                                                | Stosownie do aplikacji, po dokonaniu oceny<br>ryzyka                          |
| Ustawienie komunikacji Bluetooth® za<br>pomocą oprogramowania konfiguracyjnego<br>przyrządu → 🗎 98  | Interfejs Bluetooth®<br>aktywny                                                | Stosownie do aplikacji, po dokonaniu oceny<br>ryzyka                          |
| Szczegółowe informacje, patrz<br>instrukcja obsługi przyrządu                                       |                                                                                |                                                                               |

# 3 Odbiór dostawy i identyfikacja produktu

## 3.1 Odbiór dostawy

- **1.** Ostrożnie rozpakować przetwornik temperatury. Czy opakowanie lub zawartość dostawy nie uległa uszkodzeniu?
  - Do montażu nie używać uszkodzonych komponentów, ponieważ w przeciwnym razie producent nie gwarantuje zgodności z oryginalnymi wymaganiami bezpieczeństwa ani odporności materiałów i nie bierze odpowiedzialności za jakiekolwiek szkody wynikające z uszkodzenia.
- 2. Czy dostawa jest kompletna i niczego nie brakuje? Porównać zakres dostawy z zamówieniem.
- **3.** Czy dane na tabliczce znamionowej są zgodne z danymi w zamówieniu i w dokumentach przewozowych?
- 4. Czy dostawa zawiera całą dokumentację: techniczną i inne niezbędne dokumenty (np. certyfikaty)? W stosowanych przypadkach: czy dostarczono Instrukcje dotyczące bezpieczeństwa (np. XA) w strefie zagrożonej wybuchem?

Jeśli jeden z warunków nie jest spełniony, należy skontaktować się z lokalnym oddziałem Endress+Hauser.

# 3.2 Identyfikacja produktu

Możliwe opcje identyfikacji produktu są następujące:

- Dane na tabliczce znamionowej
- Pozycje rozszerzonego kodu zamówieniowego podane w dokumentach przewozowych
- Po wprowadzeniu numeru seryjnego podanego na tabliczce znamionowej w aplikacji W@M Device Viewer (www.pl.endress.com/deviceviewer): wyświetlone zostaną wszystkie dane dotyczące przyrządu oraz przegląd zakresu dokumentacji dla danego przyrządu.
- Aby uzyskać informacje dotyczące danego przyrządu i informacje na temat związanej z nim dokumentacji technicznej, należy wprowadzić numer seryjny z tabliczki znamionowej w aplikacji *Endress+Hauser Operations* lub zeskanować kod QR z tabliczki znamionowej za pomocą aplikacji *Endress+Hauser Operations*.

### 3.2.1 Tabliczka znamionowa

#### Czy przyrząd jest zgodny z zamówieniem?

| 1 | Endress+Hauser | 1:   | Tabliczka znamionowa przetwornika<br>(przykład):                                           |
|---|----------------|------|--------------------------------------------------------------------------------------------|
|   | 1.2<br>1.3     | 1.1: | Nazwa urządzenia i identyfikator<br>producenta                                             |
| 0 | 1.4            | 1.2: | Kod zamówieniowy, rozszerzony kod<br>zamówieniowy i numer seryjny                          |
|   | 1.6            | 1.3: | Zasilanie, wielkości wyjściowe, pobór<br>pradu wersja urządzenia wersja                    |
|   | Endress+Hauser |      | oprogramowania i sprzętu, stopień<br>ochrony                                               |
|   |                | 1.4: | Dopuszczenie radiowe (Bluetooth®),<br>opcjonalnie - w zależności od konfiguracji           |
|   | 2.2            | 1.5: | 2 linie dla nazwy oznaczenia punktu<br>pomiarowego (TAG)                                   |
| 2 | - 2.3          | 1.6: | Dopuszczenia z symbolami i kod QR                                                          |
|   | A0041656       | 2:   | Dodatkowa tabliczka znamionowa<br>przymocowana do obudowy:                                 |
|   |                | 2.1: | Dopuszczenia Ex lub radiowe<br>(Bluetooth®), opcjonalnie - w zależności<br>od konfiguracji |
|   |                | 2.2: | Dopuszczenia radiowe (Bluetooth®),<br>opcjonalnie - w zależności od konfiguracji           |
|   |                | 2.3: | 2 linie dla nazwy oznaczenia punktu<br>pomiarowego (TAG)                                   |

Należy porównać i sprawdzić dane na tabliczce znamionowej urządzenia z wymaganiami dla punktu pomiarowego:

### 3.2.2 Nazwa i adres producenta

| Nazwa producenta:            | Endress+Hauser Wetzer GmbH + Co. KG                  |  |  |
|------------------------------|------------------------------------------------------|--|--|
| Adres producenta:            | Obere Wank 1, D-87484 Nesselwang lub www.endress.com |  |  |
| Adres zakładu produkcyjnego: | Na tabliczce znamionowej                             |  |  |

### 3.3 Zakres dostawy

W zakres dostawy urządzenia wchodzą:

- Przetwornik temperatury
- Uchwyt do montażu do rury, opcja
- Zaślepka
- Wielojęzyczna skrócona instrukcja obsługi (w formie drukowanej)
- Dodatkowa dokumentacja dla przyrządów przeznaczonych do stosowania w strefach zagrożonej wybuchem, m.in. Instrukcje dot. bezpieczeństwa Ex (XA...), schematy układu sterowania czy rysunki montażowe (ZD...).

# 3.4 Certyfikaty i dopuszczenia

### 3.4.1 Certyfikat HART®

Przetwornik temperatury został zarejestrowany przez HART<sup>®</sup> FieldComm Group. Przyrząd spełnia wymagania specyfikacji protokołu komunikacyjnego HART<sup>®</sup>, wersja 7.

# 3.5 Transport i składowanie

Ostrożnie zdjąć wszystkie materiały opakowaniowe i usunąć osłony ochronne, stanowiące zabezpieczenia transportowe.

🎦 Wymiary montażowe i warunki pracy: → 🖺 64

Na czas przechowywania (i transportu) zapakować urządzenie w taki sposób, aby było zabezpieczone przed uderzeniami. Najlepszą ochronę zapewnia oryginalne opakowanie.

Temperatura składowania

- Bez wyświetlacza: -50 ... +100 °C (-58 ... +212 °F)
- Z wyświetlaczem: -40 ... +80 °C (-40 ... +176 °F)
- Z modułem ogranicznika przepięć: -40 ... +85 °C (-40 ... +185 °F)

# 4 Montaż

### 4.1 Wymagania montażowe

### 4.1.1 Wymiary

Wymiary przyrządu, patrz dane techniczne.→ 🗎 64

### 4.1.2 Miejsce montażu

Szczegółowe informacje dotyczące warunków (temperatura otoczenia, stopień ochrony, klasa klimatyczna itd.) panujących w punkcie pomiarowym, wymagane do prawidłowego montażu podano w rozdziale "Dane techniczne".  $\rightarrow \cong 62$ 

W przypadku stosowania przetwornika w strefie zagrożonej wybuchem, należy przestrzegać wartości granicznych podanych w odpowiednich certyfikatach Ex.

## 4.2 Montaż przetwornika

### 4.2.1 Bezpośredni montaż czujnika do przetwornika

Czujniki o stabilnej charakterystyce można podłączyć bezpośrednio do przetwornika. Jeśli czujnik ma być zamontowany pod kątem prostym do dławika kablowego, należy zamienić miejscami zaślepkę i dławik kablowy.

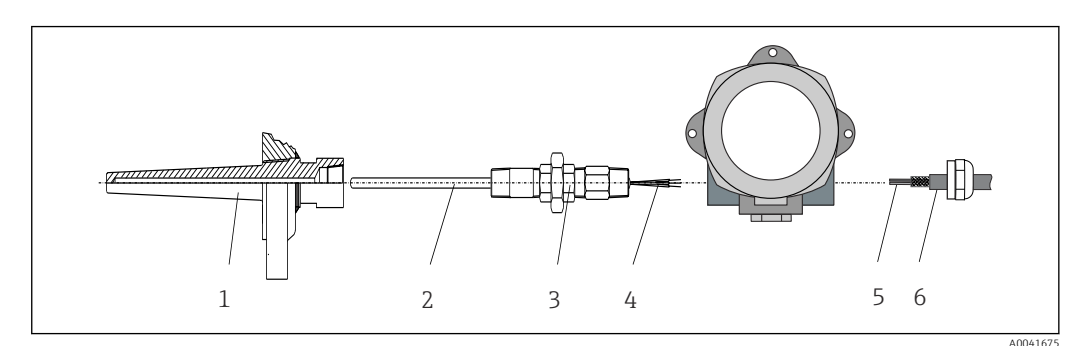

#### 🖻 1 🛛 Bezpośredni montaż czujnika do przetwornika

- 1 Osłona termometryczna
- 2 Wkład pomiarowy
- *3 Złączka wkrętna i adapter*
- 4 Przewody czujnika
- 5 Przewody sieci obiektowej
- 6 Ekranowany przewód sieci obiektowej

1. Zamontować osłonę termometryczną i dokręcić ją (1).

- 2. Wkręcić wkład wraz ze złączką wkrętną i adapterem do przetwornika (2). Uszczelnić złączkę i gwint adaptera za pomocą taśmy silikonowej.
- **3.** Poprowadzić przewody czujnika (4) przez dławik kablowy obudowy przetwornika obiektowego do przedziału podłączeniowego.
- 4. Zamontować przetwornik obiektowy wraz z wkładem w osłonie termometrycznej (1).
- 5. Zamontować ekranowany przewód sieci obiektowej lub złącze sieci obiektowej (6) w dławiku kablowym znajdującym się po przeciwnej stronie.
- 6. Wprowadzić przewody sieci obiektowej (5) przez dławik kablowy obudowy przetwornika obiektowego do przedziału podłączeniowego.

7. Dokręcić mocno dławik kablowy w sposób opisany w rozdziale *Zapewnienie stopnia* ochrony. Dławik kablowy musi spełniać wymagania ochrony przeciwwybuchowej.
 → ≅ 21

### 4.2.2 Montaż rozdzielny

#### NOTYFIKACJA

Aby zapobiec uszkodzeniu, nie dokręcać zbyt mocno śrub mocujących uchwytu do montażu na rurze 2".

Maks. moment dokręcania = 6 Nm (4,43 lbf ft)

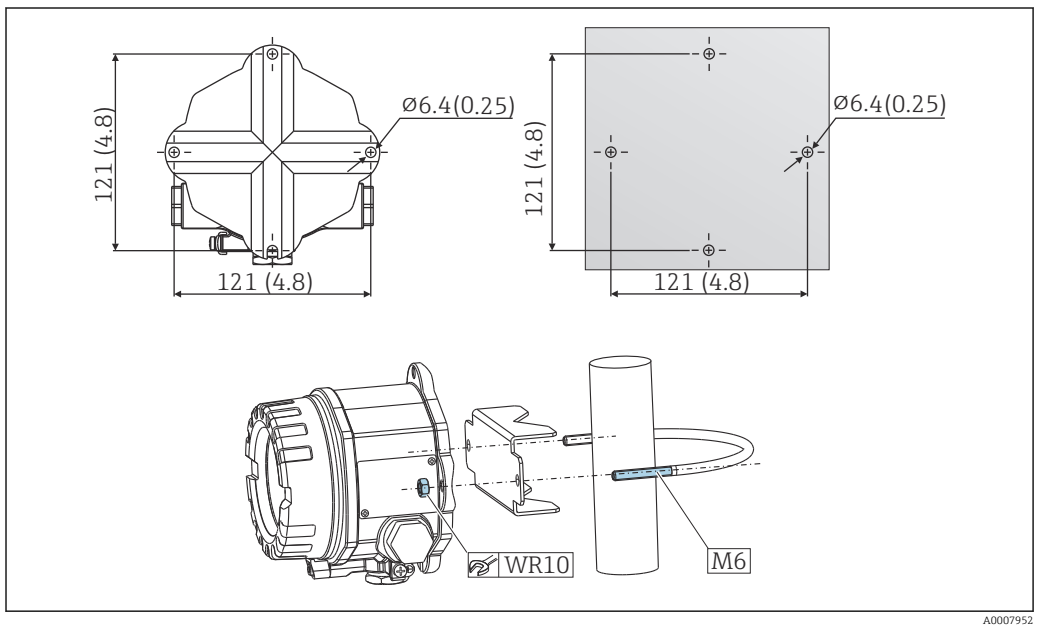

Image: Montaż przetwornika obiektowego bezpośrednio do ściany lub do rury 2" za pomocą uchwytu do montażu na rurze (stal k.o. 316L), patrz rozdział "Akcesoria". Wymiary w mm (calach)

## 4.3 Montaż wyświetlacza

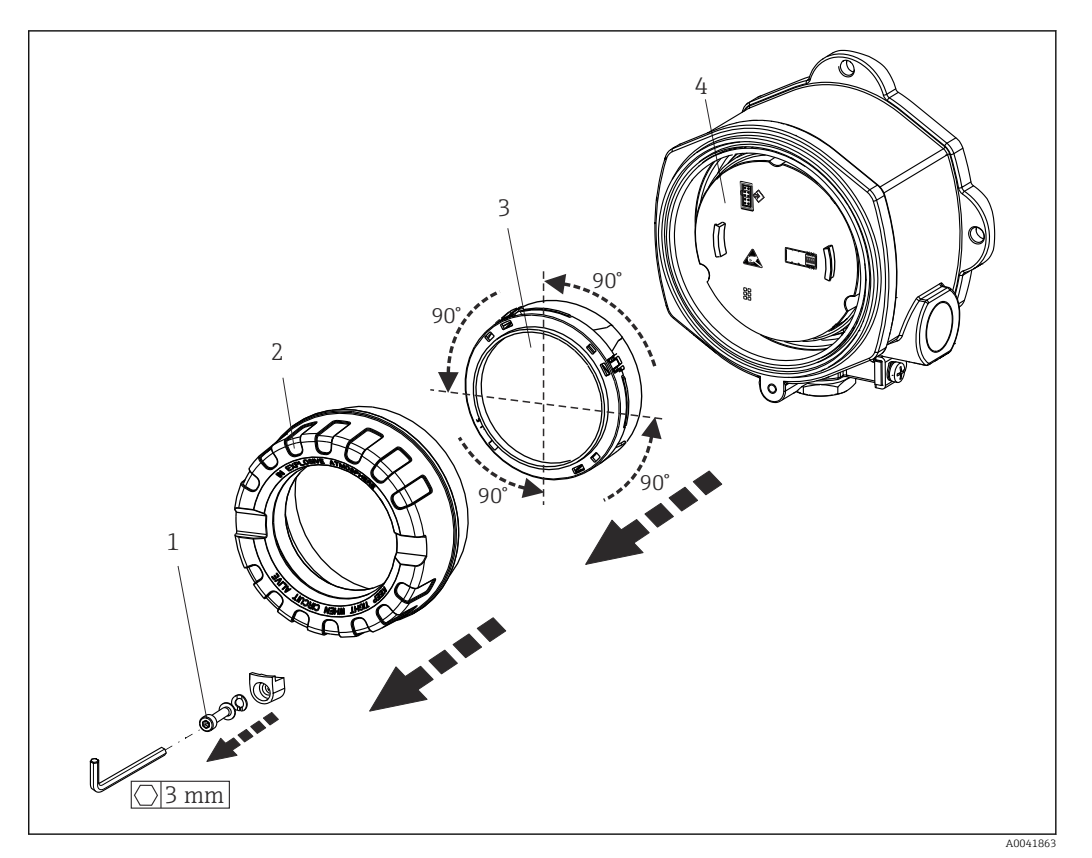

Image: 3 4 pozycje montażowe wyświetlacza, co 90°

- 1 Zacisk pokrywy
- 2 Pokrywa obudowy z O-ringiem
- 3 Wyświetlacz z zestawem montażowym i zabezpieczeniem przed odkręceniem
- 4 Moduł elektroniki

1. Zdemontować zacisk pokrywy (1).

- 2. Odkręcić zabezpieczenie obudowy wraz z O-ringiem (2).
- 3. Wymontować wyświetlacz wraz z zabezpieczeniem przed odkręceniem (3) z modułu elektroniki (4). Za pomocą zestawu montażowego zamontować wyświetlacz w odpowiedniej pozycji (obracanie co 90°), i podłączyć go do odpowiedniego gniazda w module elektroniki.
- 4. Przykręcić pokrywę obudowy wraz z O-ringiem.
- 5. Zamontować z powrotem zabezpieczenie pokrywy (1).

### 4.4 Kontrola po wykonaniu montażu

Po zakończeniu montażu należy sprawdzić:

| Stan urządzenia i specyfikacje techniczne                                                                          | Uwagi  |
|----------------------------------------------------------------------------------------------------|--------|
| Czy urządzenie nie jest uszkodzone (kontrola wzrokowa)?                                                            | -      |
| Czy warunki otoczenia są zgodne ze specyfikacjami technicznymi (np. temperatura otoczenia, zakres pomiarowy itd.)? | → 🗎 52 |

# 5 Podłączenie elektryczne

# 5.1 Warunki podłączenia

### A PRZESTROGA

#### Możliwość uszkodzenia modułu elektroniki

- Przed przystąpieniem do montażu i wykonania podłączeń elektrycznych przyrządu wyłączyć zasilanie. W przeciwnym razie może nastąpić uszkodzenie modułu elektroniki.
- Podczas montażu urządzeń z dopuszczeniem Ex należy przestrzegać wskazówek oraz schematów podłączeń podanych w instrukcji dot. bezpieczeństwa Ex dołączonej do niniejszej Instrukcji obsługi. W przypadku pytań należy skontaktować się z dostawcą.
- Nie podłączać niczego innego do gniazda przyłączeniowego wskaźnika. Błędne podłączenie może spowodować uszkodzenie modułu elektroniki.

#### NOTYFIKACJA

# Nie należy stosować zbyt dużego momentu dokręcenia zacisków śrubowych, gdyż może to spowodować uszkodzenie przetwornika.

► Maks. moment dokręcenia = 1 Nm (¾ lbf ft).

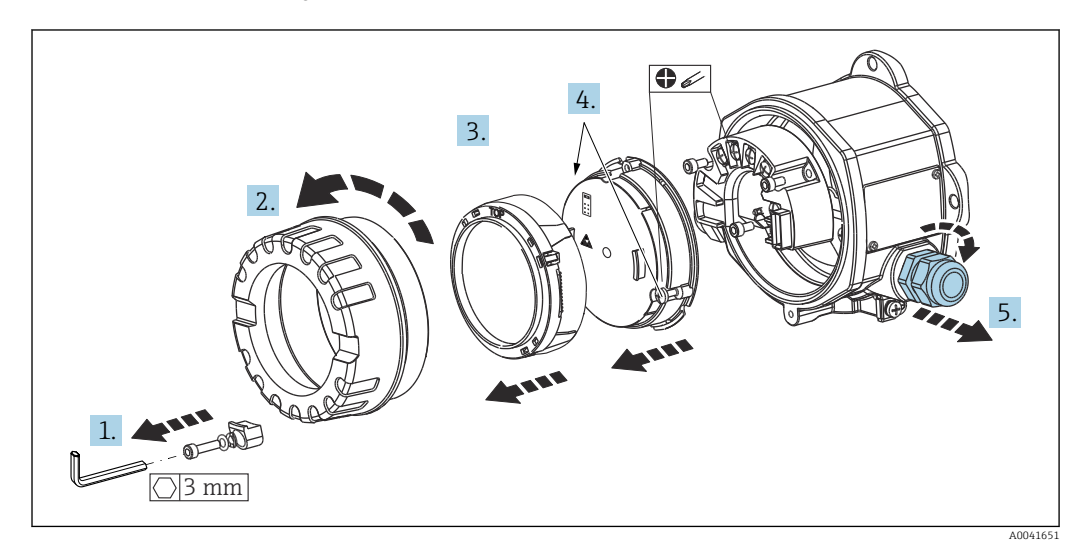

Ogólna procedura dla podłączania przewodów do zacisków:

- 1. Odkręcić zacisk pokrywy.
- 2. Odkręcić pokrywę obudowy wraz z O-ringiem.
- 3. Wyjąć moduł wyświetlacza z modułu elektroniki.
- 4. Odkręcić dwie śruby mocujące moduł elektroniki, a następnie wyjąć moduł z obudowy.
- 5. Otworzyć dławiki kablowe znajdujące się na boku przyrządu.
- 6. Wprowadzić odpowiednie przewody podłączeniowe przez otwór dławika kablowego.

Po wykonaniu podłączeń elektrycznych mocno dokręcić śruby zacisków. Dokręcić dławiki kablowe i ponownie zmontować urządzenie, wykonując czynności w odwrotnej kolejności. Patrz instrukcje w rozdziale "Zapewnienie stopnia ochrony". Wkręcić z powrotem pokrywę obudowy, zamontować i dokręcić zacisk pokrywy.

Aby uniknąć błędnego podłączenia, przed uruchomieniem urządzenia należy zawsze postępować zgodnie ze wskazówkami podanymi w rozdziale dotyczącym kontroli po wykonaniu podłączeń elektrycznych!

## 5.2 Podłączenie czujnika

### NOTYFIKACJA

 ESD - wyładowanie elektrostatyczne. Chronić zaciski przed wyładowaniami elektrostatycznymi. W przeciwnym razie może to spowodować uszkodzenie lub wadliwe działanie modułu elektroniki.

### Przyporządkowanie zacisków

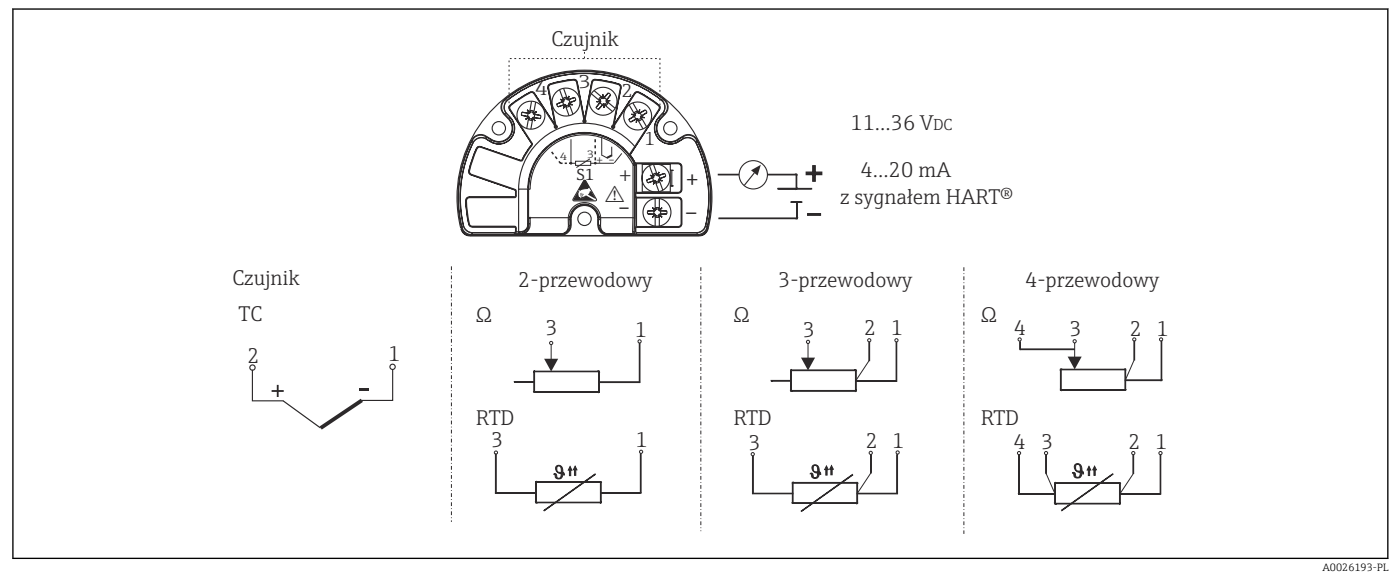

#### 🖻 4 Skrócona instrukcja podłączenia elektrycznego

W przypadku pomiaru termoparą (TC), do pomiaru temperatury spoiny odniesienia można podłączyć 2-przewodowy czujnik rezystancyjny Pt100. Należy go podłączyć do zacisków 1 i 3. Spoina odniesienia wybierana jest w menu: **Application [Aplikacja]** → **Sensor [Czujnik]** → **Reference junction [Spoina odniesienia]** 

# 5.3 Podłączenie przyrządu pomiarowego

### 5.3.1 Wprowadzenia przewodów/dławiki kablowe

#### A PRZESTROGA

#### Ryzyko uszkodzenia

- Jeśli przyrząd nie został uziemiony podczas montażu obudowy, zalecamy uziemienie go za pomocą jednej ze śrub uziemiających. Przestrzegać zaleceń dotyczących lokalnego systemu uziemienia! Długość odizolowanej części ekranu przewodu sieci obiektowej powinna być jak najmniejsza! Ze względów funkcjonalnych konieczne może być podłączenie uziemienia funkcjonalnego. Zgodność z przepisami danego kraju, dotyczącymi instalacji elektrycznej, jest obowiązkowa.
- Jeśli w instalacji, w której nie jest zapewnione wyrównanie potencjałów, ekran przewodu jest uziemiony w kilku punktach, pomiędzy dwoma punktami uziemienia może płynąć prąd wyrównawczy o częstotliwości sieciowej. Wtedy ekran przewodu sygnałowego powinien być uziemiony tylko z jednej strony, tzn. nie może być podłączony do zacisku uziemienia na obudowie. Niepodłączony ekran należy zaizolować!

#### <table-of-contents> Parametry przewodów

- W przypadku sygnałów analogowych, wystarczy zwykły przewód nieekranowany.
- W przypadku przyrządów z komunikacją HART<sup>®</sup> zalecane jest użycie przewodów ekranowanych. Przestrzegać zaleceń dotyczących lokalnego systemu uziemienia.
- Zaciski podłączenia sieci obiektowej posiadają wbudowane zabezpieczenie przed odwrotną polaryzacją.
- Przekrój przewodów: maks. 2.5 mm<sup>2</sup>

Należy przestrzegać ogólnej procedury. → 🖺 16

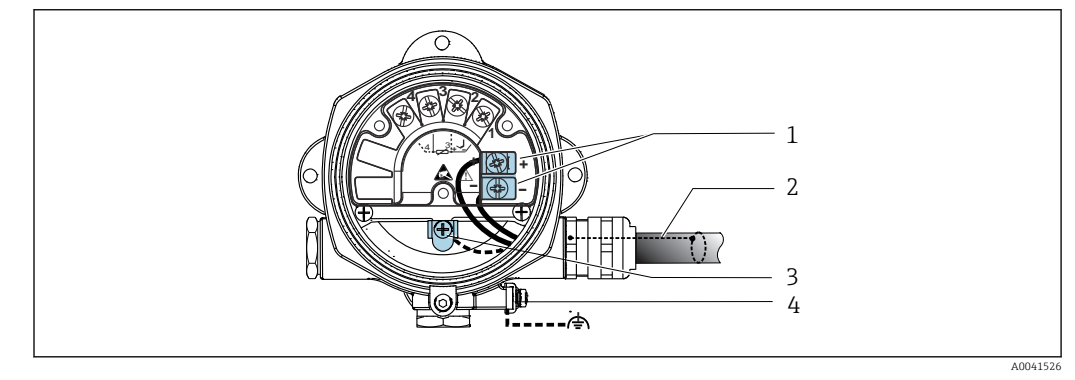

🖻 5 🛛 Podłączenie przewodu sieci obiektowej do przyrządu

1 Zaciski sieci obiektowej - komunikacja sieciowa i zasilanie

- 2 Ekranowany przewód sieci obiektowej
- 3 Zaciski uziemienia, wewnętrzne
- 4 Zacisk uziemienia, zewnętrzny

### 5.3.2 Podłączenie rezystora komunikacyjnego HART®

Jeżeli zasilacz nie posiada wbudowanego rezystora komunikacyjnego HART, wówczas konieczne jest podłączenie rezystora komunikacyjnego 250 Ω do przewodu 2żyłowego. Informacje dotyczące podłączenia podano również w dokumentacji opublikowanej przez HART<sup>®</sup> FieldComm Group, w szczególności HCF LIT 20: "HART, skrócony opis techniczny".

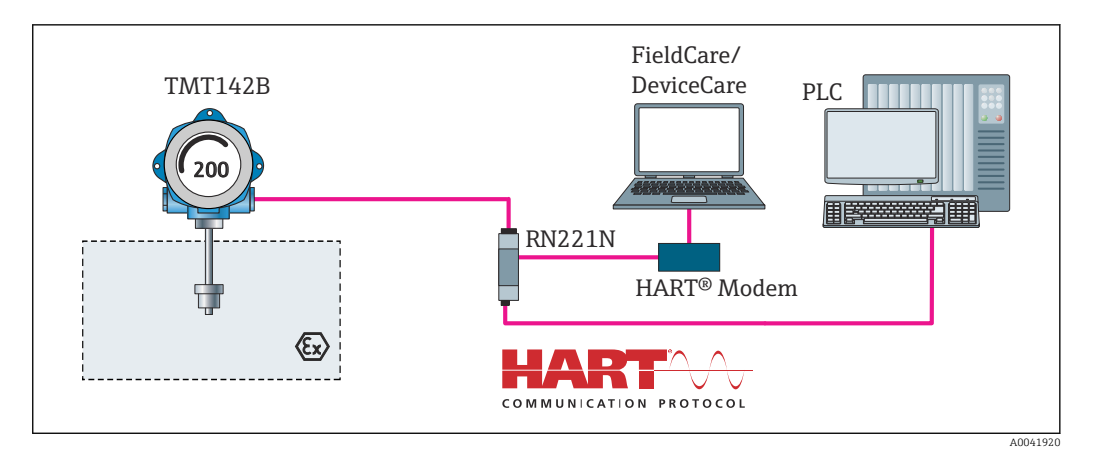

🗉 6 Podłączenie HART® z zasilaczem Endress+Hauser z wbudowanym rezystorem komunikacyjnym

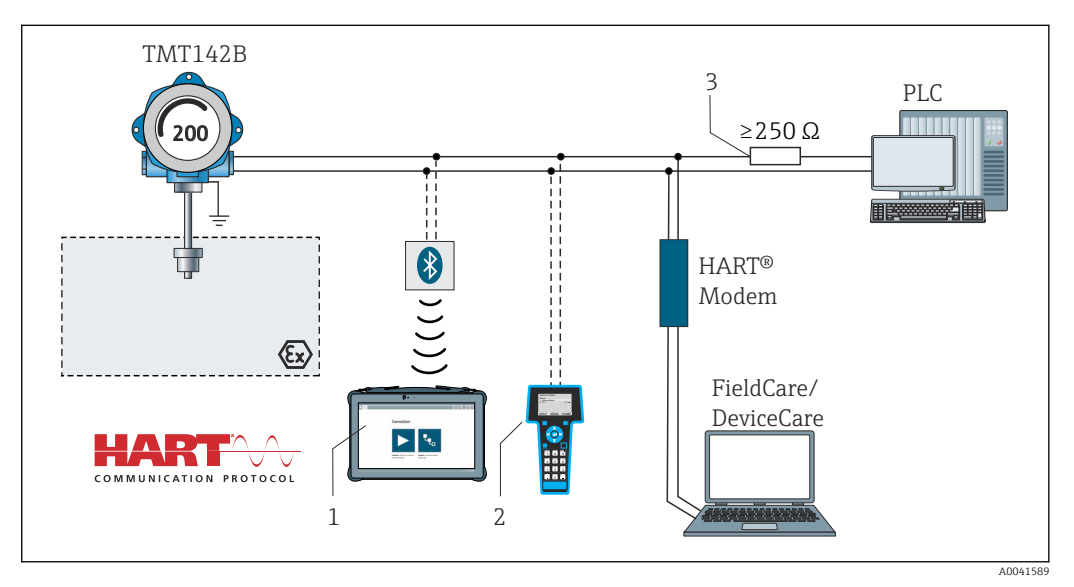

- Podłączenie HART<sup>®</sup> z zasilaczem innego producenta bez wbudowanego rezystora komunikacyjnego HART<sup>®</sup>
- 1 Konfiguracja za pomocą przenośnego programatora przemysłowego Field Xpert SMT70
- 2 Komunikator ręczny HART®
- 3 Rezystor komunikacyjny HART®

### 5.3.3 Ekranowanie i uziemienie

Podczas montażu należy przestrzegać specyfikacji FieldComm Group.

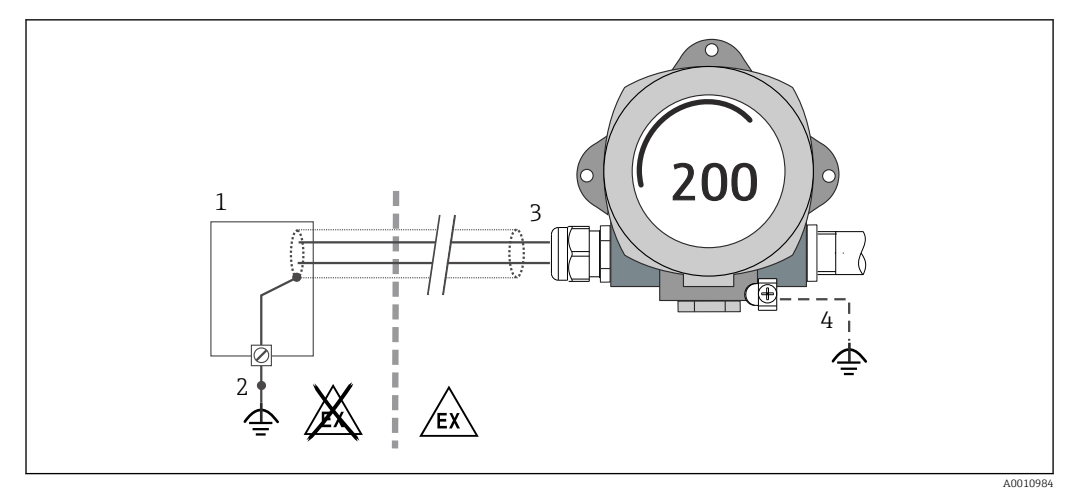

🖻 8 Ekranowanie i uziemienie przewodu sygnałowego HART® z jednej strony

- 1 Zasilacz
- 2 Punkt uziemienia ekranu przewodu komunikacyjnego HART®
- 3 Jednostronne uziemienie ekranu przewodu
- 4 Uziemienie urządzenia obiektowego (opcjonalne), odizolowane od ekranu przewodu

# 5.4 Specjalne wskazówki dotyczące podłączenia

Jeżeli urządzenie jest wyposażone w ogranicznik przepięć, przewody komunikacji sieciowej oraz przewody zasilające, zasilanie należy podłączyć do zacisków śrubowych ogranicznika przepięć.

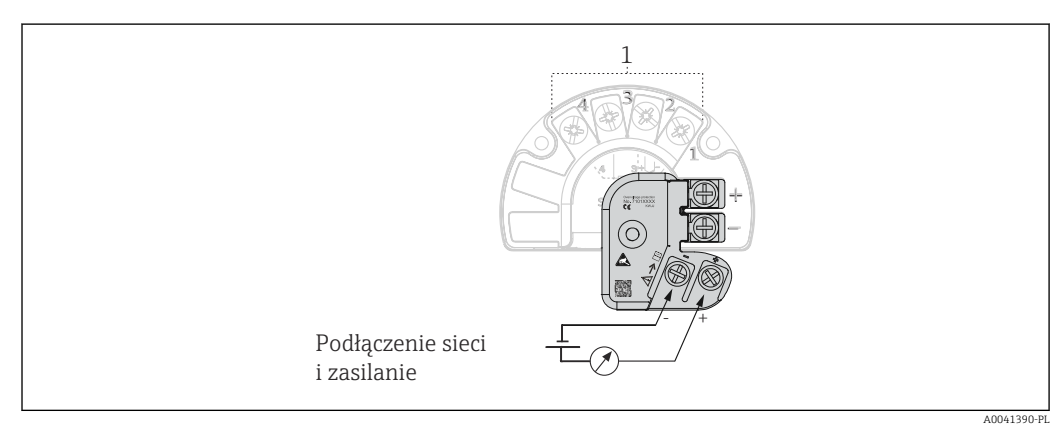

🖻 9 Podłączenie elektryczne ogranicznika przepięć

1 Podłączenie czujnika

Test funkcjonalny ogranicznika przepięć

#### NOTYFIKACJA

Aby prawidłowo przeprowadzić test działania ogranicznika przepięć:

- ► Przed wykonaniem testu należy odłączyć ogranicznik przepięć.
- W tym celu należy śrubokrętem odkręcić śruby (1) i (2), a następnie za pomocą klucza imbusowego odkręcić śrubę mocującą (3).
- ▶ Po wykonaniu tych czynności można łatwo wymontować ogranicznik przepięć.
- ▶ Wykonać test funkcjonalny zgodnie z poniższym rysunkiem.

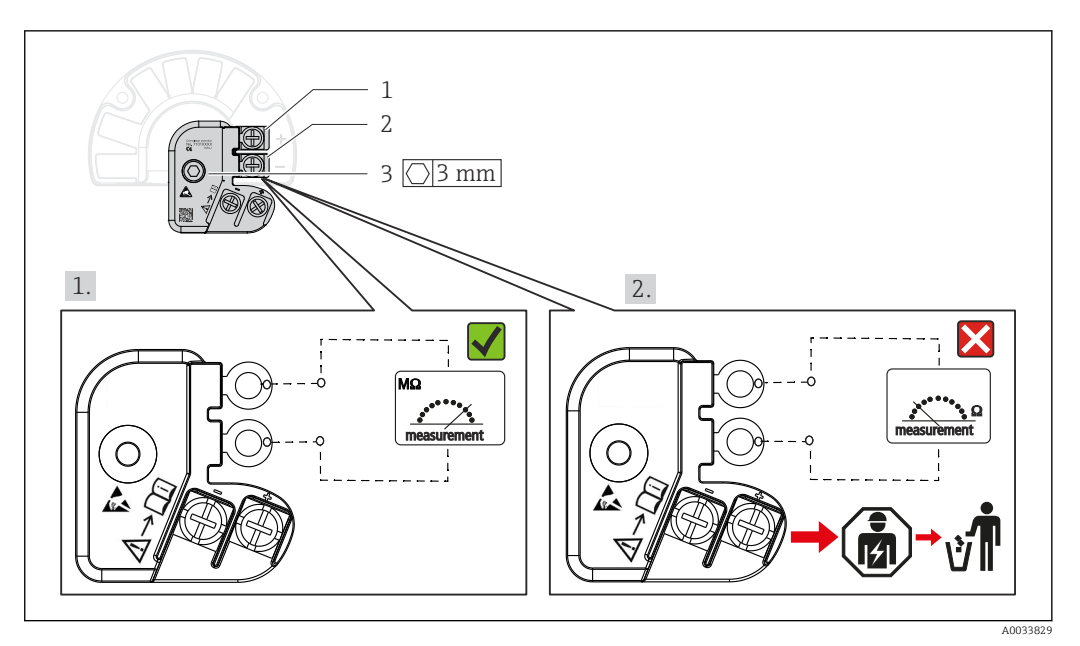

🖻 10 🛛 Test funkcjonalny ogranicznika przepięć

Wskazanie wysokiej impedancji na omomierzu = ogranicznik przepięć jest sprawny 📝.

Wskazanie niskiej impedancji na omomierzu = ogranicznik przepięć jest uszkodzony №. Powiadomić serwis Endress+Hauser. Uszkodzony ogranicznik utylizować przepięć jako odpad elektroniczny. Informacje na temat utylizacji urządzenia, patrz rozdział "Naprawa". → 🗎 46

### 5.5 Zapewnienie stopnia ochrony

Układ pomiarowy spełnia wszystkie wymagania dla stopnia ochrony IP67. Dla utrzymania stopnia ochrony IP niezbędne jest spełnienie następujących wymogów po montażu na obiekcie lub serwisie:

- Uszczelka obudowy wsadzana w rowek w obudowie powinna być czysta i nieuszkodzona. W razie potrzeby uszczelki należy wysuszyć, oczyścić lub wymienić.
- Przewody używane do podłączenia muszą mieć określoną średnicę zewnętrzną (np. średnica przewodu dla dławika M20x1.5 powinna wynosić 8 ... 12 mm).
- Mocno dokręcić dławik kablowy. <br/>  $\rightarrow \ \ensuremath{\mathbb{E}}$  11,  $\ensuremath{\mathbb{E}}$  21
- Przed wejściem do dławików kablowych przewody podłączeniowe powinny być prowadzone od spodu. Uniemożliwi to penetrację wilgoci do dławika. Instalować przyrząd w taki sposób, aby dławiki kablowe nie były skierowane ku górze.
   → 11, 21
- Wszystkie niewykorzystane dławiki powinny być zaślepione.
- Nie wyjmować uszczelki z dławika kablowego.

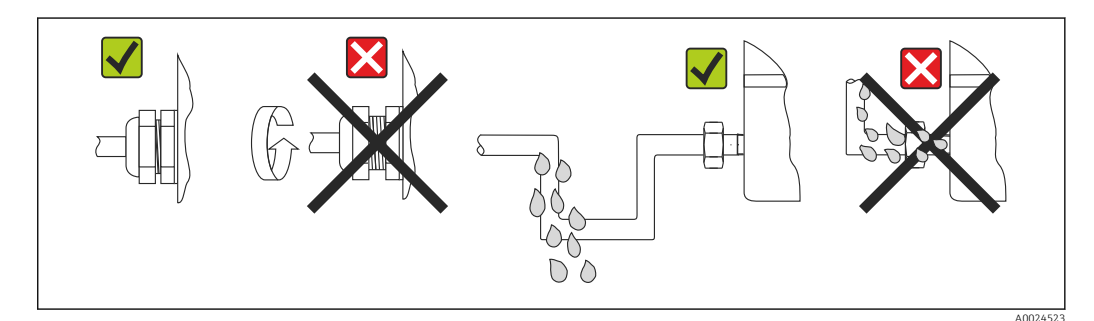

🖻 11 Zalecenia dotyczące podłączenia, umożliwiające zachowanie stopnia ochrony IP67

# 5.6 Kontrola po wykonaniu podłączeń elektrycznych

| Stan urządzenia i specyfikacje techniczne                                                                   | Uwagi                     |
|----------------------------------------------------------------------------------------------------|---------------------------|
| Czy przewody lub urządzenie nie są uszkodzone<br>(kontrola wzrokowa)?                                       |                           |
| Podłączenie elektryczne                                                                                     | Uwagi                     |
| Czy napięcie zasilania jest zgodne z podanym na tabliczce znamionowej?                                      | U = 11 36 V <sub>DC</sub> |
| Czy zamontowane przewody są odpowiednio<br>zabezpieczenie przed nadmiernym zginaniem lub<br>odkształceniem? | Kontrola wzrokowa         |
| Czy przewód zasilający oraz przewody sygnałowe są prawidłowo podłączone?                                    | → 🗎 16                    |
| Czy wszystkie zaciski śrubowe są mocno dokręcone?                                                           |                           |
| Czy wszystkie wprowadzenia przewodów są zamontowane, dokręcone i szczelne?                                  |                           |
| Czy pokrywa obudowy jest zamontowana i mocno<br>dokręcona?                                                  |                           |

# 6 Warianty obsługi przyrządu

# 6.1 Przegląd wariantów obsługi

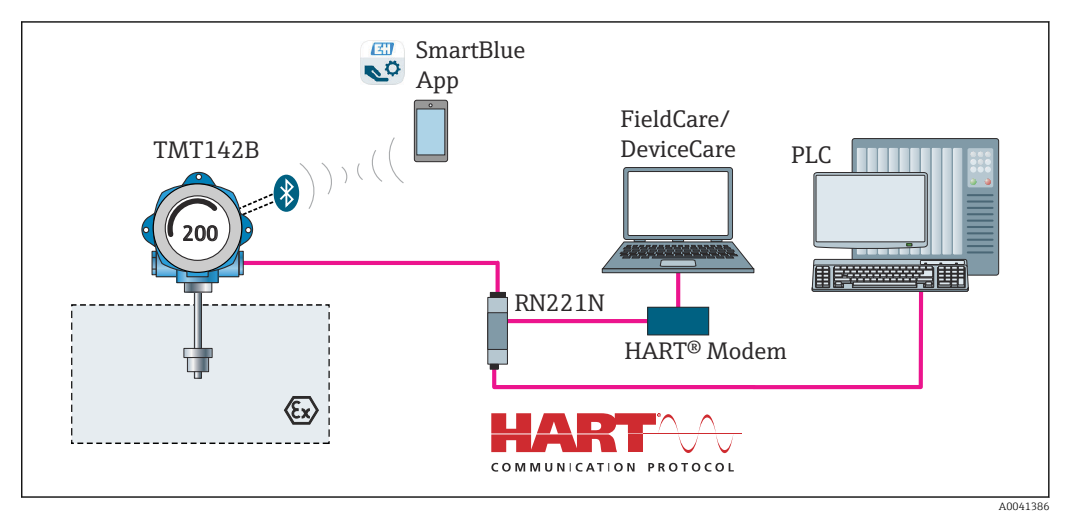

I2 Obsługa i konfiguracja przetwornika przez komunikację HART<sup>®</sup> i Bluetooth<sup>®</sup>

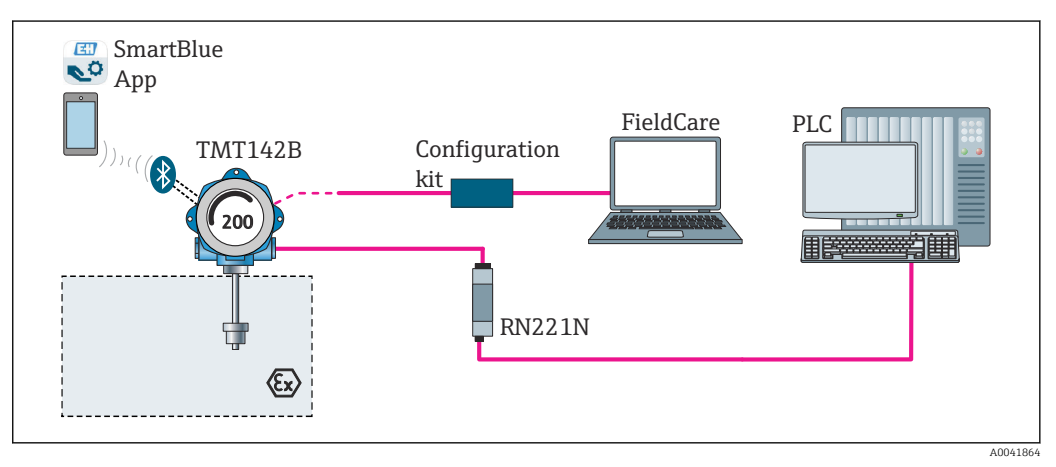

🖻 13 Obsługa i konfiguracja przetwornika przez złącze serwisowe (CDI)

Opcjonalny interfejs Bluetooth® przetwornika jest aktywny tylko wtedy, gdy do konfiguracji przyrządu nie jest używane złącze serwisowe CDI. Ustawienie mikroprzełącznika zostało również pokazane na poniższej ilustracji. → 🗎 25

### 6.1.1 Wyświetlacz wartości mierzonej i elementy obsługi

#### Elementy wyświetlacza

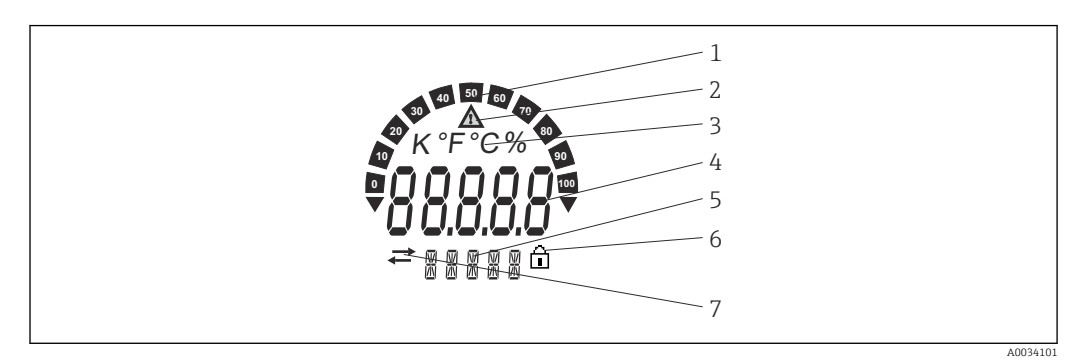

I4 Wyświetlacz ciekłokrystaliczny przetwornika obiektowego (podświetlany, może być obracany co 90°)

| Poz. | Funkcja                                                      | Opis                                                                                                    |
|------|--------------------------------------------------------------|----------------------------------------------------------------------------------------------------|
| 1    | Wykres słupkowy                                              | Wskazanie co 10%, z sygnalizacją przekroczenia w dół i w<br>górę.                                                                                                    |
| 2    | Symbol "uwaga"                                               | Wyświetlany w przypadku błędu lub ostrzeżenia.                                                                                                    |
| 3    | Wyświetlanie jednostki: K, °F,<br>°C lub %                   | Jednostka wyświetlanej wewnętrznej wartości mierzonej.                                                                                                    |
| 4    | Wyświetlanie wartości<br>mierzonej, wysokość cyfr<br>20,5 mm | Wyświetla aktualną wartość mierzoną. W przypadku błędu lub<br>ostrzeżenia, wyświetlane są odpowiednie komunikaty<br>diagnostyczne. → 🗎 42<br>Wyświetla aktualną wartość mierzoną. W przypadku błędu lub<br>ostrzeżenia, wyświetlane są odpowiednie komunikaty<br>diagnostyczne. Więcej informacji podano w instrukcji obsługi<br>odpowiedniej dla danego przyrządu. |
| 5    | Wyświetlanie statusu i<br>informacji dodatkowych             | Wskazuje zmienną, której wartość jest aktualnie wyświetlana<br>na wyświetlaczu. Dla każdej wartości można wprowadzić tekst.<br>W przypadku błędu lub ostrzeżenia, w stosownych<br>przypadkach wyświetlane jest również wejście czujnika, które<br>spowodowało wygenerowanie komunikatu błędu/ostrzeżenia,<br>np. <b>SENS1</b>                                       |
| 6    | Symbol "blokady konfiguracji"                                | Symbol ten wyświetlany jest po włączeniu sprzętowej lub<br>programowej blokady konfiguracji                                                                                                    |
| 7    | Symbol "komunikacji"                                         | Symbol komunikacji pojawia się przy aktywnej komunikacji<br>HART®.                                                                                                    |

### Obsługa lokalna

Sprzętową blokadę zapisu oraz komunikację Bluetooth<sup>®</sup> można włączyć za pomocą mikroprzełączników w module elektroniki. Po włączeniu blokady zapisu nie można zmieniać ustawień parametrów. Symbol blokady na wyświetlaczu wskazuje, że blokada zapisu jest włączona. Blokada zapisu powoduje zablokowanie możliwości zmiany parametrów. Gdy komunikacja Bluetooth<sup>®</sup> jest włączona, przyrząd jest gotowy do komunikacji z aplikacją SmartBlue przez interfejs Bluetooth<sup>®</sup>.

Komunikację Bluetooth<sup>®</sup> można również wyłączyć za pomocą oprogramowania konfiguracyjnego przyrządu. Jeśli komunikacja Bluetooth<sup>®</sup> jest wyłączona za pomocą mikroprzełącznika, nie można jej włączyć za pomocą oprogramowania konfiguracyjnego. Mikroprzełącznik ma wyższy priorytet.

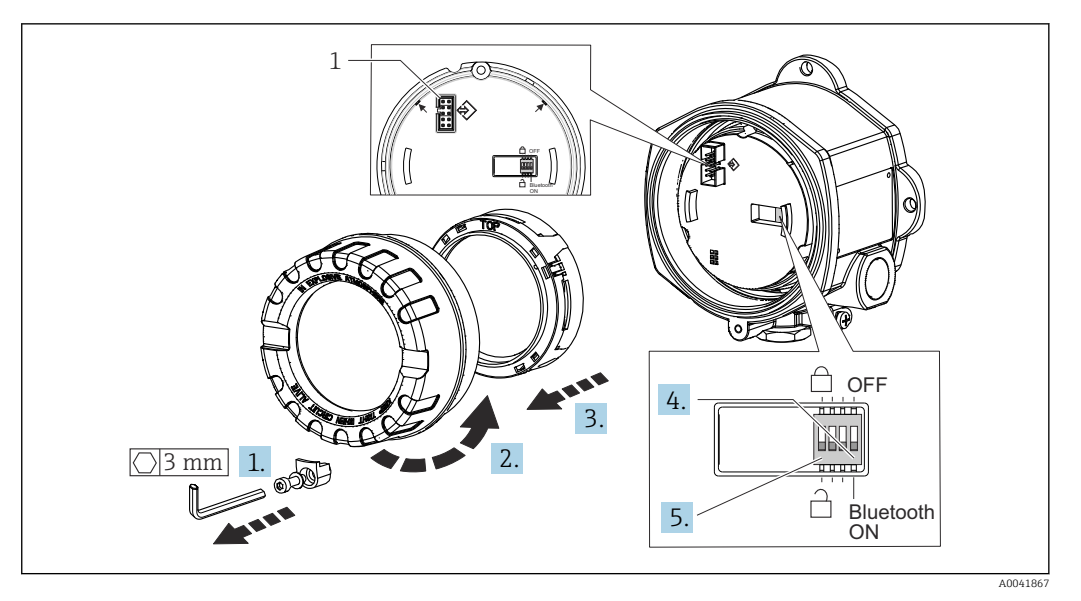

1 Interfejs CDI

Procedura ustawiania mikroprzełącznika:

- 1. Wykręcić zacisk pokrywy.
- 2. Odkręcić pokrywę obudowy wraz z O-ringiem.
- **3.** W razie potrzeby należy wyjąć wyświetlacz wraz z jego zamocowaniem, z modułu elektroniki.
- 4. Za pomocą mikroprzełącznika skonfigurować odpowiednio komunikację Bluetooth<sup>®</sup>. Pozycja mikroprzełącznika "ON" = funkcja włączona, pozycja "OFF" = funkcja wyłączona.
- 5. Za pomocą mikroprzełącznika ustawić sprzętową blokadę zapisu. Mikroprzełącznik ustawiony na symbol zamkniętej kłódki = blokada zapisu włączona, przełącznik ustawiony na symbol otwartej kłódki = blokada zapisu wyłączona.

Po dokonaniu ustawień sprzętowych należy ponownie zamontować pokrywę obudowy, wykonując czynności w odwrotnej kolejności.

# 6.2 Struktura i funkcje menu obsługi

### 6.2.1 Struktura menu obsługi

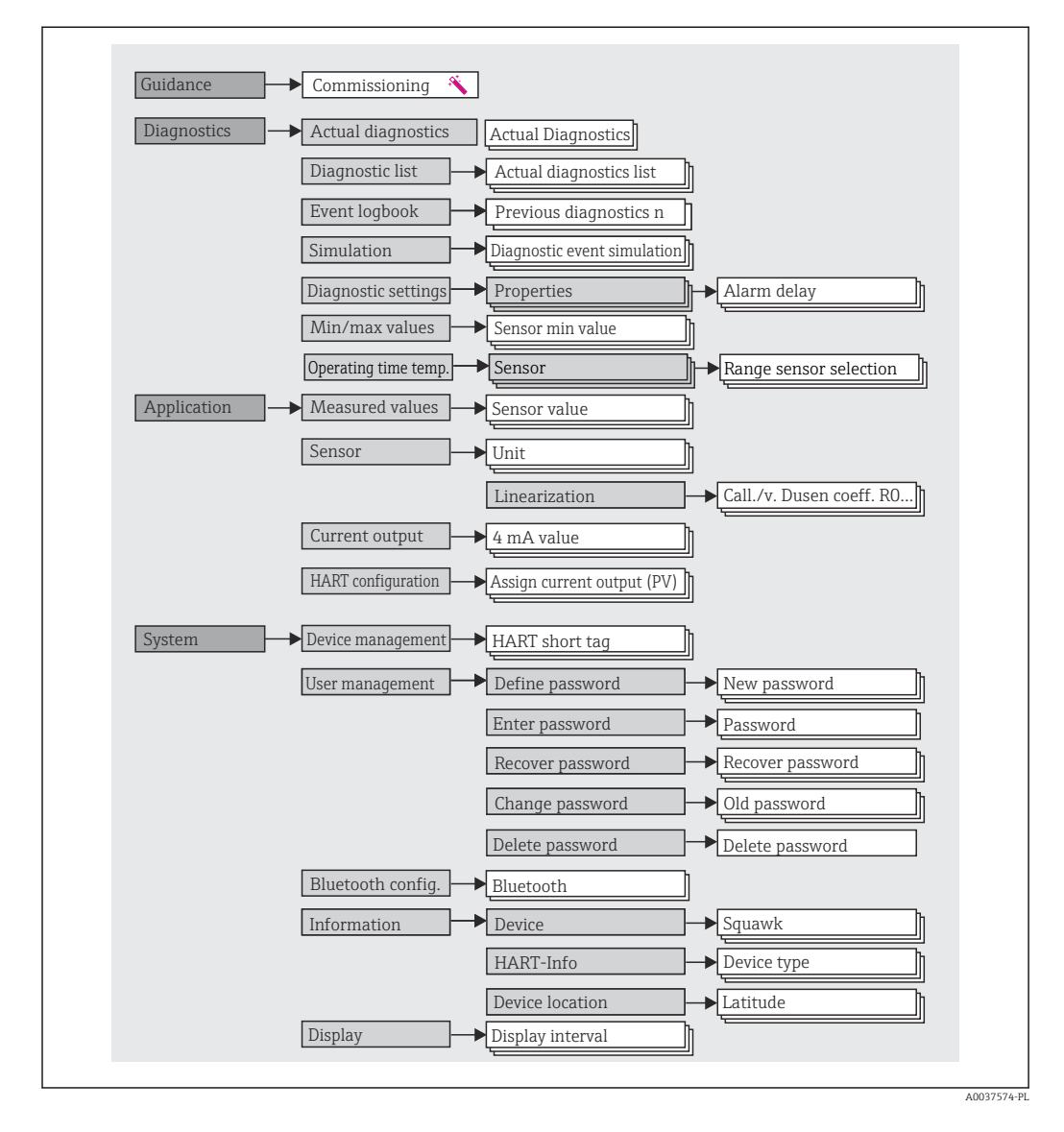

#### Rodzaje użytkowników

Koncepcja Endress+Hauser dostępu obejmuje dwa poziomy hierarchiczne oraz różne rodzaje użytkowników o określonych uprawnieniach do odczytu / zapisu.

#### Operator

Operator może zmieniać tylko ustawienia, które nie mają wpływu na aplikację - a szczególnie na tor pomiarowy - oraz proste funkcje, specyficzne dla aplikacji, używane podczas pracy. Operator może jednak odczytywać wszystkie parametry.

Konserwacja

Użytkownik **Konserwacja** obejmuje konfigurację podczas uruchomienia, dostosowania do procesu oraz usuwania usterek. Użytkownik ten posiada uprawnienia do konfiguracji i modyfikacji wszystkich dostępnych parametrów. W odróżnieniu od **Operatora**, użytkownik Konserwacja ma dostęp do odczyt i zapisu wszystkich parametrów.

Zmiana rodzaju użytkownika

Aby zmienić rolę użytkownika i jego uprawnienia do odczytu i zapisu, należy wybrać żądany rodzaj użytkownika (ustawiony wstępnie w oprogramowaniu narzędziowym) i, gdy pojawi się monit, wprowadzić poprawne hasło. Po wylogowaniu się użytkownika, dostęp do systemu jest zawsze z najniższego poziomu. Wylogowanie nastąpi po wybraniu opcji wylogowania lub automatycznie, po 600 sekundach bezczynności. Niezależnie od tego, operacje w toku (pobieranie/wysyłanie, zapis danych itp.) będą kontynuowane w tle.

Stan dostawy

W stanie dostawy rola **Operatora** jest nieaktywna, tzn. najniższym poziomem dostępu jest **Konserwacja**. Pozwala to na uruchomienie urządzenia i dostosowanie parametrów do procesu bez konieczności wprowadzania hasła. Po zakończeniu uruchomienia, do użytkownika **Maintenance** [Konserwacja] można przypisać hasło, aby zabezpieczyć jego ustawienia konfiguracyjne. W stanie dostawy użytkownik **Operator** jest niedostępny.

Hasło

Aby ograniczyć dostęp do funkcji przyrządu, użytkownik **Maintenance** [Konserwacja]może zdefiniować hasło. Spowoduje to aktywację użytkownika **Operator**, który od teraz jest najniższym poziomem dostępu i nie musi podawać hasła. Hasło może być zmieniane lub dezaktywowane tylko przez użytkownika **Maintenance** [Konserwacja]. Ścieżka menu służąca do wprowadzania hasła może być różna:

W menu Guidance [Ustawienia] → Commissioning wizard [Kreator uruchomienia]: jako część interaktywnego menu

W menu: System → User management [Upraw. dostępu]

#### Podmenu

| Pozycja menu                 | Typowe zadania                                                                                                    | Treść/Znaczenie                                                                                                    |
|------------------------------|----------------------------------------------------------------------------------------------------|----------------------------------------------------------------------------------------------------|
| Diagnostics<br>[Diagnostyka] | Usuwanie błędów:<br>• Diagnostyka i eliminowanie błędów procesowych.<br>• Diagnostyka błędów w trudnych przypadkach.<br>• Interpretacja komunikatów o błędach i usuwanie<br>błędów.                                                                                                    | <ul> <li>Zawiera wszystkie parametry diagnostyki i analizy błędów:</li> <li>Diagnostic list [Lista Diagnost.]<br/>Zawiera maks. 3 aktywne komunikaty diagnostyczne</li> <li>Event logbook [Rejestr zdarzeń]<br/>Zawiera 10 ostatnich komunikatów o błędach</li> <li>Podmenu "Simulation" [Symulacja]<br/>Służy do symulacji wartości mierzonych, wartości wyjściowych lub<br/>komunikatów diagnostycznych</li> <li>Podmenu "Diagnostic settings" [Ustawienia diagnostyki]<br/>Zawiera wszystkie parametry służące do konfigurowania reakcji na<br/>błąd</li> <li>Podmenu "Min/max values" [Wart. min/maks]<br/>Zawiera wskaźnik min./max. i opcję reset</li> <li>Operating time temperature range [Zakres temperatur w<br/>okresach pracy]<br/>Zawiera długość czasu pracy czujnika we predefiniowanych zakresach<br/>temperatur</li> </ul> |
| Aplikacja                    | <ul> <li>Uruchomienie:</li> <li>Konfiguracja pomiaru.</li> <li>Konfiguracja przetwarzania danych (skalowanie, linearyzacja itd.).</li> <li>Konfiguracja analogowych sygnałów wyjściowych wartości mierzonych.</li> <li>Wykonywane zadania:</li> <li>Odczyt wartości mierzonych.</li> </ul>                                                                                                 | <ul> <li>Zawiera wszystkie parametry uruchomienia punktu pomiarowego:</li> <li>Podmenu "Measured values" [Wart. mierzone]</li> <li>Zawiera wszystkie aktualne wartości mierzone</li> <li>Podmenu "Sensor" [Czujnik]</li> <li>Zawiera wszystkie parametry służące do konfigurowania pomiarów</li> <li>Podmenu "Output" [Wyjście]</li> <li>Zawiera wszystkie parametry służące do konfigurowania analogowego wyjścia prądowego</li> <li>Podmenu "HART configuration" [Konfiguracja HART]</li> <li>Zawiera ustawienia i najwaźniejsze parametry komunikacji HART</li> </ul>                                                                                                    |
| "System"                     | <ul> <li>Zadania wymagające dokładnej znajomości funkcji<br/>przyrządu:</li> <li>Optymalizacja pomiarów dla systemu sterowania<br/>procesem.</li> <li>Dokładna konfiguracja parametrów interfejsu<br/>komunikacyjnego.</li> <li>Zarządzanie użytkownikami ,dostępem i hasłami</li> <li>Informacje dotyczące identyfikacji urządzenia, dane<br/>HART i konfiguracja wyświetlacza</li> </ul> | Zawiera wszystkie parametry wyższego poziomu dotyczące zarządzania<br>systemem, urządzeniem i użytkownikami oraz konfiguracji Bluetooth.<br>• Podmenu "Device management" [Zarządzanie urządzeniem]<br>Zawiera parametry ogólnego zarządzania urządzeniem<br>• Podmenu "Bluetooth configuration" [Konfiguracja Bluetooth]<br>(opcja)<br>Funkcja włączania/wyłączania interfejsu Bluetooth<br>• Podmenu "Device and user management" [Upraw. dostępu]<br>Ustawienia uprawnień dostępu, hasła itp.<br>• Podmenu "Information" [Informacja]<br>Parametry do jednoznacznej identyfikacji urządzenia<br>• Podmenu "Display" [Wskaźnik]<br>Konfiguracja wskaźnika                                                                                                    |

# 6.3 Dostęp do menu obsługi za pomocą oprogramowania narzędziowego

### 6.3.1 DeviceCare

#### Zakres funkcji

DeviceCare jest bezpłatnym programem do konfiguracji przyrządów Endress+Hauser. Po zainstalowaniu odpowiednich sterowników komunikacyjnych (DTM), może on obsługiwać przyrządy wyposażone w następujące interfejsy komunikacyjne: HART, PROFIBUS, FOUNDATION Fieldbus, Ethernet/IP, Modbus, CDI, ISS, IPC oraz PCP. To narzędzie jest przeznaczone dla klientów, którzy nie mają sieci obiektowej w swoich zakładach i warsztatach, a także dla serwisantów Endress+Hauser. Przyrządy można podłączyć bezpośrednio za pośrednictwem modemu (połączenie punkt-punkt) lub system sieciowy. Oprogramowanie DeviceCare jest szybkie, łatwe i ma intuicyjny interfejs. Może pracować w systemie Windows, zainstalowanym na komputerze PC, laptopie lub tablecie.

#### Źródło plików opisu przyrządu

Patrz informacje  $\rightarrow \implies 33$ 

### 6.3.2 FieldCare

#### Zakres funkcji

FieldCare jest oprogramowaniem narzędziowym Endress+Hauser do zarządzania zasobami instalacji obiektowej (Plant Asset Management Tool) opartym na technologii FDT/DTM (Field Device Tool/Device Type Manager). Narzędzie to umożliwia konfigurację wszystkich inteligentnych urządzeń obiektowych w danej instalacji oraz wspiera zarządzanie nimi. Dzięki komunikatom statusu zapewnia również efektywną kontrolę ich stanu funkcjonalnego. Dostęp do przyrządu uzyskuje się za pośrednictwem protokołu HART<sup>®</sup> lub interfejsu CDI (= Endress+Hauser Common Data Interface). Po zainstalowaniu odpowiednich sterowników komunikacyjnych (DTM), program obsługuje przyrządy, które komunikują się za pomocą protokołów: PROFIBUS, FOUNDATION Fieldbus.

Typowe funkcje:

- Programowanie parametrów przetwornika pomiarowego
- Zapis i odczyt danych przyrządu (upload/download)
- Tworzenie dokumentacji punktu pomiarowego
- Wizualizacja danych zapisanych w pamięci wartości mierzonych (rejestratora) oraz rejestrze zdarzeń

Dodatkowe informacje, patrz instrukcje obsługi BA027S/04/xx i BA059AS/04/xx

#### Źródło plików opisu przyrządu

Patrz informacje  $\rightarrow \cong 33$ 

#### Nawiązanie połączenia

Przykład: modem HART® Commubox FXA195 (USB)

- 1. Sprawdzić, czy biblioteki sterowników DTM wszystkich podłączonych przyrządów (np. FXA19x, TMTxy) są aktualne.
- 2. Włączyć FieldCare i utworzyć nowy projekt.
- Ścieżka dostępu: View [Widok] --> Network [Sieć]: prawym przyciskiem myszy kliknąć Host PC Add device [Dodaj przyrząd]...
  - Otwiera się okno Add device [Dodaj przyrząd].
- 4. Wybrać z listy **HART Communication [Komunikacja HART]** i nacisnąć **OK**, aby zatwierdzić.
- 5. Dwukrotnie kliknąć na plik sterownika komunikacyjnego DTM **HART** communication.
  - Sprawdzić, czy do portu szeregowego jest podłączony odpowiedni modem i nacisnąć przycisk OK celem potwierdzenia.
- 6. Prawym przyciskiem kliknąć na opcję HART communication [Komunikacja HART] i z menu kontekstowego wybrać opcję Add device [Dodaj przyrząd].
- 7. Wybrać żądany przyrząd z listy i nacisnąć przycisk OK celem potwierdzenia.
   Przyrząd pojawi się na liście sieci.
- 8. Prawym przyciskiem kliknąć na żądany przyrząd i wybrać z menu rozwijanego opcję **Connect [Podłącz]**.
  - Sterownik komunikacyjny DTM jest wyświetlany na zielono.

9. Dwukrotnie kliknąć na przyrząd w sieci, aby nawiązać połączenie online.
 Można ustawiać parametry w trybie online.

Jeśli do użytkownika "**Maintenance [Utrzymanie ruchu]**" przypisane jest hasło, to aby przesyłać parametry przyrządu po konfiguracji offline, należy to hasło najpierw wprowadzić w menu "User management [Zarządzanie uprawnieniami dostępu]".

#### Interfejs użytkownika

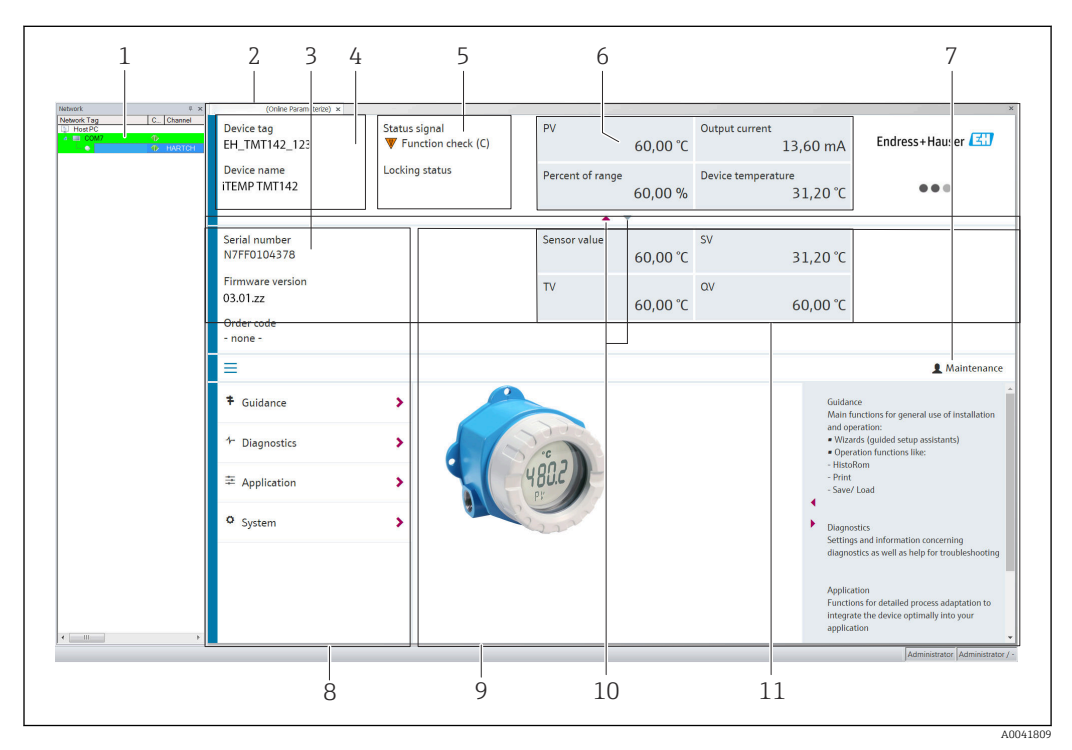

I5 FieldCare - interfejs użytkownika z informacjami o przyrządzie

- 1 Widok sieci
- 2 Nagłówek
- 3 Nagłówek rozszerzony
- 4 Etykieta przyrządu (TAG) i nazwa przyrządu
- 5 Sygnał statusu
- 6 Wartości mierzone z informacjami o przyrządzie i statusie wartości mierzonej, widok uproszczony, np. PV (główna zmienna procesowa), prąd wyjściowy, % zakresu, temperatura przyrządu
- 7 Obecny typ użytkownika (z odnośnikiem do administracji kontami)
- 8 Obszar nawigacji wraz ze strukturą menu obsługi
- 9 Pole pomiaru i segment "pomocy" (można wyświetlić/ukryć)
- 10 Strzałki znaczników do pokazywania/ukrywania nagłówka rozszerzonego
- 11 Wyświetlanie rozszerzone informacji o przyrządzie i wartości mierzonej, np. wartość zmierzona przez czujnik, SV (druga zmienna procesowa) (TV (trzecia zmienna procesowa), QV (czwarta zmienna procesowa))

### 6.3.3 Field Xpert

#### Zakres funkcji

Komunikator Field Xpert to przenośne urządzenie na bazie tabletu PC lub przemysłowego komputera PDA, które służy do zarządzania aparaturą obiektową oraz uruchamiania i wykonywania czynności obsługowych dla urządzeń obiektowych, zarówno w strefach bezpiecznych, jak i zagrożonych wybuchem. Umożliwia efektywną parametryzację urządzeń obiektowych z interfejsem FOUNDATION fieldbus, HART i WirelessHART. Wykorzystuje komunikację bezprzewodową przez interfejs Bluetooth<sup>®</sup> lub WiFi.

Źródło plików opisu przyrządu

Patrz informacje  $\rightarrow \square$  33.

### 6.3.4 AMS Device Manager

#### Zakres funkcji

Oprogramowanie firmy Emerson Process Management przeznaczone do obsługi i parametryzacji przyrządów pomiarowych za pośrednictwem protokołu HART<sup>®</sup>.

#### Źródło plików opisu przyrządu

Patrz informacje  $\rightarrow \cong 33$ .

#### 6.3.5 SIMATIC PDM

#### Zakres funkcji

SIMATIC PDM jest uniwersalnym oprogramowaniem narzędziowym firmy Siemens do obsługi, konfiguracji, czynności obsługowych i diagnostyki inteligentnych różnych urządzeń obiektowych z protokołem komunikacyjnym HART<sup>®</sup>.

#### Źródło plików opisu przyrządu

Patrz informacje  $\rightarrow \cong$  33.

#### 6.3.6 Komunikator Field Communicator 375/475

#### Zakres funkcji

Przemysłowy komunikator ręczny firmy Emerson Process Management, przeznaczony do zdalnej konfiguracji i odczytu wartości mierzonych za pośrednictwem protokołu HART<sup>®</sup>.

#### Źródło plików opisu przyrządu

Patrz informacje  $\rightarrow \cong$  33.

### 6.4 Dostęp do menu obsługi za pomocą aplikacji SmartBlue

#### 🖪 Komunikacja bezprzewodowa Bluetooth®

Bezprzewodowa transmisja sygnałów poprzez interfejs Bluetooth<sup>®</sup> wykorzystuje technikę szyfrowania testowaną przez Instytut Fraunhofera Bez zainstalowanej aplikacji SmartBlue, DeviceCare lub FieldXpert SMT70 przyrząd

nie jest widoczny poprzez sieć Bluetooth®

Pomiędzy urządzeniem a smartfonem lub tabletem może być nawiązane tylko jedno połączenie typu punkt-punkt

Bezprzewodowy interfejs technologii Bluetooth<sup>®</sup> można wyłączyć programowo za pomocą aplikacji SmartBlue, FieldCare i DeviceCare lub sprzętowo za pomocą mikroprzełącznika

#### Warunki:

- Urządzenie można zamówić z opcjonalnym interfejsem Bluetooth<sup>®</sup>: kod zamówieniowy "Komunikacja;Sygnał wyjściowy;Obsługa", opcja P: "HART; 4-20 mA; konfiguracja HART/ Bluetooth (apl.mob.)"
- Smartfon lub tablet z zainstalowaną aplikacją SmartBlue.

#### Obsługiwane funkcje

- Wybór urządzenia z Listy urządzeń dostępnych i dostęp do konfiguracji urządzenia (logowanie)
- Parametryzacja urządzenia
- Odczyt wartości mierzonych, statusu i informacji diagnostycznych

Bezpłatna aplikacja SmartBlue jest dostępna do pobrania dla smartfonów z systemem Android (Google Playstore) oraz iOS (iTunes Apple Shop): *Endress+Hauser SmartBlue* 

Bezpośredni dostęp do aplikacji poprzez zeskanowanie kodu QR:

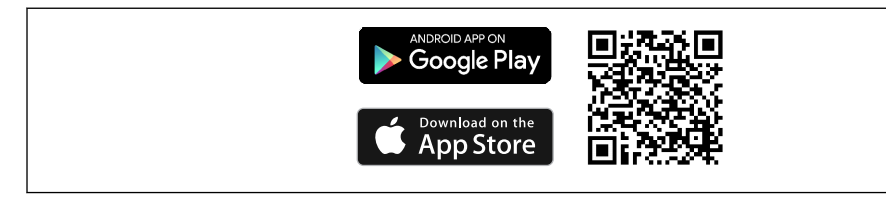

#### Wymagania systemowe

- Urządzenia z systemem operacyjnym iOS:
  - iPhone 5S lub wyższy, od iOS11
  - iPad Air, Air2, iPad (2017, 2018) lub wyższy, od iOS11
  - iPod Touch 6. generacji lub wyższy, od iOS11
- Urządzenia z systemem operacyjnym Android: Android 6.0 lub wyższy

Pobrać aplikację SmartBlue:

- 1. Zainstalować i uruchomić aplikację SmartBlue.
  - 🕒 Lista urządzeń dostępnych zawiera wszystkie dostępne urządzenia.
- 2. Wybrać urządzenie z listy.
  - └ Otwiera się okno logowania.

Logowanie:

- 3. Wprowadzić nazwę użytkownika: admin
- 4. Wprowadzić hasło początkowe: numer seryjny urządzenia.
- 5. Potwierdzić wprowadzane hasło.
  - └ Otwiera się okno Informacje o urządzeniu.
- Aby ułatwić identyfikację urządzenia na obiekcie, po udanym nawiązaniu połączenia wyświetlacz urządzenia miga przez 60 sekund.

Przeciągając po ekranie, można odczytać poszczególne informacje o urządzeniu.

- Minimalny zasięg w warunkach odniesienia to:
  - 25 m (82 ft) dla wersji obudowy z wziernikiem
  - 10 m (33 ft) dla wersji obudowy bez wziernika
- Chroniona hasłem i szyfrowana transmisja danych zabezpiecza przed obsługą przyrządu przez osoby nieuprawnione.
- Komunikacja bezprzewodowa Bluetooth<sup>®</sup> może zostać wyłączona.

# 7 Integracja z systemem

# 7.1 Informacje podane w plikach opisu przyrządu

Dane aktualnej wersji przyrządu

| Wersja oprogramowania | 03.01.zz | <ul> <li>Na stronie tytułowej instrukcji obsługi</li> <li>Na tabliczce znamionowej</li> <li>Parametr Firmware version [Wersja<br/>oprogramowania]</li> <li>Diagnostics [Diagnostyka] → Device info [Informacje<br/>o przyrządzie] → Firmware version [Wersja<br/>oprogramowania]</li> </ul> |
|-----------------------|----------|----------------------------------------------------------------------------------------------------|
| ID producenta         | 0x11     | Parametr <b>Manufacturer ID [ID producenta]</b><br>Diagnostics [Diagnostyka] → Device info [Informacje o<br>przyrządzie] → Manufacturer ID [ID producenta]                                                                                                    |
| ID typu przyrządu     | 0x11D1   | Parametr <b>Device Type [Typ przyrządu]</b><br>Diagnostics [Diagnostyka] → Device info [Informacje o<br>przyrządzie]→ Device Type [Typ przyrządu]                                                                                                    |
| Wersja protokołu HART | 7        |                                                                                                    |
| Wersja przyrządu      | 3        | <ul> <li>Na tabliczce znamionowej przetwornika</li> <li>Parametr Device revision [Wersja przyrządu]</li> <li>Diagnostics [Diagnostyka] → Device info [Informacje<br/>o przyrządzie] → Device revision [Wersja przyrządu]</li> </ul>                                                         |

Odpowiednie sterowniki (DD/DTM), indywidualnie dla każdego oprogramowania narzędziowego, można uzyskać z różnych źródeł:

- www.endress.com --> Do pobrania --> Pole wyszukiwania: Oprogramowanie --> Typ oprogramowania: Sterownik przyrządu
- www.endress.com --> Produkty: strona produktu np. TMTx --> Dokumenty/Instrukcje obsługi/Oprogramowanie: Electronic Data Description (EDD) lub Device Type Manager (DTM).
- Płytę DVD i dalsze informacje można uzyskać w lokalnym oddziale Endress+Hauser

Produkty Endress+Hauser obsługują typowe oprogramowanie narzędziowe innych producentów (np. Emerson Process Management, ABB, Siemens, Yokogawa, Honeywell i wielu innych). Oprogramowanie narzędziowe Endress+Hauser FieldCare i DeviceCare jest również dostępne w Internecie (www. endress.com --> Do pobrania --> Pole wyszukiwania: Oprogramowanie --> Aplikacje) lub na nośniku danych u lokalnego przedstawiciela Endress+Hauser.

## 7.2 Zmienne mierzone przesyłane z wykorzystaniem protokołu HART

Do poszczególnych zmiennych przyrządu, fabrycznie zostały przypisane następujące wartości mierzone:

| Zmienna przyrządu              | Wartość mierzona      |
|--------------------------------|-----------------------|
| Główna zmienna przyrządu (PV)  | Czujnik 1             |
| Druga zmienna przyrządu (SV)   | Temperatura przyrządu |
| Trzecia zmienna przyrządu (TV) | Czujnik 1             |
| Czwarta zmienna przyrządu (QV) | Czujnik 1             |

# 7.3 Obsługiwane polecenia HART®

Protokół HART<sup>®</sup> umożliwia przesyłanie wartości mierzonych i parametrów przyrządu pomiędzy urządzeniem master HART<sup>®</sup> a urządzeniami obiektowymi, pozwalając tym samym na ich zdalną konfigurację i diagnostykę. Urządzenia master HART<sup>®</sup>, np. komunikator ręczny lub komputer PC z oprogramowaniem narzędziowym (np. FieldCare), wymagają plików opisu przyrządu (DD, DTM) umożliwiających uzyskanie dostępu do wszystkich danych zapisanych w przyrządach HART<sup>®</sup>. Dane przesyłane są wyłącznie za pomocą "poleceń".

#### Są trzy typy poleceń

Polecenia uniwersalne:

Te polecenia są obsługiwane i wykorzystywane przez wszystkie przyrządy z protokołem HART<sup>®</sup>. Przypisane są im m.in. następujące funkcje:

- Identyfikacja przyrządów HART<sup>®</sup>
- Odczyt cyfrowych wartości mierzonych
- Polecenia wspólne:

Te polecenia dotyczą funkcji obsługiwanych oraz wykonywanych przez większość urządzeń obiektowych (nie wszystkich).

Polecenia specyficzne:

Te polecenia umożliwiają dostęp do funkcji specyficznych dla pewnych urządzeń obiektowych, wykraczających poza standard HART<sup>®</sup>. Pozwalają one na odczyt informacji występujących wyłącznie w określonej grupie urządzeń obiektowych.

| Nr polecenia          | Funkcja                                                                                                    |  |
|-----------------------|----------------------------------------------------------------------------------------------------|--|
| Polecenia uniwersalne |                                                                                                    |  |
| 0, Cmd0               | Odczyt niepowtarzalnego identyfikatora przyrządu                                                                   |  |
| 1, Cmd001             | Odczyt głównej zmiennej przyrządu (PV)                                                                             |  |
| 2, Cmd002             | Odczyt głównej zmiennej procesowej jako wartości prądu w mA i procentowej wartości ustawionego zakresu pomiarowego |  |
| 3, Cmd003             | Odczyt zmiennych dynamicznych i prądu pętli                                                                        |  |
| 6, Cmd006             | Zapis adresu sieciowego                                                                                            |  |
| 7, Cmd007             | Odczyt konfiguracji pętli                                                                                          |  |
| 8, Cmd008             | Odczyt klasyfikacji zmiennych dynamicznych                                                                         |  |
| 9, Cmd009             | Odczyt zmiennych przyrządu ze statusem                                                                             |  |
| 11, Cmd011            | Odczyt niepowtarzalnego identyfikatora przyrządu poprzez etykietę (TAG)                                            |  |
| 12, Cmd012            | Odczyt komunikatu                                                                                                  |  |
| 13, Cmd013            | Odczyt etykiety (TAG), deskryptor, data                                                                            |  |
| 14, Cmd014            | Odczyt informacji o głównej zmiennej przetwornika                                                                  |  |
| 15, Cmd015            | Odczyt informacji o przyrządzie                                                                                    |  |
| 16, Cmd016            | Odczyt numeru produktu finalnego                                                                                   |  |
| 17, Cmd017            | Zapis komunikatu                                                                                                   |  |
| 18, Cmd018            | Zapis etykiety (TAG), deskryptor, data                                                                             |  |
| 19, Cmd019            | Zapis numeru produktu finalnego                                                                                    |  |
| 20, Cmd020            | Odczyt długiej etykiety TAG (32-bajtowy TAG)                                                                       |  |
| 21, Cmd021            | Odczyt niepowtarzalnego identyfikatora przyrządu poprzez długą etykietę TAG                                        |  |
| 22, Cmd022            | Zapis długiej etykiety TAG (32-bajtowy TAG)                                                                        |  |
| 38, Cmd038            | Reset znacznika (flagi) zmiany konfiguracji                                                                        |  |
| 48, Cmd048            | Odczyt rozszerzonego statusu przyrządu                                                                             |  |
| Polecenia wspólne     |                                                                                                    |  |
| 33, Cmd033            | Odczyt zmiennych przyrządu                                                                                         |  |

| Nr polecenia | Funkcja                                                            |
|--------------|--------------------------------------------------------------------|
| 34, Cmd034   | Zapis wartości tłumienia dla głównej zmiennej dynamicznej (PV)     |
| 35, Cmd035   | Zapis zakresu pomiarowego głównej zmiennej dynamicznej             |
| 40, Cmd040   | Wejście/wyjście z trybu symulacji prądu w pętli pomiarowej         |
| 42, Cmd042   | Wykonanie resetu przyrządu                                         |
| 44, Cmd044   | Zapis jednostek głównej zmiennej                                   |
| 45, Cmd045   | Dostrojenie punktu zerowego prądu pętli                            |
| 46, Cmd046   | Dostrojenie wzmocnienia prądu pętli                                |
| 50, Cmd050   | Odczyt przypisania zmiennych procesowych do zmiennych dynamicznych |
| 54, Cmd054   | Odczyt danych dotyczących zmiennej przyrządu                       |
| 59, Cmd059   | Zapis liczby wymaganych nagłówków w komunikatach odpowiedzi        |
| 72, Cmd072   | Kod transpondera (Squawk)                                          |
| 95, Cmd095   | Odczyt statystyki komunikacji przyrządu                            |
| 100, Cmd100  | Zapis kodu alarmu zmiennej głównej (PV)                            |
| 516, Cmd516  | Odczyt lokalizacji przyrządu                                       |
| 517, Cmd517  | Zapis lokalizacji przyrządu                                        |
| 518, Cmd518  | Odczyt opisu lokalizacji                                           |
| 519, Cmd519  | Zapis opisu lokalizacji                                            |
| 520, Cmd520  | Odczyt etykiety (TAG) przyrządu procesowego                        |
| 521, Cmd521  | Zapis etykiety (TAG) przyrządu procesowego                         |
| 523, Cmd523  | Odczyt skondensowanego statusu macierzy mapowania                  |
| 524, Cmd524  | Zapis Skondensowanego Statusu Macierzy Mapowania                   |
| 525, Cmd525  | Reset Skondensowanego Statusu Macierzy Mapowania                   |
| 526, Cmd526  | Zapis Trybu Symulacji                                              |
| 527, Cmd527  | Bit statusu symulacji                                              |

# 8 Uruchomienie

### 8.1 Kontrola po wykonaniu montażu

Po pomyślnym zakończeniu wszystkich końcowych procedur kontrolnych można uruchomić punkt pomiarowy:

- "Kontrola po wykonaniu montażu" (lista kontrolna)  $\rightarrow \square 15$
- "Kontrola po wykonaniu podłączeń elektrycznych" (lista kontrolna) <br/>  $\rightarrow \ \mbox{\ensuremath{\square}}\ 22$

# 8.2 Załączenie przetwornika

Po wykonaniu podłączeń elektrycznych i ich kontroli można włączyć zasilanie. Po włączeniu zasilania wykonywane są testy funkcjonalne obwodów wewnętrznych. Podczas tego procesu wykonywana jest następująca sekwencja:

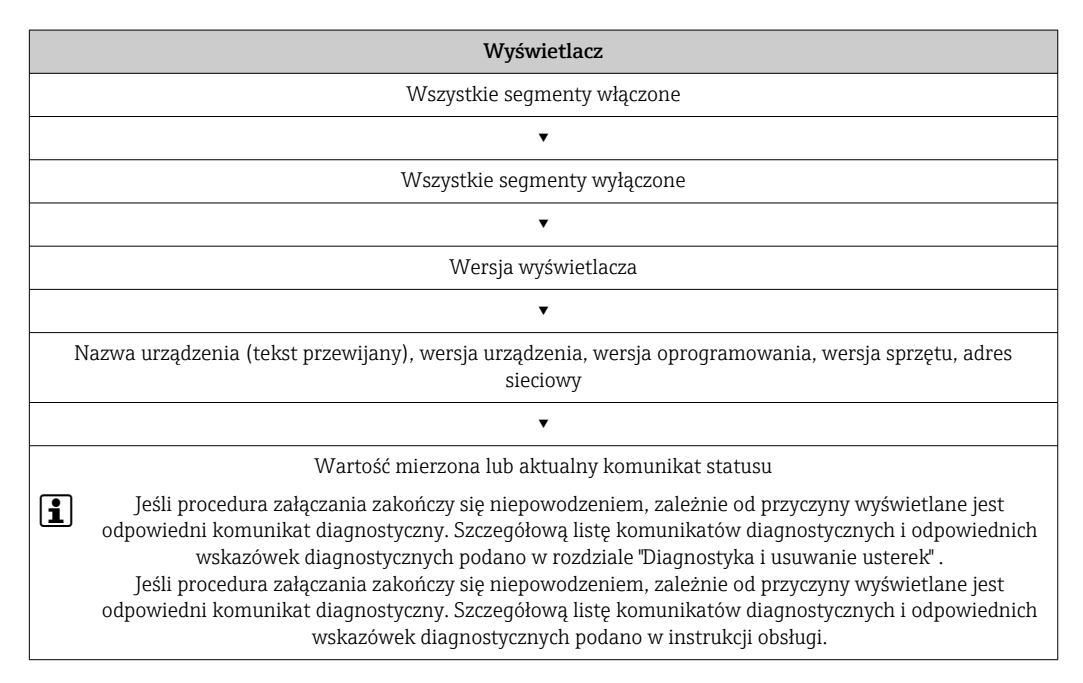

Po ok. 7 sekundach urządzenie przechodzi w tryb normalnej pracy. Normalny tryb pomiarowy rozpoczyna się po zakończeniu procedury załączania. Na wyświetlaczu pojawiają się wskazania wartości mierzonych i sygnały statusu.

# 8.3 Konfiguracja przyrządu

### 8.3.1 Włączenie funkcji konfiguracji

Gdy włączona jest blokada i nie można zmienić ustawień parametrów, należy ją najpierw wyłączyć blokadę sprzętową lub programową. Gdy blokada zapisu jest włączona, na wyświetlaczu jest wyświetlany symbol kłódki.
Aby wyłączyć blokadę przyrządu należy

- przestawić mikroprzełącznik sprzętowej blokady zapisu w module elektroniki do pozycji "ON" (symbol otwartej kłódki), lub
- Gdy włączona jest sprzętowa blokada zapisu (mikroprzełącznik ustawiony w pozycji zamkniętej kłódki), blokady zapisu nie można wyłączyć za pomocą oprogramowania obsługowego. Sprzętowa blokada zapisu musi zawsze być wyłączona przed włączeniem lub wyłączeniem programowej blokady zapisu.

#### 8.3.2 Asystenty

Menu **Ustawienia** zawiera różne asystenty. Kreator nie tylko pyta o poszczególne parametry również prowadzi użytkownika krok po kroku przez konfigurację i/lub weryfikację całych zestawów parametrów, jest to spójne kompleksowe narzędzie, które zadaje pytania i udziela instrukcji. Przycisk "Start" może zostać wyłączony dla asystentów, którzy wymagają autoryzacji dostępu (na ekranie ukazuje się symbol dziurki od klucza).

Nawigacja w asystentach obejmuje pięć następujących elementów obsługi:

- Start
- Tylko na stronie startowej: uruchamia asystenta i przechodzi do pierwszej sekcji • Next [Następna]
  - Przejście do następnej strony asystenta. Pojawia się po wprowadzeniu lub zatwierdzeniu parametrów.
- Back [Wstecz]
  - Powrót do poprzedniej strony
- Cancel [Anuluj] Jeśli wybrano "Cancel" [Anuluj], zostanie przywrócony status sprzed uruchomienia asystenta
  - Finish [Zakończ]

Zamyka asystenta i możliwość dokonania dodatkowych ustawień parametrów urządzenia. Dostępny tylko na ostatniej stronie.

#### 8.3.3 Asystent uruchomienia

Uruchomienie to pierwszy krok w kierunku pracy urządzenia w danej aplikacji. Asystent uruchomienia zawiera stronę wprowadzającą (element "Start") i krótki opis zawartości. Asystent składa się z kilku części obejmujących kolejne kroki uruchomienia urządzenia.

"Device management" [Zarządzanie urządzeniem] to pierwsza część, która pojawia się po uruchomieniu asystenta i zawiera wymienione niżej parametry. W części tej podawane są informacje o urządzeniu:

## Navigation [Ścieżka□Guidance [Ustawienia] → Commissioning [Uruchomienie]menu]→ Start

|       | Device management    | Sensor                 | Current output | User management |           |
|-------|----------------------|------------------------|----------------|-----------------|-----------|
| Etvki | eta urzadzenia (TAG) |                        |                |                 | A0037378- |
| Nazw  | va urządzenia        |                        |                |                 |           |
| Num   | er seryjny           |                        |                |                 |           |
| Rozsz | zerzony kod zamówien | iowy (n) <sup>1)</sup> |                |                 |           |
| 1)    | n = może oznaczać 1. | 2.3                    |                |                 |           |

Część druga "Sensor" [Czujnik] służy do konfiguracji wszystkich najważniejszych ustawień czujnika. Liczba wyświetlanych parametrów zależy od odpowiednich ustawień. Można konfigurować następujące parametry:

## Navigation [Ścieżka]Guidance [Ustawienia] → Commissioning [Uruchomienie] →<br/>Sensor [Czujnik]

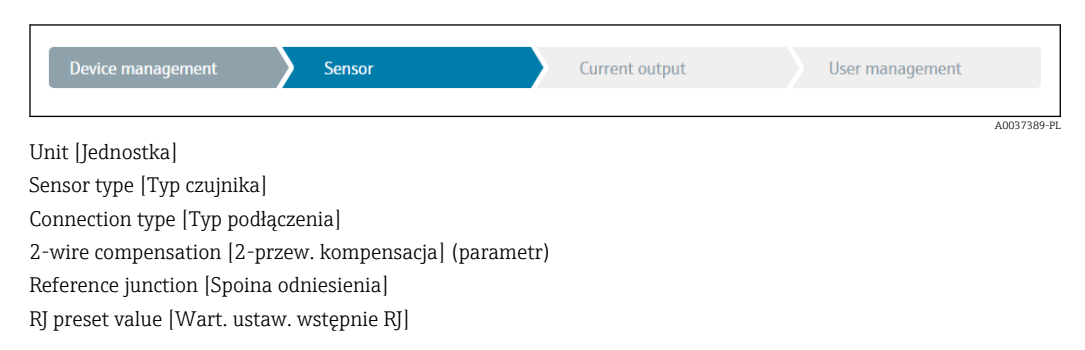

W części trzeciej wykonywane są ustawienia dla wyjść analogowych i ich odpowiedzi alarmowej. Można konfigurować następujące parametry:

| Navigation [Ścieżka | Guidance [Ustawienia] $\rightarrow$ Commissioning [Uruchomienie] $\rightarrow$ |
|---------------------|--------------------------------------------------------------------------------|
| menu]               | Current output [Wyjście prądowe] 🔦                                             |

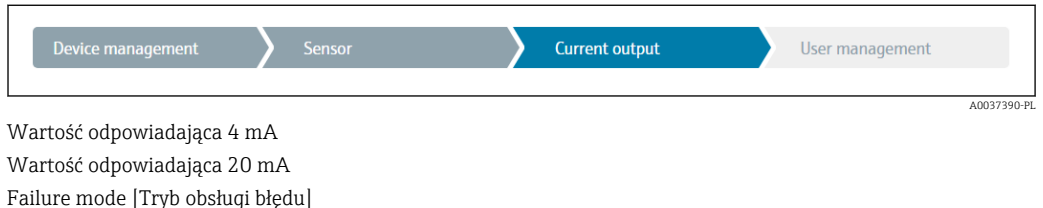

Failure current [Prad błędu]

W ostatniej części można ustawić hasło dla użytkownika "Maintenance" [Konserwacja]. Zdecydowanie zalecane jest zabezpieczenie urządzenia przed nieuprawnionym dostępem. Kolejne kroki opisują, jak po raz pierwszy skonfigurować hasło dla typu użytkownika "Maintenance" [Konserwacja].

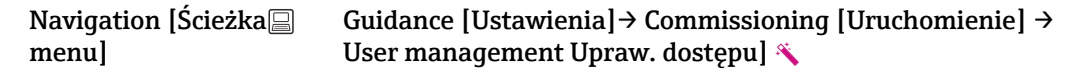

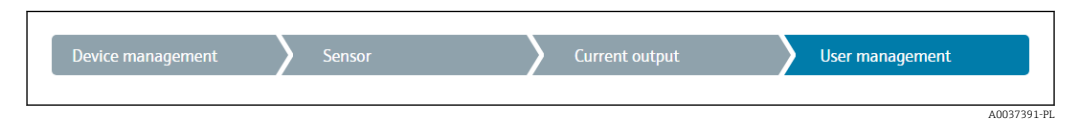

Access status [Status dostępu]

Confirm new password [Potwierdź nowe hasło]

 Na liście rozwijanej "Access status" [Status dostępu] pojawi się typ użytkownika Maintenance [Konserwacja]". Podczas pracy z aplikacją SmartBlue należy najpierw wybrać rodzaj użytkownika "Maintenance [Konserwacja]".

- Następnie pojawią się okna wprowadzania "New password" [Nowe hasło] i ""Confirm new password' [Potwierdź nowe hasło].
- 2. Wprowadzić indywidualne hasło, spełniające wymagania podane w pomocy on line.
- 3. W polu wprowadzania "**Confirm new password**" [Potwierdź nowe hasło] należy ponownie wpisać hasło.

New password [Nowe haslo]

Zmiana parametrów potrzebnych do uruchomienia, adaptacji/optymalizacji procesu i usuwania usterek jest możliwa wyłącznie dla użytkownika "**Maintenance" [Konserwacja]** po wprowadzeniu hasła.

## 9 Diagnostyka, wykrywanie i usuwanie usterek

## 9.1 Ogólne wskazówki diagnostyczne

Jeśli po uruchomieniu lub w trakcie eksploatacji przyrządu wystąpi błąd, w celu lokalizacji jego przyczyny należy się posłużyć poniższą listą kontrolną. Pytania na liście umożliwiają ustalenie przyczyny usterki oraz podjęcie odpowiednich środków naprawczych.

W przypadku poważnej usterki może być konieczne odesłanie przyrządu do producenta w celu naprawy. Przed zwróceniem przyrządu do Endress+Hauser należy zapoznać się z informacjami podanymi w rozdziale "Zwrot". → △ △ 48

#### Błędy ogólne

| Błędy                           | Możliwa przyczyna                                                                 | Rozwiązanie                                                                                     |
|---------------------------------|-----------------------------------------------------------------------------------|-------------------------------------------------------------------------------------------------|
| Przyrząd nie reaguje.           | Napięcie zasilania jest niezgodne ze<br>specyfikacją na tabliczce<br>znamionowej. | Sprawdzić woltomierzem napięcie na<br>zaciskach przetwornika, zapewnić<br>prawidłowe zasilanie. |
|                                 | Brak styku przewodów<br>podłączeniowych z zaciskami.                              | Sprawdzić podłączenia przewodów i w razie potrzeby poprawić styk.                               |
|                                 | Uszkodzony moduł elektroniki.                                                     | Wymienić przyrząd.                                                                              |
| Prąd wyjściowy < 3.6 mA         | Błędne podłączenie linii sygnałowej.                                              | Sprawdzić podłączenie przewodu.                                                                 |
|                                 | Uszkodzony moduł elektroniki.                                                     | Wymienić przyrząd.                                                                              |
| Nie działa komunikacja<br>HART. | Brak rezystora komunikacyjnego lub<br>rezystor niewłaściwie zainstalowany.        | Odpowiednio zainstalować rezystor<br>komunikacyjny (250 Ω) .                                    |
|                                 | Modem Commubox jest<br>nieprawidłowo podłączony.                                  | Podłączyć prawidłowo modem<br>Commubox .                                                        |
|                                 | Modem Commubox nie jest<br>ustawiony na "HART".                                   | Ustawić przełącznik modemu<br>Commubox w pozycji "HART".                                        |

#### ł

| Sprawdzenie wyświetlacza (wyświetlacz lokalny)                                                       |                                                                                                    |  |
|----------------------------------------------------------------------------------------------------|----------------------------------------------------------------------------------------------------|--|
| Ekran wyświetlacza jest "pusty" -<br>brak połączenia z systemem<br>nadrzędnym HART.                  | <ol> <li>Sprawdzić zasilanie → zaciski + i -</li> <li>Uszkodzony moduł elektroniki przyrządu pomiarowego → zamówić część zamienną, →               46      </li> </ol>                                                                                                    |  |
| Ekran wyświetlacza jest "pusty" - ale<br>połączenie z systemem nadrzędnym<br>HART zostało nawiązane. | <ol> <li>Sprawdzić, czy uchwyty modułu wyświetlacza są prawidłowo osadzone<br/>na module elektroniki → 🗎 15</li> <li>Uszkodzony moduł wyświetlacza → zamówić część zamienną,<br/>→ 🗎 46</li> <li>Uszkodzony moduł elektroniki przyrządu pomiarowego → zamówić<br/>część zamienną, → 🖺 46</li> </ol> |  |

#### ł

| Komunikaty błędu na wyświetlaczu lokalnym |  |
|-------------------------------------------|--|
| → 🗎 42                                    |  |

#### ¥

| Wadliwe podłączenie do sieci obiektowej systemu nadrzędnego (hosta) |                                                                            |                                                              |  |
|---------------------------------------------------------------------|----------------------------------------------------------------------------|--------------------------------------------------------------|--|
| Błędy                                                               | Możliwa przyczyna                                                          | Rozwiązanie                                                  |  |
| Nie działa<br>komunikacja HART.                                     | Brak rezystora komunikacyjnego lub<br>rezystor niewłaściwie zainstalowany. | Odpowiednio zainstalować rezystor<br>komunikacyjny (250 Ω) . |  |
|                                                                     | Modem Commubox jest nieprawidłowo podłączony.                              | Podłączyć prawidłowo modem Commubox .                        |  |

#### ŧ

#### Komunikaty błędu w oprogramowaniu konfiguracyjnym

→ 🗎 42

#### Błędy aplikacji bez komunikatów statusu przy podłączonym czujniku rezystancyjnym (RTD)

| Błędy                                | Możliwa przyczyna                                                            | Rozwiązanie                                                                                        |
|--------------------------------------|------------------------------------------------------------------------------|----------------------------------------------------------------------------------------------------|
|                                      | Niewłaściwa pozycja pracy czujnika.                                          | Zamontować czujnik w odpowiedniej pozycji.                                                         |
|                                      | Nagrzewanie czujnika.                                                        | Sprawdzić długość zamontowanej wersji<br>czujnika.                                                 |
|                                      | Błędna parametryzacja przyrządu<br>(liczba przewodów).                       | Zmienić ustawienie w funkcji<br>Connection type [Typ podłączenia].                                 |
| Wartość mierzona błędna/             | Błędna parametryzacja przyrządu<br>(skalowanie).                             | Zmienić skalę.                                                                                     |
| niedokładna                          | Wybrano błędny typ czujnika RTD.                                             | Zmienić ustawienie w funkcji <b>Sensor type [Typ czujnika]</b> .                                   |
|                                      | Podłączenie czujnika.                                                        | Sprawdzić, czy czujnik jest poprawnie podłączony.                                                  |
|                                      | Nieskompensowana rezystancja<br>przewodu czujnika (wersja 2-<br>przewodowa). | Wykonać kompensację rezystancji<br>przewodu.                                                       |
|                                      | Błędnie ustawione przesunięcie<br>(offset).                                  | Sprawdzić przesunięcie.                                                                            |
|                                      | Uszkodzony czujnik.                                                          | Sprawdzić czujnik.                                                                                 |
|                                      | Błędne podłączenie czujnika RTD.                                             | Podłączyć przewody prawidłowo<br>(zgodnie ze schematem elektrycznym).                              |
| Prąd błędu (≤ 3.6 mA lub<br>≥ 21 mA) | Błędna parametryzacja przyrządu<br>(np. liczba przewodów).                   | Zmienić ustawienie w funkcji<br>Connection type [Typ podłączenia].                                 |
|                                      | Błąd parametryzacji.                                                         | Wybrano błędny czujnik w funkcji<br>Sensor type [Typ czujnika]. Wybrać<br>odpowiedni typ czujnika. |

## ¥

#### Błędy aplikacji bez komunikatów statusu przy podłączonym czujniku termoparowym (TC)

| Błędy                    | Możliwa przyczyna                   | Rozwiązanie                                        |
|--------------------------|-------------------------------------|----------------------------------------------------|
| Wartość mierzona błędna/ | Niewłaściwa pozycja pracy czujnika. | Zamontować czujnik w odpowiedniej pozycji.         |
| niedokładna              | Nagrzewanie czujnika.               | Sprawdzić długość zamontowanej wersji<br>czujnika. |

| Błędy                    | Możliwa przyczyna                                                                                            | Rozwiązanie                                                                                        |
|--------------------------|----------------------------------------------------------------------------------------------------|----------------------------------------------------------------------------------------------------|
|                          | Błędna parametryzacja przyrządu<br>(skalowanie).                                                             | Zmienić skalę.                                                                                     |
|                          | Wybrano błędny typ termopary.                                                                                | Zmienić ustawienie w funkcji <b>Sensor type [Typ czujnika]</b> .                                   |
|                          | Nieprawidłowe ustawienie spoiny odniesienia.                                                                 | Wybrać odpowiednie ustawienie spoiny odniesienia.                                                  |
|                          | Zakłócenia wskutek zgrzania<br>przewodu termopary wewnątrz<br>osłony (sprzężenie napięcia<br>zakłócającego). | Użyć czujnika, w którym przewód<br>termopary nie jest zgrzany.                                     |
|                          | Błędnie ustawione przesunięcie<br>(offset).                                                                  | Sprawdzić przesunięcie.                                                                            |
|                          | Uszkodzony czujnik.                                                                                          | Sprawdzić czujnik.                                                                                 |
| Prąd błędu (≤ 3.6 mA lub | Błędne podłączenie czujnika.                                                                                 | Podłączyć przewody prawidłowo<br>(zgodnie ze schematem elektrycznym).                              |
| 221 mA)                  | Błąd parametryzacji.                                                                                         | Wybrano błędny czujnik w funkcji<br>Sensor type [Typ czujnika]. Wybrać<br>odpowiedni typ czujnika. |

# 9.2 Komunikaty diagnostyczne na wyświetlaczu lokalnym

- Jeśli brak jest prawidłowej wartości mierzonej, wyświetlają się na przemian "- - " z sygnałem statusu i numer diagnostyczny z symbolem '\u03b2'.
- Jeśli uzyskano prawidłową wartość mierzoną, wyświetlają się na przemian: sygnał statusu z numerem diagnostycznym (wyświetlacz 7-segmentowy) i główna wartość mierzona (PV) z symbolem '\Lat.'

## 9.3 Informacje diagnostyczne przesyłane poprzez interfejs komunikacyjny

#### NOTYFIKACJA

Sygnał statusu i kategorię diagnostyczną dla określonych zdarzeń można skonfigurować ręcznie. Jeżeli wystąpi zdarzenie diagnostyczne, nie ma gwarancji, że pomiar jest ważny, a sygnały statusu S i M są zgodne z kategorią diagnostyczną: "Warning [Ostrzeżenie]" i "Disabled [Wyłączenie]".

• Reset przypisania sygnału statusu do ustawień fabrycznych.

#### Sygnały statusu

| Litera/<br>symbol <sup>1)</sup> | Kategoria<br>zdarzenia | Znaczenie                                                                                                    |  |
|---------------------------------|------------------------|----------------------------------------------------------------------------------------------------|--|
| F                               | Wykryto błąd           | d Wystąpił błąd podczas pracy.                                                                                             |  |
| C 🖤                             | Tryb<br>serwisowy      | Przyrząd pracuje w trybie serwisowym (np. podczas symulacji).                                                              |  |
| SA                              | Poza<br>specyfikacją   | Przyrząd pracuje poza zakresem określonym w specyfikacji technicznej (np. podczas przygotowania do pracy lub czyszczenia). |  |

| Litera/<br>symbol <sup>1)</sup> | Kategoria<br>zdarzenia              | Znaczenie                         |
|---------------------------------|-------------------------------------|-----------------------------------|
| M�                              | Wymagana<br>czynność<br>obsługowa   | Wymagana jest czynność obsługowa. |
| N -                             | Nie<br>przydzielony<br>do kategorii |                                   |

1) zgodnie z NAMUR NE107

#### Kategoria diagnostyczna

| Alarm                 | Pomiar jest przerywany. Sygnały wyjściowe przyjmują zdefiniowane wartości alarmowe. Generowany jest komunikat diagnostyczny. |  |
|-----------------------|----------------------------------------------------------------------------------------------------|--|
| Warning [Ostrzeżenie] | Przyrząd kontynuuje pomiary. Generowany jest komunikat diagnostyczny.                                                        |  |
| Disabled [Wyłączenie] | Diagnostyka jest całkowicie wyłączona, nawet jeśli przyrząd nie rejestruje wartości mierzonej.                               |  |

## 9.4 Lista diagnostyczna

Jeżeli jednocześnie pojawi się kilka zdarzeń diagnostycznych, wyświetlany jest tylko komunikat o najwyższym priorytecie. Pozostałe komunikaty diagnostyczne można wyświetlić za pomocą opcji **Diagnostic list [Lista diagnostyki]** w podmenu. Sygnał statusu decyduje o priorytecie wyświetlania komunikatów diagnostycznych. Kolejność priorytetów jest następująca: F, C, S, M. Gdy jednocześnie są aktywne co najmniej dwa zdarzenia diagnostyczne z identycznym sygnałem statusu, numer zdarzenia decyduje o kolejności wyświetlania, np. F042 pojawia się przed F044 i przed S044.

## 9.5 Rejestr zdarzeń

## 9.6 Przegląd zdarzeń diagnostycznych

Fabrycznie do każdego zdarzenia diagnostycznego jest przypisana określona reakcja. Dla niektórych zdarzeń przyporządkowanie to może być zmienione przez użytkownika.

|                                                                       |                          | Ustawienia        |                                             | Zachowanie przyrządu                                  |                     |                                      |             |
|-----------------------------------------------------------------------|--------------------------|-------------------|---------------------------------------------|-------------------------------------------------------|---------------------|--------------------------------------|-------------|
| Przykłady konfiguracji                                                | Kod<br>diagnostycz<br>ny | Sygnał<br>statusu | Reakcja na<br>zdarzenie (ust.<br>fabryczne) | Sygnał statusu<br>(przesyłany<br>protokołem<br>HART®) | Wyjście<br>prądowe  | PV, status                           | Wyświetlacz |
| 1. Ustawienie domyślne                                                | 047                      | S                 | Ostrzeżenie                                 | S                                                     | Wartość<br>mierzona | Wartość<br>mierzona,<br>NIEOKREŚLONA | S047        |
| 2. Ręczne ustawienia:<br>Przełączenie statusu sygnału<br>z "S" na "F" | 047                      | F                 | Ostrzeżenie                                 | F                                                     | Wartość<br>mierzona | Wartość<br>mierzona,<br>NIEOKREŚLONA | F047        |

Przykład:

| Us                                                                                                    |                          | Ustawienia        |                                             | Zachowanie przyrządu                                  |                                                                   |                                                     |             |
|----------------------------------------------------------------------------------------------------|--------------------------|-------------------|---------------------------------------------|-------------------------------------------------------|-------------------------------------------------------------------|-----------------------------------------------------|-------------|
| Przykłady konfiguracji                                                                                | Kod<br>diagnostycz<br>ny | Sygnał<br>statusu | Reakcja na<br>zdarzenie (ust.<br>fabryczne) | Sygnał statusu<br>(przesyłany<br>protokołem<br>HART®) | Wyjście<br>prądowe                                                | PV, status                                          | Wyświetlacz |
| 3. Ręczne ustawienia:<br>zmiana komunikatu<br>diagnostycznego z<br><b>Ostrzeżenie</b> na <b>Alarm</b> | 047                      | S                 | Alarm                                       | S                                                     | Konfigurowa<br>nie wartości<br>alarmowego<br>sygnału<br>prądowego | Wartość<br>mierzona, ZŁA                            | S047        |
| 4. Ręczne ustawienia:<br>Ostrzeżenie przełączone na<br>Wyłączenie                                     | 047                      | S <sup>1)</sup>   | Wyłączenie                                  | _ 2)                                                  | Ostatnia<br>prawidłowa<br>wartość<br>mierzona <sup>3)</sup>       | Ostatnia<br>prawidłowa<br>wartość<br>pomiaru, DOBRA | S047        |

1)

Ustawienie nie ma zastosowania. Sygnał statusu nie jest wyświetlany.

2) 3) Jeżeli brak jest prawidłowej wartości mierzonej, na wyjściu pojawia się prąd błędu.

| Kod<br>diagnostyc<br>zny | Krótki opis                                         | Działania naprawcze                                                                                               | Sygnał<br>statusu<br>(ust.<br>fabryczne<br>) | Możliwość<br>konfiguracji <sup>1)</sup> | Reakcja<br>na<br>zdarzenie<br>(ust.<br>fabryczne<br>) | Możliwość<br>konfiguracji <sup>2)</sup><br>Brak<br>ustawień |  |  |
|--------------------------|-----------------------------------------------------|----------------------------------------------------------------------------------------------------|----------------------------------------------|-----------------------------------------|-------------------------------------------------------|-------------------------------------------------------------|--|--|
|                          | Zdarzenia diagnostyczne dotyczące czujnika          |                                                                                                    |                                              |                                         |                                                       |                                                             |  |  |
| 041                      | Przerwa w obwodzie czujnika                         | <ol> <li>Sprawdź podłączenie przewodów.</li> <li>Wymień czujnik.</li> <li>Sprawdź typ podłączenia.</li> </ol>     | F                                            |                                         | Alarm                                                 | $\checkmark$                                                |  |  |
| 042                      | Korozja czujnika                                    | 1. Sprawdź czujnik.<br>2. Wymień czujnik.                                                                         | М                                            | $\checkmark$                            | Ostrzeżeni<br>e                                       | $\checkmark$                                                |  |  |
| 043                      | Zwarcie w obwodzie                                  | <ol> <li>Sprawdź podłączenie elektryczne.</li> <li>Sprawdź czujnik.</li> <li>Wymień czujnik i przewód.</li> </ol> | F                                            |                                         | Alarm                                                 |                                                             |  |  |
| 047                      | Osiągnięto wartość graniczną<br>czujnika, czujnik n | 1. Sprawdź czujnik.<br>2. Sprawdź warunki procesowe.                                                              | S                                            |                                         | Ostrzeżeni<br>e                                       | $\checkmark$                                                |  |  |
| 145                      | Punkt odniesienia pomiaru                           | 1. Sprawdź temperaturę zacisku.<br>2. Sprawdź zewnętrzny punkt odniesienia.                                       | F                                            | $\checkmark$                            | Alarm                                                 | $\checkmark$                                                |  |  |
|                          |                                                     | Zdarzenia diagnostyczne dotyczące elek                                                                            | troniki                                      |                                         |                                                       |                                                             |  |  |
| 201                      | Uszkodzenie elektroniki                             | 1. Uruchom ponownie urządzenie.<br>2. Wymień moduł elektroniki.                                                   | F                                            | X                                       | Alarm                                                 | X                                                           |  |  |
| 221                      | Czujnik temperatury<br>referencyjnej uszkodzony     | Wymień przyrząd.                                                                                                  | М                                            |                                         | Alarm                                                 | X                                                           |  |  |
|                          | Zdarzenia diagnostyczne dotyczące konfiguracji      |                                                                                                    |                                              |                                         |                                                       |                                                             |  |  |
| 401                      | Przywracanie ustawień<br>fabrycznych aktywne        | Trwa przywracanie ustawień fabrycznych, proszę czekać.                                                            | С                                            | ×                                       | Ostrzeżeni<br>e                                       | ×                                                           |  |  |
| 402                      | Uruchomienie jest aktywne                           | Trwa uruchomienie, proszę czekać.                                                                                 | С                                            | X                                       | Ostrzeżeni<br>e                                       | X                                                           |  |  |
| 410                      | Transmisja danych nie powiodła<br>się               | <ol> <li>Sprawdź podłączenie.</li> <li>Ponów transfer danych.</li> </ol>                                          | F                                            | X                                       | Alarm                                                 | X                                                           |  |  |
| 411                      | Wysyłanie/pobieranie aktywne                        | Trwa wysyłanie/pobieranie, proszę czekać                                                                          | С                                            | X                                       | Ostrzeżeni<br>e                                       | X                                                           |  |  |

| Kod<br>diagnostyc<br>zny | Krótki opis                                    | Działania naprawcze                                                                                                    | Sygnał<br>statusu<br>(ust.<br>fabryczne<br>) | Możliwość<br>konfiguracji <sup>1)</sup><br>K<br>Brak<br>ustawień | Reakcja<br>na<br>zdarzenie<br>(ust.<br>fabryczne<br>) | Możliwość<br>konfiguracji <sup>2)</sup><br>X<br>Brak<br>ustawień |  |
|--------------------------|------------------------------------------------|----------------------------------------------------------------------------------------------------|----------------------------------------------|------------------------------------------------------------------|-------------------------------------------------------|------------------------------------------------------------------|--|
| 435                      | Nieprawidłowa linearyzacja                     | Sprawdź linearyzację.                                                                                                    | F                                            | $\mathbf{X}$                                                     | Alarm                                                 | $\mathbf{X}$                                                     |  |
| 485                      | Aktywna symulacja zmiennej<br>procesowej       | Wyłącz symulację.                                                                                                    | С                                            | X                                                                | Ostrzeżeni<br>e                                       | X                                                                |  |
| 491                      | Symulacja wyjścia prądowego                    | Wyłącz symulację.                                                                                                    | С                                            | $\checkmark$                                                     | Ostrzeżeni<br>e                                       | $\checkmark$                                                     |  |
| 495                      | Aktywna symulacja zdarzenia<br>diagnostycznego | Wyłącz symulację.                                                                                                    | С                                            | $\checkmark$                                                     | Ostrzeżeni<br>e                                       | $\checkmark$                                                     |  |
| 531                      | Brak kalibracji fabrycznej                     | 1. Skontaktuj się z serwisem technicznym.<br>2. Wymień przyrząd.                                                                                           | F                                            | X                                                                | Alarm                                                 | X                                                                |  |
| 537                      | Konfiguracja                                   | 1. Sprawdź konfigurację urządzenia<br>2. Wyślij/pobierz nową konfigurację.<br>(W przypadku wyjścia prądowego: sprawdź<br>konfigurację wyjścia analogowego) | F                                            | X                                                                | Alarm                                                 | X                                                                |  |
| 582                      | Diagnostyka termopary<br>wyłączona             | Załącz diagnostykę dla pomiaru termoparą                                                                                                    | С                                            | $\mathbf{X}$                                                     | Ostrzeżeni<br>e                                       | ×                                                                |  |
|                          | Zdarzenia diagnostyczne dotyczące procesu      |                                                                                                    |                                              |                                                                  |                                                       |                                                                  |  |
| 801                      | Za niskie napięcie zasilania <sup>3)</sup>     | Zwiększ wartość napięcia zasilania.                                                                                                    | S                                            | $\checkmark$                                                     | Alarm                                                 | X                                                                |  |
| 825                      | Temperatura pracy                              | <ol> <li>Sprawdź temperaturę otoczenia.</li> <li>Sprawdź temperaturę procesu.</li> </ol>                                                                   | S                                            |                                                                  | Ostrzeżeni<br>e                                       |                                                                  |  |
| 844                      | Wartość mierzona poza<br>specyfikacją          | 1. Sprawdź wartość procesową.<br>2. Sprawdź aplikację.<br>Sprawdź czujnik.                                                                                 | S                                            |                                                                  | Ostrzeżeni<br>e                                       |                                                                  |  |

1) Można ustawić na F, C, S, M, N

2) Można ustawić na "Alarm", "Ostrzeżenie" i "Wyłączenie"

W przypadku tego zdarzenia diagnostycznego przyrząd zawsze podaje sygnał wyjściowy dla "dolnej" wartości granicznej alarmu (prąd wyjściowy ≤ 3,6 mA).

## 9.7 Historia zmian oprogramowania

#### Historia zmian

Numer wersji oprogramowania podany na tabliczce znamionowej i w instrukcji obsługi określa wersję przyrządu w formacie: XX.YY.ZZ (przykładowo 01.02.01).

- XX Zmiana podstawowej wersji przyrządu. Brak kompatybilności. Zmianie ulega przyrząd i instrukcja obsługi.
- YY Zmiana funkcji i działania. Kompatybilność zachowana. Zmiany w instrukcji obsługi.

ZZ Poprawki i zmiany wewnętrzne. Brak zmian w instrukcji obsługi.

| Data    | Wersja oprogramowania | Zmiany                           | Dokumentacja         |
|---------|-----------------------|----------------------------------|----------------------|
| 05/2020 | 03.01.zz              | Oryginalna wersja oprogramowania | BA00191R/09/EN/13.20 |

## 10 Konserwacja

Urządzenie nie wymaga żadnej specjalnej konserwacji.

#### Czyszczenie

Urządzenie można czyścić suchą czystą ściereczką.

## 11 Naprawa

## 11.1 Informacje ogólne

Naprawa przyrządu w tej wersji nie jest możliwa.

## 11.2 Części zamienne

Części zamienne, które są aktualnie dostępne dla danego przyrządu można znaleźć w Internecie pod adresem: http://www.products.endress.com/spareparts\_consumables. Przy zamawianiu części zamiennych należy zawsze podawać numer seryjny przyrządu!

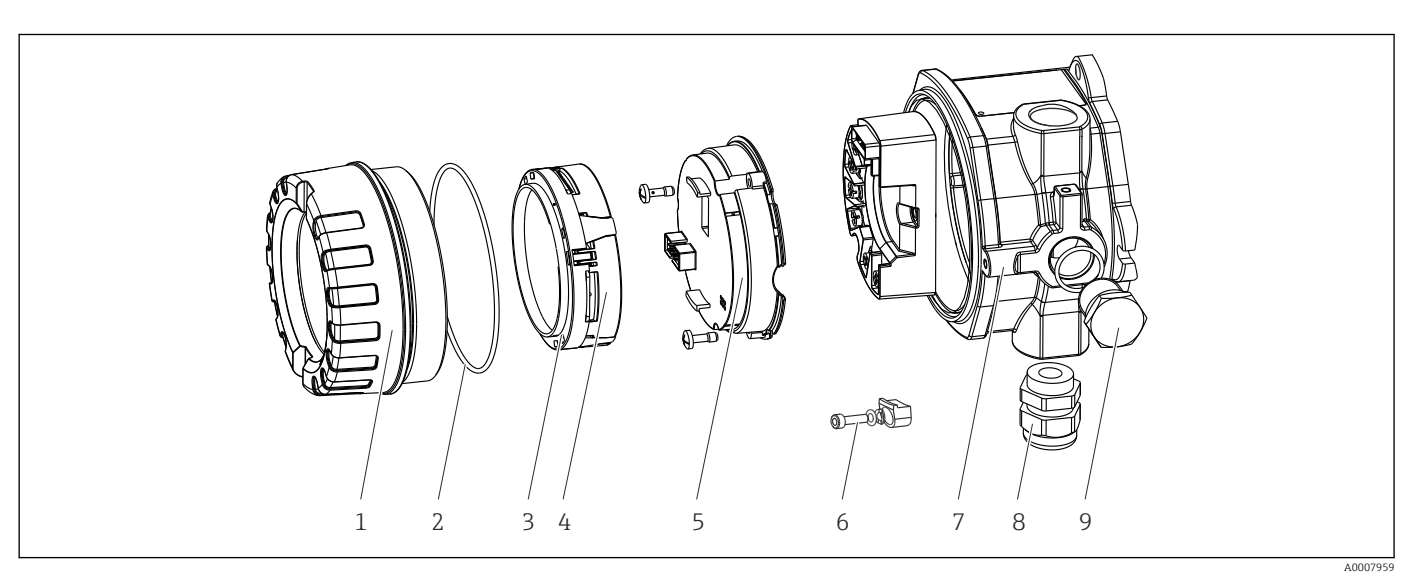

🖻 16 Części zamienne do przetwornika obiektowego

| Pozycja nr 7 | Obudowa     |          |           |                                                              |  |
|--------------|-------------|----------|-----------|--------------------------------------------------------------|--|
|              | Certyfikat: |          |           |                                                              |  |
|              | А           | Strefa 1 | niezagroż | żona wybuchem + Ex ia / IS                                   |  |
|              | В           | ATEX E   | Ex d / XP |                                                              |  |
|              |             | Materi   | ał:       |                                                              |  |
|              |             | С        | Alumin    | ium, HART7                                                   |  |
|              |             | D        | Stal k.o  | . 316L, HART7                                                |  |
|              |             |          | Wprow     | radzenie przewodów:                                          |  |
|              |             |          | 1         | 3 x gwint wewnętrzny NPT ½" + listwa zaciskowa + 1 zaślepka  |  |
|              |             |          | 2         | 3 x gwint wewnętrzny M20x1.5 + listwa zaciskowa + 1 zaślepka |  |
|              |             |          | 4         | 2 x gwint wewnętrzny G ½" + listwa zaciskowa + 1 zaślepka    |  |
|              |             |          | 5         | M20x1.5 + M24x1.5 + listwa zaciskowa + 1 zaślepka            |  |
|              |             |          | 6         | 2 x gwint wewnętrzny M20x1.5 + listwa zaciskowa + 1 zaślepka |  |

| Pozycja nr 7                   | Obudo       | wa                                    |           |           |                                   |                                             |
|--------------------------------|-------------|---------------------------------------|-----------|-----------|-----------------------------------|---------------------------------------------|
|                                |             |                                       |           | We        | a:                                |                                             |
|                                |             |                                       |           | A         | Standardowa                       |                                             |
| TMT142G-                       |             |                                       |           | A         | ← kod zamóv                       | wieniowy                                    |
|                                |             |                                       |           |           |                                   |                                             |
| Pozycja nr 5 Moduł elektroniki |             |                                       |           |           |                                   |                                             |
|                                | Certyfikat: |                                       |           |           |                                   |                                             |
|                                | A           | Strefa niezagrożona wybuchem, Ex d/XP |           |           |                                   |                                             |
|                                | В           | Ex ia /                               | IS, wyko  | nanie isk | ezpieczne                         |                                             |
|                                |             | Wejści                                | e czujnil | ka; komı  | kacja; obsługa                    |                                             |
|                                |             | В                                     | 1x; HA    | RT7, FW   | 01.zz, DevRev0                    | 3; konfiguracja HART                        |
|                                |             | С                                     | 1x; HA    | RT7, FW   | 01.zz, DevRev0                    | 3; konfiguracja HART/Bluetooth (aplikacja   |
|                                |             |                                       | Konfig    | uracja    |                                   |                                             |
|                                |             |                                       | А         | Filtr sie | wy 50 Hz                          |                                             |
|                                |             |                                       |           | Serwis    |                                   |                                             |
|                                |             |                                       |           | 16        | configurowany z<br>odać numer ser | zgodnie z oryginalnym zamówieniem<br>ryjny) |
| TMT142E-                       |             |                                       | Α         |           | kod zamówien                      | niowy                                       |

| Poz. | Kod<br>zamówieniowy | Części zamienne                                                                                                    |
|------|---------------------|----------------------------------------------------------------------------------------------------|
| 3, 4 | TMT142X-D1          | Wyświetlacz HART7 + zestaw montażowy + zabezpieczenie przed odkręceniem                                                 |
| 3,4  | TMT142X-DC          | Zestaw montażowy do wyświetlacza + zabezpieczenie przed odkręceniem                                                     |
| 1    | TMT142X-HA          | Pokrywa obudowy, 316L Ex d, FM XP, CSA XP + uszczelka                                                                   |
| 1    | TMT142X-HB          | Pokrywa obudowy, 316L + uszczelka                                                                                       |
| 1    | TMT142X-HC          | Pokrywa obudowy dla wersji z wyświetlaczem (komplet), 316L, Ex d, FM<br>XP, CSA XP + uszczelka                          |
| 1    | TMT142X-HD          | Pokrywa obudowy dla wersji z wyświetlaczem (komplet), 316L +<br>uszczelka                                               |
| 1    | TMT142X-HH          | Pokrywa obudowy, aluminium Ex d, FM XP, + uszczelka, dopuszczenie<br>CSA, tylko jako pokrywa przedziału podłączeniowego |
| 1    | TMT142X-HI          | Pokrywa obudowy, aluminium + uszczelka                                                                                  |
| 1    | TMT142X-HK          | Pokrywa obudowy dla wersji z wyświetlaczem (komplet), aluminium Ex d<br>+ uszczelka                                     |
| 1    | TMT142X-HL          | Pokrywa obudowy dla wersji z wyświetlaczem (komplet), aluminium +<br>uszczelka                                          |
| 2    | 71439499            | O-ring 88x3 HNBR, twardość 70° w skali Shore'a, pokrycie PTFE                                                           |
|      | 71158816            | O-ring 88x3, powłoka zapobiegająca tarciu EPDM70 PTFE                                                                   |
| 3    | 71310423            | Uchwyt wyświetlacza, w obudowie obiektowej (3 szt.), opakowanie = 3<br>sztuki                                           |
| 6    | 51004948            | Zacisk pokrywy, zestaw części zamiennych: śruba, tarcza, podkładka sprężysta                                            |
| 8    | 51004949            | Dławik kablowy M20x1.5                                                                                                  |
| 8    | 51006845            | Dławik kablowy NPT ½" D4-8.5, IP68                                                                                      |
| 9    | 51004489            | Zaślepka M20x1.5 Ex-d / XP                                                                                              |
| 9    | 51004490            | Zaślepka NPT ½", 1.0718                                                                                                 |
| 9    | 51004916            | Zaślepka G ½", Ex-d / XP                                                                                                |

| Poz. | Kod<br>zamówieniowy | Części zamienne                                                                                                    |
|------|---------------------|----------------------------------------------------------------------------------------------------|
| 9    | 51006888            | Zaślepka NPT ½" V4A                                                                                                    |
| -    | 51007995            | Uchwyt montażowy ze stali k.o. do rur 1.5" do 3", 316L                                                                                                    |
| -    | 51004387            | Adapter do dławika kablowego, NPT ½" / M20x1.5                                                                                                    |
| -    | 51004915            | Adapter, gwint zewnętrzny M20x1.5/gwint wewnętrzny M24x1.5 VA                                                                                                    |
| -    | SERVICE-            | Serwis                                                                                                    |
| -    | XPRFID-             | Znacznik RFID jako część zamienna tylko do przyrządów z opcją L,<br>identyfikacja za pomocą znacznika RFID<br>Zastępuje etykietę RFID składającą się z: etykiety RFID, drutu do<br>zamocowania, tulejki zaciskowej |

## 11.3 Zwrot przyrządu

Wymagania dotyczące bezpiecznego zwrotu mogą się różnić w zależności od typu urządzenia i obowiązujących przepisów krajowych.

- 1. Więcej informacji na ten temat znajduje się na stronie: http://www.endress.com/support/return-material
- 2. Urządzenie należy zwrócić do naprawy, wzorcowania fabrycznego lub gdy zamówiono lub dostarczono nieprawidłowe urządzenie.

## 11.4 Utylizacja

## X

Zgodnie z wymaganiami dyrektywy 2012/19/UE w sprawie zużytego sprzętu elektrycznego i elektronicznego (WEEE), produkt ten jest oznakowany pokazanym symbolem, aby do minimum ograniczyć utylizację zużytego sprzętu elektrycznego i elektronicznego jako niesortowanych odpadów komunalnych. Produktu oznaczonego tym znakiem nie należy utylizować jako niesortowany odpad komunalny. Produkt należy zwrócić do Endress+Hauser, który podda go utylizacji w odpowiednich warunkach.

## 12 Akcesoria

Dostępne są różnorodne akcesoria dla czujnika pomiarowego i przetwornika. Szczegółowe informacje oraz kody zamówieniowe można uzyskać w Biurze Handlowym Endress +Hauser lub w na stronie produktowej serwisu Endress+Hauser pod adresem: www.pl.endress.com.

Podczas zamawiania akcesoriów należy podać numer seryjny przyrządu!

# 12.1 Akcesoria stosowane w zależności od wersji przyrządu

| Akcesoria                       | Opis                                                                |
|---------------------------------|---------------------------------------------------------------------|
| Zaślepka                        | <ul> <li>M20x1.5 Ex-d</li> <li>G ½" Ex-d</li> <li>½" NPT</li> </ul> |
| Dławiki kablowe                 | <ul> <li>M20x1.5</li> <li>NPT ½" D4-8.5, IP68</li> </ul>            |
| Adapter do dławika<br>kablowego | M20x1.5 zewnętrzny/M24x1.5 wewnętrzny                               |
| Uchwyt do montażu do<br>rury    | Do rury 2" 316L                                                     |
| Ogranicznik przepięć            | Moduł chroni części elektroniczne przed przepięciami.               |

## 12.2 Akcesoria do komunikacji

| Akcesoria                     | Opis                                                                                                    |
|-------------------------------|----------------------------------------------------------------------------------------------------|
| Modem Commubox<br>FXA195 HART | Umożliwia iskrobezpieczną komunikację HART® poprzez interfejs USB w celu<br>zdalnej obsługi za pomocą oprogramowania FieldCare.                                                                                                    |
|                               | Dodatkowe informacje, patrz karta katalogowa TI404F/31/pl                                                                                                    |
| Modem Commubox<br>FXA291      | Modem Commubox FXA291 umożliwia podłączenie przyrządów Endress+Hauser<br>wyposażonych w interfejs CDI (= Common Data Interface Endress+Hauser) do<br>portu USB komputera lub notebooka.                                                                                                    |
|                               | Dodatkowe informacje, patrz karta katalogowa TI405C/31/pl                                                                                                    |
| Adapter WirelessHART          | Służy do bezprzewodowej komunikacji z urządzeniami obiektowymi.<br>Adapter WirelessHART® może być łatwo zintegrowany z urządzeniami<br>obiektowymi i istniejącą infrastrukturą. Zapewnia ochronę danych i<br>bezpieczeństwo transmisji. Może być stosowany równolegle z innymi sieciami<br>bezprzewodowymi, bez konieczności prowadzenia okablowania do miejsc trudno<br>dostępnych.<br>Dodatkowe informacje, patrz instrukcja obsługi BA061S/31/pl                                                                                                    |
| Field Xpert SMT70             | Uniwersalny, wysokowydajny tablet PC do konfiguracji przyrządów pomiarowych<br>Tablet PC umożliwia mobilne zarządzanie urządzeniami fabryki w strefie<br>bezpiecznej i zagrożenia wybuchem. Jest on przeznaczony dla personelu<br>odpowiedzialnego za uruchomienie i konserwację punktów pomiarowych i służy do<br>zarządzania urządzeniami obiektowymi poprzez cyfrowy interfejs komunikacyjny<br>oraz prowadzenia dokumentacji punktów pomiarowych. Tablet został<br>skonstruowany jako spójne kompleksowe narzędzie komunikacyjne. Dzięki<br>wstępnie zainstalowanej bibliotece sterowników jest to łatwe w obsłudze,<br>urządzenie dotykowe, które może być używane do zarządzania przyrządami<br>obiektowymi przez cały ich cykl życia.<br>Dodatkowe informacje, patrz karta katalogowa TI01342S/04/pl |

## 12.3 Akcesoria do obsługi i diagnostyki

| Nazwa             | Opis                                                                                                    |
|-------------------|----------------------------------------------------------------------------------------------------|
| Applicator        | <ul> <li>Oprogramowanie wspomagające dobór i konfigurację przyrządów pomiarowych przepływu Endress+Hauser:</li> <li>Obliczanie wszystkich niezbędnych parametrów umożliwiających optymalny dobór przyrządu: m.in. średnicy nominalnej, spadku ciśnienia, dokładności lub przyłączy technologicznych.</li> <li>Graficzna prezentacja wyników obliczeń</li> </ul>                                                                                                    |
|                   | Zarządzanie, dokumentowanie i dostęp do wszystkich danych projektowych i<br>parametrów przez cały czas realizacji projektu.                                                                                                    |
|                   | Applicator jest dostępny:<br>W Internecie na stronie: https://portal.endress.com/webapp/applicator                                                                                                    |
| Akcesoria         | Opis                                                                                                    |
| Konfigurator      | <ul> <li>Konfigurator produktu - narzędzie do indywidualnej konfiguracji produktu</li> <li>Najaktualniejsze dane konfiguracyjne</li> <li>Zależnie od wersji przyrządu: bezpośrednie wprowadzenie informacji<br/>dotyczących punktu pomiarowego, takich jak zakres pomiarowy lub język obsługi</li> <li>Automatyczna weryfikacja kryteriów wykluczeń</li> <li>Automatyczne tworzenie kodu zamówieniowego oraz jego opisu w plikach PDF<br/>lub Excel</li> <li>Możliwość złożenia zamówienia bezpośrednio w sklepie internetowym Endress<br/>+Hauser</li> </ul>                          |
|                   | W konfiguratorze na stronie Endress+Hauser: www.endress.com -> Nacisnąć<br>przycisk "Corporate" -> wybrać kraj -> nacisnąć przycisk "Produkty" -> wybrać<br>produkt, korzystając z filtrów i pola wyszukiwania -> otworzyć stronę produktu -><br>przycisk "Konfiguracja" z prawej strony zdjęcia produktu powoduje otwarcie<br>konfiguratora produktu.                                                                                                    |
| DeviceCare SFE100 | Pełna obsługa cyfrowych protokołów transmisji danych, takich jak Ethernet, HART,<br>PROFIBUS oraz FOUNDATION Fieldbus oraz protokołów serwisowych Endress<br>+Hauser.<br>DeviceCare jest programem narzędziowym przeznaczonym do konfiguracji<br>urządzeń Endress+Hauser. Wszystkie urządzenia smart na obiekcie można<br>konfigurować bezpośrednio przez modem (point-to-point) lub sieć obiektową.<br>Przyjazne menu umożliwia przejrzysty i intuicyjny dostęp do urządzeń<br>obiektowych.<br>Dodatkowe informacje, patrz instrukcja obsługi BA00027S                                |
| FieldCare SFE500  | FieldCare jest oprogramowaniem Endress+Hauser do zarządzania aparaturą<br>obiektową (Plant Asset Management Tool), opartym na standardzie FDT.<br>Narzędzie to umożliwia konfigurację wszystkich inteligentnych urządzeń<br>obiektowych w danej instalacji oraz wspiera zarządzanie nimi. Dzięki komunikatom<br>statusu zapewnia również efektywną kontrolę ich stanu funkcjonalnego.<br>Szczegółowe informacje, patrz instrukcje obsługi BA00027S i BA00065S                                                                                                    |
| Akcesoria         | Opis                                                                                                    |
| W@M               | Zarządzanie cyklem życia instalacji<br>Platforma W@M oferuje bogatą gamę aplikacji obsługujących proces od<br>planowania do montażu, uruchomienia i obsługi przyrządów pomiarowych.<br>Wszystkie informacje dotyczące danego przyrządu, jak np. status, dokumentacja i<br>części zamienne, są dostępne dla każdego urządzenia przez cały cykl życia.<br>Aplikacja zawiera już dane Państwa urządzeń Endress+Hauser. Endress+Hauser<br>zajmuje się również utrzymaniem i aktualizacją bazy danych.<br>W@M jest dostępny:<br>Ze strony internetowej: www.endress.com/lifecyclemanagement |

## 12.4 Komponenty systemu

| Akcesoria                                              | Opis                                                                                                    |  |
|--------------------------------------------------------|----------------------------------------------------------------------------------------------------|--|
| RN221N                                                 | Separator zasilający do separacji galwanicznej 4 20 mAstandardowych<br>sygnałowych obwodów prądowych. Dwukierunkowa komunikacja HART® i<br>diagnostyka statusu podłączonych przetworników HART® (opcja), monitorowanie<br>sygnałów 4 20 mA lub bajtu statusu HART® oraz komendy diagnostycznej<br>Endress+Hauser.<br>Dodatkowe informacje, patrz karta katalogowa TI073R/31/pl                                                                                                    |  |
| RIA15                                                  | Cyfrowy wyświetlacz procesowy sygnałów 4 20 mA, zasilany z pętli prądowej, o<br>zabudowy tablicowej, wersja z komunikacją HART® (opcja). Wyświetla wartości<br>mierzone odwzorowujące sygnał prądowy 4 20 mA lub do 4 zmiennych z<br>podłączonych czujników HART®<br>Dodatkowe informacje, patrz Karta katalogowa TI01043K/09<br>Zaawansowany manager danych i rejestrator Memograph M jest elastycznym i                                                                                                    |  |
| Stacja graficznej<br>rejestracji danych<br>Memograph M | Zaawansowany manager danych i rejestrator Memograph M jest elastycznym i<br>rozbudowanym urządzeniem do analizy danych procesowych. Dostępne są<br>opcjonalne karty wejściowe HART®, każda z 4 wejściami (4/8/12/16/20), z bardzo<br>dokładnymi wartościami procesowymi z podłączonych bezpośrednio urządzeń<br>HART®, stosowane w celu obliczania i rejestrowania danych. Mierzone wartości<br>procesowe są czytelnie prezentowane na ekranie i bezpiecznie archiwizowane,<br>monitorowane na wypadek przekroczenia wartości granicznej oraz analizowane.<br>Dzięki obsłudze standardowych protokołów komunikacji obiektowej, urządzenie<br>umożliwia transmisję wartości mierzonych i obliczonych do systemów nadrzędnych<br>oraz wzajemne połączenie poszczególnych urządzeń obiektowych.<br>Dodatkowe informacje, patrz karta katalogowa TI01180R/09/pl |  |

## 13 Dane techniczne

## 13.1 Wielkości wejściowe

Zmienna mierzona Temperatura (liniowe odwzorowanie temperatury), rezystancja i napięcie.

| Termometr rezystancyjny<br>(RTD) wg normy | Oznaczenie                                                                                                    | α        | Wartości graniczne zakresu pomiarowego                                                                                           | Min.<br>rozpiętoś<br>ć zakresu |
|-------------------------------------------|----------------------------------------------------------------------------------------------------|----------|----------------------------------------------------------------------------------------------------|--------------------------------|
| IEC 60751:2008                            | Pt100 (1)<br>Pt200 (2)<br>Pt500 (3)<br>Pt1000 (4)                                                                                                    | 0,003851 | -200 +850 °C (-328 +1562 °F)<br>-200 +850 °C (-328 +1562 °F)<br>-200 +500 °C (-328 +932 °F)<br>-200 +500 °C (-328 +932 °F)       | 10 K<br>(18 °F)                |
| JIS C1604:1984                            | Pt100 (5)                                                                                                    | 0,003916 | −200 +510 °C (−328 +950 °F)                                                                                                    | 10 K<br>(18 °F)                |
| DIN 43760 IPTS-68                         | Ni100 (6)<br>Ni120 (7)                                                                                                    | 0,006180 | -60 +250 °C (-76 +482 °F)<br>-60 +250 °C (-76 +482 °F)                                                                           | 10 K<br>(18 °F)                |
| GOST 6651-94                              | Pt50 (8)<br>Pt100 (9)                                                                                                    | 0,003910 | -185 +1100 °C (-301 +2012 °F)<br>-200 +850 °C (-328 +1562 °F)                                                                    | 10 K<br>(18 °F)                |
| OIML R84: 2003,                           | Cu50 (10)<br>Cu100 (11)                                                                                                    | 0,004280 | -180 +200 °C (-292 +392 °F)<br>-180 +200 °C (-292 +392 °F)                                                                       | 10 K<br>(18 °F)                |
| GOST 6651-2009                            | Ni100 (12)<br>Ni120 (13)                                                                                                    | 0,006170 | -60 +180 °C (-76 +356 °F)<br>-60 +180 °C (-76 +356 °F)                                                                           | 10 K<br>(18 °F)                |
| OIML R84: 2003, GOST<br>6651-94           | Cu50 (14)                                                                                                    | 0,004260 | −50 +200 °C (−58 +392 °F)                                                                                                    | 10 K<br>(18 °F)                |
| -                                         | Pt100 (linearyzacja wg<br>algorytmu Callendar van<br>Dusen)<br>Termorezystor niklowy<br>(linearyzacja wielomianowa)<br>Termorezystor miedziany<br>(linearyzacja wielomianowa)                                                                                                    | -        | Zakres pomiarowy czujnika wyznaczony jest przez<br>wprowadzenie wartości granicznych zależnych od<br>współczynników A do C i RO. | 10 K<br>(18 °F)                |
|                                           | <ul> <li>Typ podłączenia: podłączenie 2-, 3- lub 4-przewodowe, prąd czujnika: &lt; 0,3 mA</li> <li>Możliwość kompensacji rezystancji przewodów w układzie 2-przewodowym (0 30 Ω)</li> <li>Maksymalna rezystancja przewodu czujnika w układzie 3- i 4-przewodowym: 50 Ω na każdy przewód</li> </ul> |          |                                                                                                    |                                |
| Przetwornik rezystancji                   | Rezystancja Ω                                                                                                    |          | 10 400 Ω<br>10 2 000 Ω                                                                                                    | 10 Ω<br>10 Ω                   |

| Termopary wg<br>normy                             | Oznaczenie                                                                                                    | Wartości graniczne zakresu pomiarow                                                                                                    | Min.<br>rozpiętość<br>zakresu                                                                                                    |                                                                                                    |
|---------------------------------------------------|----------------------------------------------------------------------------------------------------|----------------------------------------------------------------------------------------------------|----------------------------------------------------------------------------------------------------|----------------------------------------------------------------------------------------------------|
| IEC 60584, Część 1<br>ASTM E230-3                 | Typ A (W5Re-W20Re) (30)<br>Typ B (PtRh30-PtRh6) (31)<br>Typ E (NiCr-CuNi) (34)<br>Typ J (Fe-CuNi) (35)<br>Typ K (NiCr-Ni) (36)<br>Typ N (NiCrSi-NiSi) (37)<br>Typ R (PtRh13-Pt) (38)<br>Typ S (PtRh10-Pt) (39)<br>Typ T (Cu-CuNi) (40) | 0 +2 500 °C (+32 +4 532 °F)<br>+40 +1 820 °C (+104 +3 308 °F)<br>-250 +1 000 °C (-482 +1 832 °F)<br>-210 +1 200 °C (-346 +2 192 °F)<br>-270 +1 372 °C (-454 +2 501 °F)<br>-270 +1 300 °C (-454 +2 372 °F)<br>-50 +1 768 °C (-58 +3 214 °F)<br>-50 +1 768 °C (-58 +3 214 °F)<br>-200 +400 °C (-328 +752 °F) | Zalecany zakres temperatur:<br>0 +2 500 °C (+32 +4 532 °F)<br>+500 +1 820 °C (+932 +3 308 °F)<br>-150 +1 000 °C (-238 +1 832 °F)<br>-150 +1 200 °C (-238 +2 192 °F)<br>-150 +1 200 °C (-238 +2 192 °F)<br>-150 +1 300 °C (-238 +2 372 °F)<br>+50 +1 768 °C (+122 +3 214 °F)<br>+50 +1 768 °C (+122 +3 214 °F)<br>-150 +400 °C (-238 +752 °F) | 50 K (90 °F)<br>50 K (90 °F)<br>50 K (90 °F)<br>50 K (90 °F)<br>50 K (90 °F)<br>50 K (90 °F)<br>50 K (90 °F)<br>50 K (90 °F)<br>50 K (90 °F) |
| IEC 60584, Część 1<br>ASTM E230-3<br>ASTM E988-96 | Typ C (W5Re-W26Re) (32)                                                                                                    | 0 +2 315 °C (+32 +4 199 °F)                                                                                                    | 0 +2 000 °C (+32 +3 632 °F)                                                                                                    | 50 K (90 °F)                                                                                                    |
| ASTM E988-96                                      | Typ D (W3Re-W25Re) (33)                                                                                                    | 0 +2 315 °C (+32 +4 199 °F)                                                                                                    | 0 +2 000 °C (+32 +3 632 °F)                                                                                                    | 50 K (90 °F)                                                                                                    |

| Termopary wg<br>normy        | Oznaczenie                                                                                                    | Wartości graniczne zakresu pomiarow                          | rego                                                     | Min.<br>rozpiętość<br>zakresu |
|------------------------------|----------------------------------------------------------------------------------------------------|--------------------------------------------------------------|----------------------------------------------------------|-------------------------------|
| DIN 43710                    | Typ L (Fe-CuNi) (41)<br>Typ U (Cu-CuNi) (42)                                                                                                    | -200 +900 °C (-328 +1652 °F)<br>-200 +600 °C (-328 +1112 °F) | -150 +900 ℃ (-238 +1652 ℉)<br>-150 +600 ℃ (-238 +1112 ℉) | 50 K (90 °F)                  |
| GOST R8.585-2001             | Typ L (NiCr-CuNi) (43)                                                                                                    | −200 +800 °C (−328 +1472 °F)                                 | −200 +800 °C (+328 +1472 °F)                             | 50 K (90 °F)                  |
|                              | <ul> <li>Spoina odniesienia: wewnętrzna, z wartością zadaną -40 +85 °C (-40 +185 °F)lub z czujnikiem zewnętrznym</li> <li>Maksymalna rezystancja przewodu czujnika 10 kΩ (Jeżeli rezystancja przewodu czujnika przekracza 10 kΩ, generowany jest komunikat o błędzie zgodnie z NAMUR NE89.)</li> </ul> |                                                              |                                                          |                               |
| Przetwornik<br>napięcia (mV) | Przetwornik mV                                                                                                    | -20 100 mV                                                   |                                                          | 5 mV                          |

## 13.2 Wielkości wyjściowe

| Wyjście analogowe          | 4 20 mA, 20 4 mA (z możliwością charakterystyki odwróconej)                                   |
|----------------------------|-----------------------------------------------------------------------------------------------|
| Kodowanie sygnału          | FSK ±0,5 mA nakładany na sygnał prądowy                                                       |
| Szybkość transmisji danych | 1200 bodów (bit/s)                                                                            |
| Separacja galwaniczna      | U = 2 kV AC przez 1 minutę (wejście/wyjście)                                                  |
|                            | Wyjście analogowe<br>Kodowanie sygnału<br>Szybkość transmisji danych<br>Separacja galwaniczna |

| Informacje o usterkach | Informacje o usterkach wg NAMUR NE43:                                                                                                    |                                                                                                    |  |
|------------------------|----------------------------------------------------------------------------------------------------|----------------------------------------------------------------------------------------------------|--|
|                        | Usterka jest sygnalizowana, gdy dane pomiarowe nie są przesyłane lub są nieprawidłowe. Wyświetlana jest wtedy pełna lista wszystkich błędów występujących w układzie pomiarowym. |                                                                                                    |  |
|                        | Przekroczenie zakresu w dół                                                                                                    | Liniowy spadek z 4,0 3,8 mA                                                                                                    |  |
|                        | Przekroczenie zakresu w górę                                                                                                    | Liniowy wzrost z 20,0 20,5 mA                                                                                                    |  |
|                        | Usterka, np. uszkodzenie czujnika, zwarcie<br>przewodów czujnika                                                                                                    | ≤ 3,6 mA ("niski") lub ≥ 21 mA ("wysoki"), do wyboru<br>Górną wartość graniczną alarmu można ustawić pomiędzy<br>21,5 mA i 23 mA, co umożliwia elastyczne dopasowanie do<br>wymagań różnych systemów sterowania. |  |

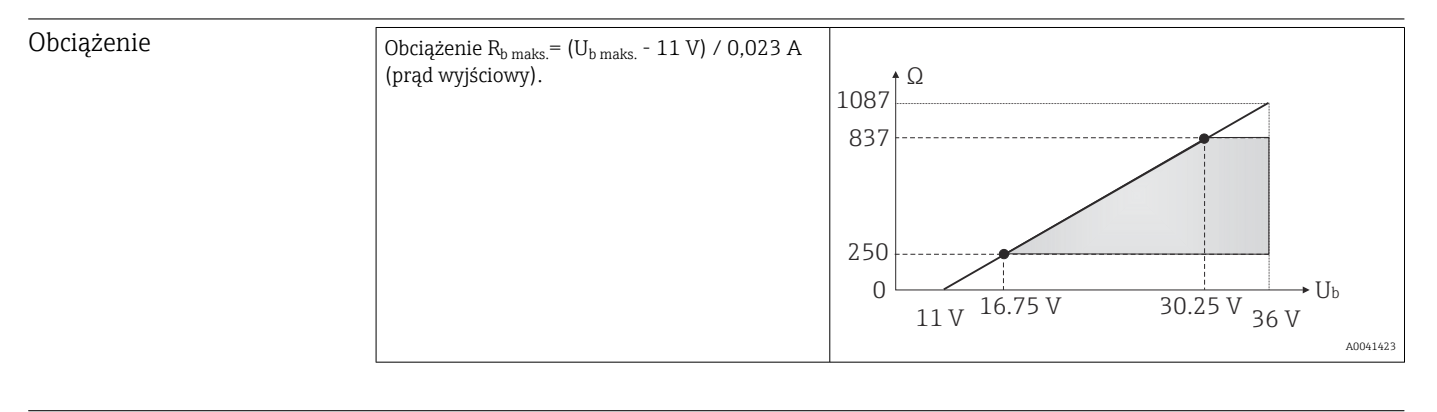

Liniowe odwzorowanie temperatury, rezystancji, napięcia

Linearyzacja/ charakterystyka przetwarzania sygnału pomiarowego

Filtr częstotliwości sieciowej 50/60 Hz

Filtr

#### Parametry komunikacji cyfrowej

| 5 5 2 | Filtr cyfrowy | 1. rzędu: 0 | 120 s |
|-------|---------------|-------------|-------|
|-------|---------------|-------------|-------|

| ID producenta                               | 17 (0x11)                                                                                                    |
|---------------------------------------------|----------------------------------------------------------------------------------------------------|
| ID typu urządzenia                          | 0x11D1                                                                                                    |
| Specyfikacja HART®                          | 7                                                                                                    |
| Adres przyrządu w trybie HART<br>multi-drop | Adresy ustawiane programowo 0 63                                                                                                    |
| Pliki opisu urządzenia (DTM, DD)            | Informacje i pliki do pobrania ze strony:<br>www.endress.com<br>www.fieldcommgroup.org                                                                                                    |
| Obciążenie HART                             | min. 250 Ω                                                                                                    |
| Zmienne HART                                | Wartość mierzona dla PV (głównej wartości mierzonej)<br>Czujnik (wartość zmierzona)<br>Wartości mierzone dla SV, TV, QV (drugiej, trzeciej i czwartej wartości<br>mierzonej)<br>• SV: temperatura urządzenia<br>• TV: czujnik (wartość zmierzona)<br>• QV: czujnik (wartość zmierzona) |
| Obsługiwane funkcje                         | <ul><li>Squawk [Kod transpondera (Squawk)]</li><li>Zbiorczy komunikat stanu</li></ul>                                                                                                    |

#### Parametry Wireless HART

| Minimalne napięcie podczas załączania                     | 11 V <sub>DC</sub> |
|-----------------------------------------------------------|--------------------|
| Chwilowy pobór prądu podczas załączania urządzenia        | 3,58 mA            |
| Czas załączania do uruchomienia komunikacji HART          | 2 s                |
| Czas załączania do uzyskania pierwszej wartości mierzonej | 7 s                |
| Minimalne napięcie pracy                                  | 11 V <sub>DC</sub> |
| Pobór prądu w trybie Multidrop                            | 4,0 mA             |

| Zabezpieczenie parametrów<br>przyrządu przed zapisem | <ul> <li>Sprzęt: blokada zapisu ustawiana za pomocą mikroprzełącznika</li> <li>Oprogramowanie: koncepcja oparta na uprawnieniach użytkowników (przypisanie hasła)</li> </ul> |
|------------------------------------------------------|----------------------------------------------------------------------------------------------------|
| Opóźnienie zadziałania po<br>włączeniu zasilania     | <ul> <li>≤ 2 s do momentu uruchomienia komunikacji HART®.</li> <li>≤ 7 s, do momentu pojawienia się sygnału pierwszej prawidłowej wartości mierzonej na wyjściu.</li> </ul>  |
|                                                      | Podczas opóźnienia załączenia: $I_a \le 3,8$ mA.                                                                                                    |

#### Zasilanie 13.3

Wartości dla strefy niezagrożonej wybuchem, zabezpieczenie przed odwrotną polaryzacją: Napięcie zasilania  $U = 11 \dots 36 V_{DC}$  (standardowo)

Wartości dla strefy zagrożonej wybuchem, patrz dokumentacja Ex  $\rightarrow \cong 66$ 

| Pobór prądu | Pobór prądu           | 3,6 23 mA                     |
|-------------|-----------------------|-------------------------------|
|             | Minimalny pobór prądu | ≤ 3,5 mA, tryb Multidrop 4 mA |
|             | Ograniczenie prądowe  | $\leq$ 23 mA                  |

| Zaciski              | 2,5 mm² (12 AWG) z tulejkami zaciskowymi                                                                                                    |                                                                                                    |  |
|----------------------|----------------------------------------------------------------------------------------------------|----------------------------------------------------------------------------------------------------|--|
| Ogranicznik przepięć | Ogranicznik przepięć można zamówić jako opcjo<br>chroni części elektroniczne przed uszkodzeniem<br>występujące w przewodach sygnałowych (np. 4<br>(systemy sieci obiektowej) i zasilaczu są przekie<br>wpływu na działanie przetwornika, ponieważ nie<br>napięcia.<br><i>Parametry podłączenia elektrycznego:</i> | onalne wyposażenie dodatkowe. Moduł<br>spowodowanym przepięciami. Przepięcia<br>20 mA, przewodach komunikacyjnych<br>rowywane do uziemienia. Nie ma to<br>e występuje problematyczny spadek |  |
|                      | Maksymalne napięcie stałe (napięcie znamionowe)                                                                                                    | $U_{C} = 36 V_{DC}$                                                                                                    |  |
|                      | Prąd znamionowy                                                                                                    | I = 0,5 A przy T <sub>amb.</sub> = 80 °C (176 °F)                                                                                                    |  |
|                      | Rezystancja prądu udarowego<br>Prąd udarowy wyładowania D1 (10/350 μs)<br>Prąd znamionowy wyładowania C1/C2 (8/20 μs)                                                                                                    | • $I_{imp} = 1 \text{ kA} (na \dot{z}yle)$<br>• $I_n = 5 \text{ kA} (na \dot{z}yle)$<br>$I_n = 10 \text{ kA} (całkowity)$                                                                   |  |
|                      | Rezystancja szeregowa na żyłę                                                                                                    | 1,8 Ω, tolerancja ±5 %                                                                                                    |  |

## 13.4 Parametry metrologiczne

| Czas odpowiedzi | Termometr rezystancyjny (RTD) i przetwornik<br>rezystancji (pomiar Ω) | ≤ 1 s |
|-----------------|-----------------------------------------------------------------------|-------|
|                 | Termopary (TC) i przetworniki napięcia (mV)                           | ≤ 1 s |
|                 | Temperatura odniesienia                                               | ≤ 1 s |
|                 |                                                                       |       |

W przypadku rejestracji odpowiedzi na sygnały skokowe należy pamiętać, że w stosownych przypadkach do wskazanego czasu odpowiedzi czujnika dodawane są czasy odpowiedzi dla wewnętrznego punktu pomiaru temperatury odniesienia.

| Warunki odniesienia     | <ul> <li>Temperatura kalibracji: +25 °C ±3 K (77 °F ±5,4 °F)</li> <li>Napięcie zasilania: 24 V DC</li> <li>Obwód 4-przewodowy do kompensacji rezystancji przewodów podłączeniowych</li> </ul>              |
|-------------------------|----------------------------------------------------------------------------------------------------|
| Maksymalny błąd pomiaru | Zgodnie z DIN EN 60770 w warunkach odniesienia podanych powyżej. Podany błąd<br>pomiarowy odpowiada ±2 σ (rozkład normalny Gaussa). Podana wartość uwzględnia błąd<br>nieliniowości i błąd powtarzalności. |
|                         | ME = Błąd pomiaru                                                                                                    |
|                         | MV = Wartość mierzona                                                                                                    |
|                         | LRV = Początek zakresu pomiarowego podłączonego czujnika                                                                                                    |

#### Туроwо

| Norma                       | Oznaczenie                                                                  | Zakres pomiarowy       | Typowe błędy pomiarowe (±)     |                   |  |
|-----------------------------|-----------------------------------------------------------------------------|------------------------|--------------------------------|-------------------|--|
| Termometr rezystancyjny (RT | netr rezystancyjny (RTD) wg normy Wartość na wyjściu cyfrowym <sup>1)</sup> |                        | Wartość na wyjściu<br>prądowym |                   |  |
| PN-EN 60751:2008            | Pt100 (1)                                                                   |                        | 0,08 °C (0,14 °F)              | 0,1 °C (0,18 °F)  |  |
| PN-EN 60751:2008            | Pt1000 (4)                                                                  | 0 +200 °C (32 +392 °F) | 0,14 °C (0,25 °F)              | 0,15 °C (0,27 °F) |  |
| GOST 6651-94                | Pt100 (9)                                                                   |                        | 0,08 °C (0,14 °F)              | 0,1 °C (0,18 °F)  |  |

| Norma Oznaczenie Zak    |                        | Zakres pomiarowy        | Typowe błędy pomiarowe (±)    |                                |
|-------------------------|------------------------|-------------------------|-------------------------------|--------------------------------|
| Termopary (TC) wg normy |                        |                         | Wartość cyfrowa <sup>1)</sup> | Wartość na wyjściu<br>prądowym |
| PN-EN 60584, Część 1    | Typ K (NiCr-Ni) (36)   |                         | 0,41 °C (0,74 °F)             | 0,47 °C (0,85 °F)              |
| PN-EN 60584, Część 1    | Typ S (PtRh10-Pt) (39) | 0 +800 °C (32 +1472 °F) | 1,83 °C (3,29 °F)             | 1,84 °C (3,31 °F)              |
| GOST R8.585-2001        | Typ L (NiCr-CuNi) (43) |                         | 2,45 °C (4,41 °F)             | 2,46 °C (4,43 °F)              |

1) Wartość pomiarowa przesyłana protokołem HART<sup>®</sup>.

#### Błąd pomiaru termometrów rezystancyjnych (RTD) i przetworników rezystancji

| Norma                           | Oznaczenie    | Zakres pomiarowy                 | Błąd pomiaru [ME] (±)                                                           |                                 |
|---------------------------------|---------------|----------------------------------|---------------------------------------------------------------------------------|---------------------------------|
|                                 |               |                                  | Wartość na wyjściu cyfrowym <sup>1)</sup>                                       | Konwersj<br>a D/A <sup>2)</sup> |
|                                 |               |                                  | W zależności od wartości mierzonej <sup>3)</sup>                                |                                 |
|                                 | Pt100 (1)     | _200 +950 °C (_229 +1562 °E)     | ME = ± (0,06 °C (0,11 °F) + 0,006% * (MV - LRV))                                |                                 |
| DN-EN 60751-2009                | Pt200 (2)     | -200 1000 C (-520 1002 F)        | ME = ± (0,13 °C (0,234 °F) + 0,011% * (MV - LRV))                               |                                 |
| FIN-EN 00751.2000               | Pt500 (3)     | –200 +510 °C (–328 +950 °F)      | ME = ± (0,19 °C (0,342 °F) + 0,008% * (MV - LRV))                               |                                 |
|                                 | Pt1000 (4)    | –200 +500 °C (–328 +932 °F)      | ME = ± (0,11 °C (0,198 °F) + 0,007% * (MV - LRV))                               | 4,8 μA)                         |
| JIS C1604:1984                  | Pt100 (5)     | –200 +510 °C (–328 +950 °F)      | ME = ± (0,11 °C (0,198 °F) + 0,006% * (MV - LRV))                               |                                 |
| GOST 6651-94                    | Pt50 (8)      | -185 +1 100 ℃<br>(-301 +2 012 ℉) | ME = ± (0,15 °C (0,27 °F) + 0,008% * (MV - LRV))                                | -                               |
|                                 | Pt100 (9)     | −200 +850 °C (−328 +1562 °F)     | ME = ± (0,06 °C (0,11 °F) + 0,006% * (MV - LRV))                                |                                 |
| DIN 42760 IDTS-69               | Ni100 (6)     | _60 ±250 ℃ (_76 ±482 ℃)          | $ME = \pm (0.11 ^{\circ}C (0.109 ^{\circ}E) - 0.006 ^{\circ}( * (MM_{-} 1.EM))$ |                                 |
| DIN 45700 IF 15-00              | Ni120 (7)     | 00 1200 C (-70 1402 F)           | 1012 - 1 (0,11 C (0,196 T) - 0,004% (1010 - LKV))                               |                                 |
|                                 | Cu50 (10)     | -180 +200 °C (-292 +392 °F)      | ME = ± (0,13 °C (0,234 °F) + 0,006% * (MV - LRV))                               |                                 |
| OIML R84: 2003 /                | Cu100 (11)    | -180 +200 °C (-292 +392 °F)      | ME = ± (0,14 °C (0,252 °F) + 0,003% * (MV - LRV))                               | 4,8 μA)                         |
| GOST 6651-2009                  | Ni100 (12)    | _60 ±190 ℃ (_76 ±256 ℃)          | ME = ± (0,16 °C (0,288 °F) - 0,004% * (MV- LRV))                                |                                 |
|                                 | Ni120 (13)    |                                  | ME = ± (0,11 °C (0,198 °F) - 0,004% * (MV- LRV))                                |                                 |
| OIML R84: 2003, GOST<br>6651-94 | Cu50 (14)     | −50 +200 °C (−58 +392 °F)        | ME = ± (0,14 °C (0,252 °F) + 0,004% * (MV - LRV))                               |                                 |
| Przetwornik rezystancji         | Rezystancja Ω | 10 400 Ω                         | ME = ± 37 mΩ + 0,0032 % * MV                                                    | 0.03 % (≙                       |
|                                 |               | 10 2 000 Ω                       | ME = ± 180 mΩ + 0,006 % * MV                                                    | 4,8 µA)                         |

1)

Wartość mierzona przesyłana protokołem HART<sup>®</sup>. Wartość procentowa w odniesieniu do ustawionego zakresu sygnału na wyjściu analogowym. 2) 3)

Możliwe są odchylenia od maksymalnego błędu pomiaru ze względu na zaokrąglenia wartości.

## Błąd pomiaru dla termopar (TC) i przetworników napięcia

| Norma                                          | Oznaczenie | Zakres pomiarowy               | Błąd pomiaru [ME] (±)                            |                                 |
|------------------------------------------------|------------|--------------------------------|--------------------------------------------------|---------------------------------|
|                                                |            |                                | Wartość na wyjściu cyfrowym <sup>1)</sup>        | Konwersj<br>a D/A <sup>2)</sup> |
|                                                |            |                                | W zależności od wartości mierzonej 3)            |                                 |
|                                                | Тур А (30) | 0 +2 500 °C (+32 +4 532 °F)    | ME = ± (1,0 °C (1,8 °F) + 0,026% * (MV - LRV))   |                                 |
| ASTM E230-3                                    | Тур В (31) | +500 +1820 ℃<br>(+932 +3308 ℉) | ME = ± (3,0 °C (5,4 °F) - 0,09% * (MV - LRV))    | 0,03 % (≏                       |
| PN-EN 60584-1 /<br>ASTM E230-3<br>ASTM E988-96 | Тур С (32) | 0 +2 000 °C (+32 +3 632 °F)    | ME = ± (0,9 °C (1,62 °F) + 0,0055% * (MV - LRV)) | 4,8 μA)                         |

| Norma                          | Oznaczenie | Zakres pomiarowy                 | Błąd pomiaru [ME] (±)                                           |                                 |
|--------------------------------|------------|----------------------------------|-----------------------------------------------------------------|---------------------------------|
|                                |            |                                  | Wartość na wyjściu cyfrowym <sup>1)</sup>                       | Konwersj<br>a D/A <sup>2)</sup> |
| ASTM E988-96                   | Typ D (33) |                                  | ME = ± (1,1 °C (1,98 °F) - 0,016% * (MV - LRV))                 |                                 |
|                                | Тур Е (34) | −150 +1000 °C<br>(−238 +1832 °F) | ME = ± (0,4 °C (0,72 °F) - 0,012% * (MV - LRV))                 |                                 |
|                                | Тур Ј (35) | −150 +1200 °C                    | $ME = + (0.5 \degree C (0.9 \degree E) - 0.01\% * (MW - 1.0W))$ |                                 |
|                                | Тур К (36) | (−238 +2 192 °F)                 | 1012 - 1(0, 5, C(0, 5, 1)) = 0,01.0 (1010 - E(0))               |                                 |
| PN-EN 60584-1 /<br>ASTM E230-3 | Typ N (37) | −150 +1300 °C<br>(−238 +2372 °F) | ME = ± (0,7 °C (1,26 °F) - 0,025% * (MV - LRV))                 |                                 |
|                                | Typ R (38) | +50 +1768 ℃                      | ME = ± (1,6 °C (2,88 °F) - 0,04% * (MV - LRV))                  |                                 |
|                                | Typ S (39) | (+122 +3 214 °F)                 | ME = ± (1,6 °C (2,88 °F) - 0,03% * (MV - LRV))                  | ]<br>  0 03 % (≙                |
|                                | Тур Т (40) | –150 +400 °C (–238 +752 °F)      | ME = ± (0,5 °C (0,9 °F) - 0,05% * (MV - LRV))                   | 4,8 µA)                         |
| DINI 42710                     | Typ L (41) | –150 +900 °C (–238 +1652 °F)     | ME = ± (0,5 °C (0,9 °F) - 0,016% * (MV - LRV))                  |                                 |
| DIN 43710                      | Typ U (42) | -150 +600 °C (-238 +1112 °F)     | ME = ± (0,5 °C (0,9 °F) - 0,025% * (MV - LRV))                  |                                 |
| GOST R8.585-2001               | Typ L (43) | -200 +800 °C (-328 +1472 °F)     | ME = ± (2,3 °C (4,14 °F) - 0,015% * (MV - LRV))                 |                                 |
| Przetwornik napięcia<br>(mV)   |            | -20 +100 mV                      | ME = ± 10,0 μV                                                  | 4,8 µA                          |

1) Wartość mierzona przesyłana protokołem HART<sup>®</sup>.

2) Wartość procentowa w odniesieniu do ustawionego zakresu sygnału na wyjściu analogowym.

3) Możliwe są odchylenia od maksymalnego błędu pomiaru ze względu na zaokrąglenia wartości.

Błąd całkowity przetwornika na wyjściu prądowym =  $\sqrt{(Błąd pomiaru cyfrowego^2 + Błąd przetwarzania D/A^2)}$ 

#### Przykład obliczenia dla czujnika Pt100 o zakresie pomiarowym

0 ... +200 °C (+32 ... +392 °F); temperatura otoczenia +25 °C (+77 °F), napięcie zasilania 24 V:

| Błąd pomiaru cyfrowego = 0,09 °C + 0,006% x (200 °C - (-200 °C)):                                          | 0,08 °C (0,14 °F) |
|----------------------------------------------------------------------------------------------------|-------------------|
| Błąd przetwarzania D/A = 0,03 % x 200 °C (360 °F)                                                          | 0,06 °C (0,11 °F) |
|                                                                                                    |                   |
| Błąd pomiaru ma wyjściu cyfrowym (HART):                                                                   | 0,08 °C (0,14 °F) |
| Błąd pomiaru analogowego (wyjście prądowe): $\sqrt{(Błąd pomiaru cyfrowego^2 + Błąd przetwarzania D/A^2)}$ | 0,1 °C (0,18 °F)  |

Przykład obliczenia dla czujnika Pt100 o zakresie pomiarowym

0 ... +200 °C (+32 ... +392 °F); temperatura otoczenia +35 °C (+95 °F), napięcie zasilania 30 V:

| Błąd pomiaru na wyjściu cyfrowym = 0,04 °C + 0,006% x (200°C - (-200°C)):                         | 0,08 °C (0,14 °F) |
|---------------------------------------------------------------------------------------------------|-------------------|
| Błąd przetwarzania D/A = 0,03 % x 200 °C (360 °F)                                                 | 0,06 °C (0,11 °F) |
| Wpływ temperatury otoczenia (cyfrowy) = (35 - 25) x (0.0013% x 200 °C - (-200 °C)), min. 0.003 °C | 0,05 °C (0,09 °F) |
| Wpływ temperatury otoczenia (przetwarzania D/A) = (35 - 25) x (0.03% x 200 °C)                    | 0,06 °C (0,11 °F) |
| Wpływ napięcia zasilania (cyfrowy) = (30 - 24) x (0.0007% x 200 °C - (-200 °C)),<br>min. 0.005 °C | 0,02 °C (0,04 °F) |
| Wpływ napięcia zasilania (przetwarzania D/A) = (30 - 24) x (0.03% x 200 °C)                       | 0,04 °C (0,72 °F) |

| Błąd pomiaru ma wyjściu cyfrowym (HART):<br>√[Błąd pomiaru (sygnał cyfrowy) <sup>2</sup> + wpływ temp. otoczenia (sygnał cyfrowy) <sup>2</sup> + wpływ napięcia zasilania (sygnał cyfrowy) <sup>2</sup> ]                                                                                                    | 0,10 °C (0,14 °F) |
|----------------------------------------------------------------------------------------------------|-------------------|
| <b>Błąd pomiaru wartości analogowej (wyjście prądowe):</b><br>$\sqrt{[}(Błąd pomiaru cyfrowego2 + Błąd pomiaru (przetwarzania) D/A2 + Wpływ temperatury otoczenia (sygnał cyfrowy)2 + Wpływ temperatury otoczenia (na przetwarzanie D/A)2 + Wpływ napięcia zasilania (sygnał cyfrowy)2 + Wpływ napięcia zasilania (na przetwarzanie D/A)2 ]$ | 0,13 °C (0,23 °F) |

Podany błąd pomiaru odpowiada 2  $\sigma$  (rozkład normalny Gaussa)

| Fizyczne zakresy pomiarowe na wejściach czujników (w jednostkach elektrycznych) |                                                                                  |  |
|---------------------------------------------------------------------------------|----------------------------------------------------------------------------------|--|
| 10 400 Ω                                                                        | Cu50, Cu100, czujniki RTD (linearyzacja wielomianowa), Pt50, Pt100, Ni100, Ni120 |  |
| 10 2 000 Ω                                                                      | Pt200, Pt500                                                                     |  |
| -20 100 mV                                                                      | Termopary typu: A, B, C, D, E, J, K, L, N, R, S, T, U                            |  |

Ustawienie czujnika

#### Wbudowana funkcja linearyzacji charakterystyki czujnika w przetworniku

Czujniki rezystancyjne (RTD) to jedne z elementów pomiarowych o najbardziej liniowej charakterystyce temperaturowej. Mimo to wykonuje się dodatkową linearyzację sygnału wyjściowego. W celu znacznego zwiększenia dokładności pomiaru temperatury urządzenie umożliwia wykorzystanie dwóch metod:

Linearyzacja wg algorytmu Callendar-Van Dusen (dla termometrów rezystancyjnych Pt100)

Postać równania Callendar-Van Dusen jest następująca:  $R_T = R_0[1+AT+BT^2+C(T-100)T^3]$ 

Współczynniki A, B i C służą do linearyzacji charakterystyki czujnika (platynowego) w przetworniku celem zwiększenia dokładności układu pomiarowego. Współczynniki czujnika standardowego są określone w IEC 751. Jeśli czujnik standardowy jest niedostępny lub wymagana jest większa dokładność, to współczynniki dla każdego czujnika indywidualnie mogą zostać wyznaczone za pomocą kalibracji czujnika.

• Linearyzacja wielomianowa charakterystyki dla termorezystorów miedzianych/ niklowych

Wielomian dla termorezystorów miedzianych/niklowych ma postać:  $R_T = R_0(1+AT+BT^2)$ 

Współczynniki A i B służą do linearyzacji charakterystyki termorezystorów niklowych i miedzianych. Dokładne wartości współczynników indywidualnie dla każdego czujnika uzyskuje się w oparciu o dane kalibracyjne. Współczynniki te wprowadza się następnie do przetwornika.

Linearyzacja charakterystyki czujnika w przetworniku z użyciem jednej z metod opisanych wyżej znacznie zwiększa dokładność pomiaru temperatury całego systemu. Dzieje się tak dlatego, że do obliczenia temperatury mierzonej, zamiast znormalizowanej charakterystyki, przetwornik wykorzystuje indywidualną charakterystykę podłączonego czujnika.

#### Kalibracja 1-punktowa (przesunięcie charakterystyki)

Przesunięcie wartości mierzonej czujnika

Kalibracja wyjścia prądowego Korekta wartości prądu wyjściowego 4 i/lub 20 mA.

Wpływ warunków pracy

Podany błąd pomiarowy odpowiada 2  $\sigma$  (rozkład normalny Gaussa).

Wpływ temperatury otoczenia i napięcia zasilającego na wskazania: termometrów rezystancyjnych (RTD) i przetwornika rezystancji

| Oznaczenie      | Norma                               | Temperatura otoczenia:<br>Odchyłka (±) w wyniku zmiany o 1 °C (1,8 °F) |                                                             |                   | Odcł                         | Napięcie zasilania:<br>nyłka (±) w wyniku zmiany o 1        | v                 |   |  |
|-----------------|-------------------------------------|------------------------------------------------------------------------|-------------------------------------------------------------|-------------------|------------------------------|-------------------------------------------------------------|-------------------|---|--|
|                 |                                     | Wartość na wyjściu cyfrowym <sup>1)</sup> D/A                          |                                                             | D/A <sup>2)</sup> | Sygnał cyfrowy <sup>1)</sup> |                                                             | D/A <sup>2)</sup> |   |  |
|                 |                                     | Maksymalnie                                                            | W odniesieniu do wartości<br>mierzonej                      |                   | Maksymalni<br>e              | W odniesieniu do wartości<br>mierzonej                      |                   |   |  |
| Pt100 (1)       |                                     | ≤ 0,013 °C<br>(0,023 °F)                                               | 0,0013% * (MV - LRV),<br>co najmniej<br>0,003 °C (0,005 °F) |                   | ≤ 0,007 °C<br>(0,013 °F)     | 0,0007% * (MV - LRV),<br>co najmniej<br>0,003 °C (0,005 °F) |                   |   |  |
| Pt200 (2)       | PN-EN                               | ≤ 0,017 °C<br>(0,031 °F)                                               | -                                                           |                   | ≤ 0,009 °C<br>(0,016 °F)     | -                                                           |                   |   |  |
| Pt500 (3)       | 60751:2008                          | ≤ 0,008 °C<br>(0,014 °F)                                               | 0,0013% * (MV - LRV),<br>co najmniej<br>0,006 °C (0,011 °F) |                   | ≤ 0,004 °C<br>(0,007 °F)     | 0,0007% * (MV - LRV),<br>co najmniej<br>0,006 °C (0,011 °F) |                   |   |  |
| Pt1000 (4)      |                                     | ≤ 0,005 °C<br>(0,009 °F)                                               | -                                                           | 0,003 %           | ≤ 0,003 °C<br>(0,005 °F)     | -                                                           | 0,003 %           |   |  |
| Pt100 (5)       | JIS C1604:1984                      | ≤ 0,009 °C<br>(0,016 °F)                                               | 0,0013% * (MV - LRV),<br>co najmniej<br>0,003 °C (0,005 °F) | -                 | ≤ 0,004 °C<br>(0,007 °F)     | 0,0007% * (MV - LRV),<br>co najmniej<br>0,003 °C (0,005 °F) |                   |   |  |
| Pt50 (8)        |                                     | ≤ 0,017 °C<br>(0,031 °F)                                               | 0,0015% * (MV - LRV),<br>co najmniej 0,01 °C (0,018 °F)     |                   | ≤ 0,009 °C<br>(0,016 °F)     | 0,0007% * (MV - LRV),<br>co najmniej 0,01 °C (0,018 °F)     | -                 |   |  |
| Pt100 (9)       | GOST 6651-94                        | ≤ 0,013 °C<br>(0,023 °F)                                               | 0,0013% * (MV - LRV),<br>co najmniej<br>0,003 °C (0,005 °F) |                   | ≤ 0,007 °C<br>(0,013 °F)     | 0,0007% * (MV - LRV),<br>co najmniej<br>0,003 °C (0,005 °F) |                   |   |  |
| Ni100 (6)       | DIN 43760                           | ≤ 0,003 °C                                                             | -                                                           |                   | ≤ 0,001 °C                   | -                                                           |                   |   |  |
| Ni120 (7)       | IPTS-68                             | (0,005 °F)                                                             | -                                                           |                   | (0,002 °F)                   | -                                                           | -                 |   |  |
| Cu50 (10)       |                                     | ≤ 0,005 °C<br>(0,009 °F)                                               | -                                                           |                   |                              |                                                             | ≤ 0,002 °C        | - |  |
| Cu100 (11)      | 2003 /<br>GOST                      | ≤ 0,004 °C<br>(0,007 °F)                                               | -                                                           | 0,003 %           | (0,004 °F)                   | -                                                           | 0,003 %           |   |  |
| Ni100 (12)      | 6651-2009                           | ≤ 0,003 °C                                                             | -                                                           | ≤                 | ≤ 0,001 °C                   | -                                                           |                   |   |  |
| Ni120 (13)      |                                     | (0,005 °F)                                                             | -                                                           |                   | (0,002 °F)                   | -                                                           |                   |   |  |
| Cu50 (14)       | OIML R84:<br>2003 /<br>GOST 6651-94 | ≤ 0,005 °C<br>(0,009 °F)                                               | -                                                           |                   | ≤ 0,002 °C<br>(0,004 °F)     | -                                                           |                   |   |  |
| Przetwornik rez | zystancji (Ω)                       |                                                                        |                                                             |                   |                              |                                                             |                   |   |  |
| 10 400 Ω        |                                     | ≤ 4 mΩ                                                                 | 0,001% * MV,<br>co najmniej 1 mΩ                            | 0.002.0/          | ≤ 2 mΩ                       | 0,0005% * MV,<br>co najmniej 1 mΩ                           | 0.002.0/          |   |  |
| 10 2 000 Ω      |                                     | ≤ 20 mΩ                                                                | 0,001% * MV,<br>co najmniej 10 mΩ                           | 1 0,003 %         | ≤ 10 mΩ                      | 0,0005% * MV,<br>co najmniej 5 mΩ                           | 1 0,003 %         |   |  |

1) Wartość mierzona przesyłana protokołem HART<sup>®</sup>.

2) Wartość procentowa w odniesieniu do ustawionego zakresu analogowego sygnału wyjściowego

| Oznaczenie      | Norma                                                 | Temperatura otoczenia:<br>Odchyłka (±) w wyniku zmiany o 1 °C (1,8 °F) |                                                             |                   | Odch                    | Napięcie zasilania:<br>nyłka (±) w wyniku zmiany o 1        | v                 |
|-----------------|-------------------------------------------------------|------------------------------------------------------------------------|-------------------------------------------------------------|-------------------|-------------------------|-------------------------------------------------------------|-------------------|
|                 |                                                       | Wartość                                                                | ć na wyjściu cyfrowym <sup>1)</sup>                         | D/A <sup>2)</sup> | Sygnał cyfrowy          |                                                             | D/A <sup>2)</sup> |
|                 |                                                       | Maksymalnie                                                            | W odniesieniu do wartości<br>mierzonej                      |                   | Maksymalni<br>e         | W odniesieniu do wartości<br>mierzonej                      |                   |
| Тур А (30)      | PN-EN<br>60584-1/                                     | ≤ 0,07 °C<br>(0,126 °F)                                                | 0,003% * (MV - LRV),<br>co najmniej 0,01 °C (0,018 °F)      |                   | ≤ 0,03 °C<br>(0,054 °F) | 0,0012% * (MV - LRV),<br>co najmniej<br>0,013 °C (0,023 °F) |                   |
| Тур В (31)      | ASTM E230-3                                           | ≤ 0,04 °C<br>(0,072 °F)                                                | -                                                           |                   | ≤ 0,02 °C<br>(0,036 °F) | -                                                           |                   |
| Тур С (32)      | PN-EN<br>60584-1 /<br>ASTM E230-3<br>ASTM E988-96     | ≤ 0,04 °C<br>(0,072 °F)                                                | 0,0021% * (MV - LRV),<br>co najmniej 0,01 °C (0,018 °F)     | 0.003 %           | ≤ 0,02 °C<br>(0,036 °F) | 0,0012% * (MV - LRV),<br>co najmniej<br>0,013 °C (0,023 °F) | 0.003 %           |
| Тур D (33)      | ASTM E988-96                                          | ≤ 0,04 °C<br>(0,072 °F)                                                | 0,0019% * (MV - LRV),<br>co najmniej 0,01 °C (0,018 °F)     | 0,005 %           | ≤ 0,02 °C<br>(0,036 °F) | 0,0011% * (MV - LRV),<br>co najmniej 0,0 °C (0,0 °F)        | _ 0,009 /0        |
| Тур Е (34)      |                                                       | ≤ 0,02 °C                                                              | 0,0014% * (MV - LRV),<br>co najmniej 0,0 °C (0,0 °F)        |                   | ≤ 0,01 °C               | 0,0008% * (MV - LRV),<br>co najmniej 0,0 °C (0,0 °F)        |                   |
| Тур Ј (35)      |                                                       | (0,036 °F)                                                             | 0,0014% * (MV - LRV),<br>co najmniej 0,0 °C (0,0 °F)        |                   | (0,018 °F)              | 0,0008% * MV,<br>co najmniej 0,0 °C (0,0 °F)                |                   |
| Тур К (36)      | K (36)<br>PN-EN<br>60584-1 /<br>N (37)<br>ASTM E230-3 | < 0.02 °C                                                              | 0,0015% * (MV - LRV),<br>co najmniej 0,0 °C (0,0 °F)        |                   | < 0.01°C                | 0,0009% * (MV - LRV),<br>co najmniej 0,0 °C (0,0 °F)        |                   |
| Typ N (37)      |                                                       | ≤ 0,02 C<br>(0,036 °F)                                                 | 0,0014% * (MV - LRV),<br>co najmniej<br>0,010 °C (0,018 °F) |                   | (0,018 °F)              | 0,0008% * MV,<br>co najmniej 0,0 °C (0,0 °F)                |                   |
| Typ R (38)      | -                                                     | ≤ 0,03 °C                                                              | -                                                           | -                 | ≤ 0,02 °C               | -                                                           | 1                 |
| Typ S (39)      |                                                       | (0,054 °F)                                                             | -                                                           |                   | (0,036 °F)              | -                                                           |                   |
| Тур Т (40)      |                                                       |                                                                        | -                                                           | 0,003 %           | 0,0 °C<br>(0,0 °F)      | -                                                           | 0,003 %           |
| Typ L (41)      | DIN 42710                                             | ≤ 0,01 °C                                                              | -                                                           |                   | ≤ 0,01 °C<br>(0,018 °F) | -                                                           |                   |
| Тур U (42)      | - DIN 43710                                           | (0,018 °F)                                                             | -                                                           | -                 | 0,0 °C<br>(0,0 °F)      | -                                                           |                   |
| Typ L (43)      | GOST<br>R8.585-2001                                   |                                                                        | -                                                           |                   | ≤ 0,01 °C<br>(0,018 °F) | -                                                           |                   |
| Przetwornik naj | pięcia (mV)                                           |                                                                        |                                                             |                   |                         |                                                             |                   |
| -20 100 mV      | -                                                     | ≤ 1.5 µV                                                               | 0,0015% * MV                                                | 0,003 %           | ≤ 0.8 µV                | 0,0008% * MV                                                | - 0,003 %         |

#### Wpływ temperatury otoczenia i napięcia zasilającego na wskazanie: termopary (TC) i przetworniki napięcia (mV)

1) Wartość mierzona przesyłana protokołem HART<sup>®</sup>.

2) Wartość procentowa w odniesieniu do ustawionego zakresu sygnału na wyjściu analogowym

MV = Wartość mierzona

LRV = Początek zakresu pomiarowego podłączonego czujnika

Błąd całkowity przetwornika na wyjściu prądowym =  $\sqrt{Błąd pomiaru cyfrowego^2 + Błąd przetwarzania D/A^2}$ 

Wpływ temperatury otoczenia i napięcia zasilającego na pracę: termometrów rezystancji (RTD) i przetworników rezystancji

| Oznaczenie | Norma | Dryft długookresowy (±) <sup>1)</sup> |                 |           |             |             |  |
|------------|-------|---------------------------------------|-----------------|-----------|-------------|-------------|--|
|            |       | po 1 miesiącu                         | po 6 miesiącach | po 1 roku | po 3 latach | po 5 latach |  |
|            |       | W odniesieniu do wartości mierzonej   |                 |           |             |             |  |

| Oznaczenie     | Norma                                  | Dryft długookresowy (±) 1)                       |                                                    |                                                    |                                                    |                                                    |
|----------------|----------------------------------------|--------------------------------------------------|----------------------------------------------------|----------------------------------------------------|----------------------------------------------------|----------------------------------------------------|
| Pt100 (1)      |                                        | ≤ 0,039% * (MV - LRV)<br>lub 0,01 °C (0,02 °F)   | ≤ 0,061% * (MV - LRV)<br>lub 0,02 °C (0,04 °F)     | ≤ 0,007% * (MV -<br>LRV) lub<br>0,02 °C (0,04 °F)  | ≤ 0,0093% * (MV -<br>LRV) lub<br>0,03 °C (0,05 °F) | ≤ 0,0102% * (MV -<br>LRV) lub<br>0,03 °C (0,05 °F) |
| Pt200 (2)      |                                        | 0,05 °C (0,09 °F)                                | 0,08 °C (0,14 °F)                                  | 0,09 °C (0,17 °F)                                  | 0,12 °C (0,27 °F)                                  | 0,13 °C (0,24 °F)                                  |
| Pt500 (3)      | PN-EN<br>60751:2008                    | ≤ 0,048% * (MV - LRV)                            | ≤ 0,0075% * (MV -<br>LRV) lub<br>0,02 °C (0,04 °F) | ≤ 0,086% * (MV -<br>LRV) lub<br>0,03 °C (0,06 °F)  | ≤ 0,011% * (MV -<br>LRV) lub<br>0,03 °C (0,05 °F)  | ≤ 0,0124% * (MV -<br>LRV) lub<br>0,04 °C (0,07 °F) |
| Pt1000 (4)     |                                        | lub 0,01 °C (0,02 °F)                            | ≤ 0,0077% * (MV -<br>LRV) lub<br>0,02 °C (0,04 °F) | ≤ 0,0088% * (MV -<br>LRV) lub<br>0,02 °C (0,04 °F) | ≤ 0,0114% * (MV -<br>LRV) lub<br>0,03 °C (0,05 °F) | ≤ 0,013% * (MV -<br>LRV) lub<br>0,03 ℃ (0,05 ℉)    |
| Pt100 (5)      | JIS<br>C1604:1984                      | ≤ 0,039% * (MV - LRV)<br>lub 0,01 ℃ (0,02 ℉)     | ≤ 0,0061% * (MV -<br>LRV) lub<br>0,02 °C (0,04 °F) | ≤ 0,007% * (MV -<br>LRV) lub<br>0,02 °C (0,04 °F)  | ≤ 0,0093% * (MV -<br>LRV) lub<br>0,03 ℃ (0,05 ℉)   | ≤ 0,0102% * (MV -<br>LRV) lub<br>0,03 ℃ (0,05 ℉)   |
| Pt50 (8)       | GOST                                   | ≤ 0,042% * (MV - LRV)<br>lub 0,02 °C (0,04 °F)   | ≤ 0,0068% * (MV -<br>LRV) lub<br>0,04 °C (0,07 °F) | ≤ 0,0076% * (MV -<br>LRV) lub<br>0,04 °C (0,08 °F) | ≤ 0,01% * (MV -<br>LRV) lub<br>0,06 °C (0,11 °F)   | ≤ 0,011% * (MV -<br>LRV) lub<br>0,07 °C (0,12 °F)  |
| Pt100 (9)      | 6651-94                                | ≤ 0,039% * (MV - LRV)<br>lub 0,011 °C (0,012 °F) | ≤ 0,0061% * (MV -<br>LRV) lub<br>0,02 °C (0,04 °F) | ≤ 0,007% * (MV -<br>LRV) lub<br>0,02 °C (0,04 °F)  | ≤ 0,0093% * (MV -<br>LRV) lub<br>0,03 °C (0,05 °F) | ≤ 0,0102% * (MV -<br>LRV) lub<br>0,03 °C (0,05 °F) |
| Ni100 (6)      | DIN 43760                              | 0 01 °C (0 02 °E)                                | 0 01 °C (0 02 °E)                                  | 0 02 °C (0 04 °F)                                  | 0 02 °C (0 04 °F)                                  | 0 02 °C (0 04 °F)                                  |
| Ni120 (7)      | IPTS-68                                | 0,01 C (0,02 1)                                  | 0,01 C (0,02 F)                                    | 0,02 C (0,04 F)                                    | 0,02 C (0,04 P)                                    | 0,02 C (0,04 F)                                    |
| Cu50 (10)      |                                        | 0,02 °C (0,04 °F)                                | 0,03 °C (0,05 °F)                                  | 0,04 °C (0,07 °F)                                  | 0,05 °C (0,09 °F)                                  | 0,05 °C (0,09 °F)                                  |
| Cu100 (11)     | 2003 /                                 |                                                  | 0,02 °C (0,04 °F)                                  | 0,02 °C (0,04 °F)                                  | 0,03 ℃ (0,05 °F)                                   | 0,04 °C (0,07 °F)                                  |
| Ni100 (12)     | GOST                                   | 0,01 °C (0,02 °F)                                |                                                    |                                                    |                                                    |                                                    |
| Ni120 (13)     | 0091 2009                              |                                                  | 0,01 C (0,02 F)                                    | 0,02 C (0,04 F)                                    | 0,02 C (0,04 F)                                    | 0,02 C (0,04 F)                                    |
| Cu50 (14)      | OIML R84:<br>2003 /<br>GOST<br>6651-94 | 0,02 °C (0,04 °F)                                | 0,03 °C (0,05 °F)                                  | 0,04 °C (0,07 °F)                                  | 0,05 °C (0,09 °F)                                  | 0,05 °C (0,09 °F)                                  |
| Przetwornik re | ezystancji                             |                                                  |                                                    |                                                    |                                                    |                                                    |
| 10 400 Ω       |                                        | ≤ 0,003% * MV lub<br>4 mΩ                        | ≤ 0,0048% * MV lub<br>6 mΩ                         | $\leq$ 0,0055% * MV lub<br>7 m $\Omega$            | ≤ 0,0073% * MV lub<br>10 mΩ                        | ≤ 0,008% * (MV -<br>LRV) lub 11 mΩ                 |

1) Ważna jest większa wartość

 $10 \dots 2\,000\,\Omega$ 

#### Dryft długookresowy przy pomiarze termoparą (TC) i pomiarze źródła napięcia

≤ 0,0038% \* MV lub

25 mΩ

| Oznaczenie | Norma                                                   | Dryft długookresowy (±) <sup>1)</sup>          |                                                   |                                                   |                                                 |                                                   |
|------------|---------------------------------------------------------|------------------------------------------------|---------------------------------------------------|---------------------------------------------------|-------------------------------------------------|---------------------------------------------------|
|            |                                                         | po 1 miesiącu                                  | po 6 miesiącach                                   | po 1 roku                                         | po 3 latach                                     | po 5 latach                                       |
|            |                                                         | W odniesieniu do wartoś                        | ci mierzonej                                      |                                                   |                                                 |                                                   |
| Тур А (30) | PN-EN<br>60584-1 /<br>ASTM                              | ≤ 0,021% * (MV - LRV)<br>lub 0,34 °C (0,61 °F) | ≤ 0,037% * (MV -<br>LRV) lub<br>0,59 °C (1,06 °F) | ≤ 0,044% * (MV -<br>LRV) lub<br>0,70 °C (1,26 °F) | ≤ 0,058% * (MV -<br>LRV) lub<br>0,93 ℃ (1,67 ℉) | ≤ 0,063% * (MV -<br>LRV) lub<br>1,01 °C (1,82 °F) |
| Тур В (31) | E230-3                                                  | 0,80 °C (1,44 °F)                              | 1,40 °C (2,52 °F)                                 | 1,66 °C (2,99 °F)                                 | 2,19 °C (3,94 °F)                               | 2,39 °C (4,30 °F)                                 |
| Тур С (32) | PN-EN<br>60584-1 /<br>ASTM<br>E230-3<br>ASTM<br>E988-96 | 0,34 ℃ (0,61 ℉)                                | 0,58 °C (1,04 °F)                                 | 0,70 °C (1,26 °F)                                 | 0,92 °C (1,66 °F)                               | 1,00 °C (1,80 °F)                                 |

≤ 0,006% \* MV lub

40 mΩ

≤ 0,007% \* (MV -LRV) lub 47 mΩ ≤ 0,009% \* (MV -LRV) lub 60 mΩ ≤ 0,0067% \* (MV -LRV) lub 67 mΩ

| Oznaczenie        | Norma                     | Dryft długookresowy (±) <sup>1)</sup> |                                |                           |                            |                            |
|-------------------|---------------------------|---------------------------------------|--------------------------------|---------------------------|----------------------------|----------------------------|
| Тур D (33)        | ASTM<br>E988-96           | 0,42 °C (0,76 °F)                     | 0,73 °C (1,31 °F)              | 0,87 °C (1,57 °F)         | 1,15 ℃ (2,07 ℉)            | 1,26 °C (2,27 °F)          |
| Тур Е (34)        |                           | 0,13 °C (0,23 °F)                     | 0,22 °C (0,40 °F)              | 0,26 °C (0,47 °F)         | 0,34 °C (0,61 °F)          | 0,37 °C (0,67 °F)          |
| Тур Ј (35)        |                           | 0,15 ℃ (0,27 ℉)                       | 0,26 °C (0,47 °F)              | 0,31 °C (0,56 °F)         | 0,41 °C (0,74 °F)          | 0,44 °C (0,79 °F)          |
| Тур К (36)        | PN-EN                     | 0,17 °C (0,31 °F)                     | 0,30 °C (0,54 °F)              | 0,36 °C (0,65 °F)         | 0,47 °C (0,85 °F)          | 0,51 ℃ (0,92 ℉)            |
| Тур N (37)        | 60584-1 /<br>ASTM         | 0,25 °C (0,45 °F)                     | 0,44 °C (0,79 °F)              | 0,52 °C (0,94 °F)         | 0,69 °C (1,24 °F)          | 0,75 ℃ (1,35 ℉)            |
| Typ R (38)        | E230-3                    | 0 ( ) °C ( 1 1 ) °T )                 | 1.00°C (1.04°E)                | 1,28 °C (2,30 °F)         | 1,69 °C (3,04 °F)          | 1 05 % (2 22 %)            |
| Тур S (39)        | -                         | 0,02 C (1,12 F)                       | 1,08 C (1,94 F)                | 1,29 °C (2,32 °F)         | 1,70 °C (3,06 °F)          | 1,85 C (5,55 F)            |
| Тур Т (40)        |                           | 0,18 °C (0,32 °F)                     | 0,32 ℃ (0,58 °F)               | 0,38 °C (0,68 °F)         | 0,50 °C (0,90 °F)          | 0,54 °C (0,97 °F)          |
| Typ L (41)        | DIN 42710                 | 0,12 °C (0,22 °F)                     | 0,21 °C (0,38 °F)              | 0,25 °C (0,45 °F)         | 0,33 °C (0,59 °F)          | 0,36 °C (0,65 °F)          |
| Typ U (42)        | DIN 45710                 | 0,18 °C (0,32 °F)                     | 0,31 ℃ (0,56 ℉)                | 0,37 °C (0,67 °F)         | 0,49 °C (0,88 °F)          | 0,53 ℃ (0,95 ℉)            |
| Typ L (43)        | GOST<br>R8.585-200<br>1   | 0,15 °C (0,27 °F)                     | 0,26 °C (0,47 °F)              | 0,31 °C (0,56 °F)         | 0,41 °C (0,74 °F)          | 0,44 °C (0,79 °F)          |
| Przetwornik napie | Przetwornik napięcia (mV) |                                       |                                |                           |                            |                            |
| -20 100 mV        |                           | ≤ 0,012% * MV lub<br>4 µV             | $\leq$ 0,021% * MV lub<br>7 µV | ≤ 0,025% * MV lub<br>8 μV | ≤ 0,033% * MV lub<br>11 µV | ≤ 0,036% * MV lub<br>12 µV |

#### 1) Ważna jest większa wartość

Dryft długookresowy wyjścia analogowego

| Dryft długookresowy, przetwarzanie D/A <sup>1)</sup> (±) |                 |           |             |             |  |
|----------------------------------------------------------|-----------------|-----------|-------------|-------------|--|
| po 1 miesiącu                                            | po 6 miesiącach | po 1 roku | po 3 latach | po 5 latach |  |
| 0,018%                                                   | 0,026%          | 0,030%    | 0,036%      | 0,038%      |  |

1) Wartość procentowa w odniesieniu do ustawionego zakresu sygnału na wyjściu analogowym.

Wpływ spoiny odniesieniaPt100 wg PN-EN 60751 klasa B (wewnętrzna kompensacja spoiny odniesienia termopary)Jeśli do pomiaru temperatury spoiny odniesienia stosowany jest zewnętrzny 2-<br/>przewodowy czujnik RTD Pt100, błąd pomiaru powodowany przez przetwornik wynosi <<br/>0,5 °C (0,9 °F). Należy uwzględnić (dodać) błąd pomiaru elementu pomiarowego.

## 13.5 Środowisko

| Temperatura otoczenia   | <ul> <li>-40 +85 °C (-40 +185 °F), wartości dla strefy zagrożonej wybuchem, patrz dokumentacja Ex</li> <li>Bez wyświetlacza: -40 +85 °C (-40 +185 °F)</li> <li>Z wyświetlaczem: -40 +80 °C (-40 +176 °F)</li> <li>Z modułem ogranicznika przepięć: -40 +85 °C (-40 +185 °F)</li> </ul> |
|-------------------------|----------------------------------------------------------------------------------------------------|
|                         | ₩ temperaturach poniżej –20 °C (–4 °F) czas reakcji wyświetlacza może się wydłużyć.<br>W temperaturach poniżej –30 °C (–22 °F) czytelność wyświetlacza nie jest<br>gwarantowana.                                                                                                    |
| Temperatura składowania | <ul> <li>Bez wyświetlacza:</li> <li>Z wyświetlaczem: -40 +80 °C (-40 +176 °F)</li> <li>Z modułem ogranicznika przepieć: -50 +100 °C (-58 +212 °F)</li> </ul>                                                                                                    |

| Wilgotność                             | Dopuszczalna: 0 95 %                                                                                                    |
|----------------------------------------|----------------------------------------------------------------------------------------------------|
| Wysokość (n.p.m.)                      | Maks. 4000 m (13 123 ft) n.p.m.                                                                                                    |
| Klasa klimatyczna                      | Klasa Dx wg IEC 60654-1                                                                                                    |
| Stopień ochrony                        | Obudowa z ciśnieniowego odlewu aluminiowego lub ze stali k.o.: IP66/67, typ 4X                                                                                                    |
| <br>Odporność na wstrząsy i<br>drgania | Odporność na wstrząsy wg PN-EN 60068-2-27 i KTA 3505 (próba udarowa wg pkt 5.8.4):<br>30 g/18 ms                                                                                                    |
|                                        | Odporność na drgania wg PN-EN 60068-2-6:<br>• 28.6 Hz/10 mm<br>• 8.6150 Hz / 3g                                                                                                    |
|                                        | W przypadku montażu przetwornika za pomocą uchwytu w kształcie L (patrz uchwyty do montażu w rurociągach 2", w rozdziale "Akcesoria") należy uwzględnić możliwość wystąpienia drgań rezonansowych. Uwaga: wibracje przetwornika nie mogą przekroczyć specyfikacji. |
| <br>Kompatybilność                     | Zgodność z wymaganiami CE                                                                                                    |
| elektromagnetyczna (EMC)               | Kompatybilność elektromagnetyczna zgodna z wymaganiami norm serii PN-EN 61326 i<br>zaleceniami EMC NAMUR (NE21). Dodatkowe informacje, patrz Deklaracja zgodności.                                                                                                 |
|                                        | Maksymalny błąd pomiaru <1% zakresu pomiarowego.                                                                                                    |
|                                        | Odporność na zakłócenia wg serii norm PN-EN 61326, środowisko przemysłowe                                                                                                    |
|                                        | Emisja zakłóceń wg PN-EN 61326, urządzenia klasy B                                                                                                    |
|                                        | W przypadku przewodów czujnika o długości 30 m (98.4 ft) i większej należy użyć przewodu ekranowanego, który jest uziemiony z obu stron. Zalecane jest, aby przewody czujnika były ekranowane.                                                                     |
|                                        | Ze względów funkcjonalnych konieczne może być podłączenie uziemienia<br>funkcjonalnego. Zgodność z przepisami danego kraju dotyczącymi instalacji<br>elektrycznej jest obowiązkowa.                                                                                |
| Kategoria przepięciowa                 | II                                                                                                    |
|                                        | 2                                                                                                    |

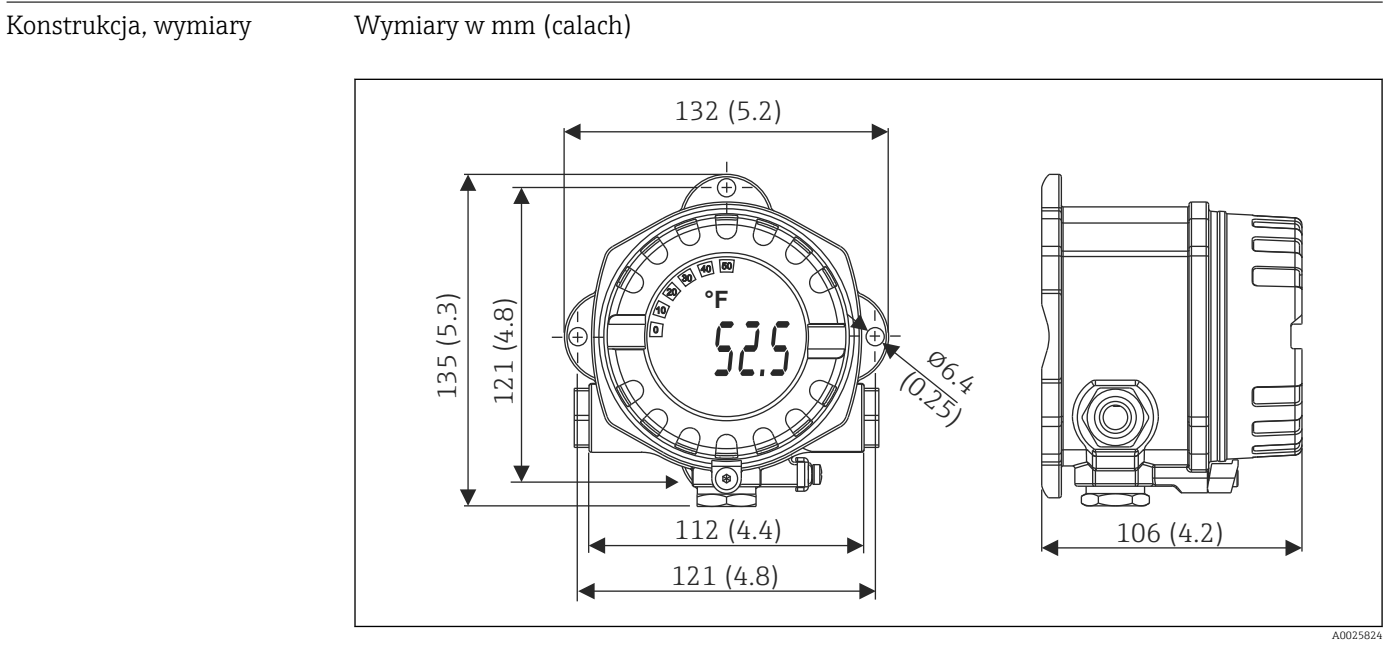

## 13.6 Konstrukcja mechaniczna

🗉 17 Obudowa: odlew ciśnieniowy do zastosowań ogólnych lub (opcja) ze stali nierdzewnej (316L)

- Moduł elektroniki i przedział podłączeniowy
- Możliwość obracania wyświetlacza co 90°

#### Masa

- Obudowa aluminiowa, ok. 1,4 kg (3 lb), z wyświetlaczem
- Obudowa ze stali nierdzewnej, ok. 4,2 kg (9,3 lb), z wyświetlaczem

| Materiały | Obudowa                                                                                                 | Zaciski przewodów<br>sygnałowych                            | Tabliczka znamionowa                              |
|-----------|----------------------------------------------------------------------------------------------------|-------------------------------------------------------------|---------------------------------------------------|
|           | Obudowa: ciśnieniowy odlew<br>aluminiowy (AlSi10Mg/AlSi12)<br>pokrywany proszkowo żywicą<br>poliestrową | Mosiądz niklowany,<br>złocone 0,3 µm, odporne<br>na korozję | Aluminium AlMgl, anodyzowane w<br>kolorze czarnym |
|           | 316L                                                                                                    |                                                             | 1.4404 (AISI 316L)                                |
|           | O-ring 88x3 HNBR, twardość 70° w<br>skali Shore'a, pokrycie PTFE                                        | -                                                           | -                                                 |

| Wprowadzenia przewodów | Wersja | Тур                                      |
|------------------------|--------|------------------------------------------|
|                        | Gwint  | 3x gwint ½" NPT                          |
|                        |        | 3x gwint M20                             |
|                        |        | 3x gwint G <sup>1</sup> / <sub>2</sub> " |

Przewód podłączeniowy  $\rightarrow$ 

→ 🗎 18

## 13.7 Certyfikaty i dopuszczenia

| Znak CE                                                                                                    | Wyrób spełnia wymagania zharmonizowanych norm europejskich. Jest on zgodny z<br>wymogami prawnymi dyrektyw UE. Producent potwierdza wykonanie testów przyrządu z<br>wynikiem pozytywnym poprzez umieszczenie na nim znaku CE.                                                    |                                                                                      |  |  |
|----------------------------------------------------------------------------------------------------|----------------------------------------------------------------------------------------------------|--------------------------------------------------------------------------------------|--|--|
| Znak EAC                                                                                                    | Urządzenie opisane w niniejszym dokumencie spełnia wymagania prawne Euroazjatyckiej<br>Unii Gospodarczej. Producent potwierdza wykonanie testów przyrządu z wynikiem<br>pozytywnym poprzez umieszczenie na nim znaku EAC.                                                        |                                                                                      |  |  |
| Dopuszczenia Ex                                                                                                    | Więcej informacji o aktualnie dostępnych wersjach do stosowania w strefach zagrożonych<br>wybuchem (ATEX, FM, CSA itp.) można uzyskać w lokalnym dziale sprzedaży Endress<br>+Hauser. Oddzielna dokumentacja Ex zawiera wszystkie dane istotne dla ochrony<br>przeciwwybuchowej. |                                                                                      |  |  |
| CSA C/US                                                                                                    | Produkt spełnia wymogi określone w "CLASS 2252 06 - Wyposażenie do sterowania procesami" i "CLASS 2252 86 - Wyposażenie do sterowania procesami - certyfikowane dla norm USA".                                                                                                   |                                                                                      |  |  |
| Certyfikat HART®                                                                                                    | Przetwornik temperatury został zarejestrowany przez FieldComm Group. Przyrząd spełnia wymagania specyfikacji protokołu komunikacyjnego HART <sup>®</sup> , wersja 7.                                                                                                    |                                                                                      |  |  |
| Dopuszczenia radiowe Urządzenie posiada dopuszczenie radiowe Bluetooth® zgodnie z dyrektywą do<br>urządzeń radiowych (RED) dla Europy i Federal Communications Commission<br>15.247 dla USA. |                                                                                                    |                                                                                      |  |  |
|                                                                                                    | Europa                                                                                                    |                                                                                      |  |  |
|                                                                                                    | Urządzenie spełnia wymagania dyrektywy w sprawie urządzeń telekomunikacyjnych<br>RED 2014/53/UE:                                                                                                    | <ul> <li>PN-EN 300 328</li> <li>PN-EN 301 489-1</li> <li>PN-EN 301 489-17</li> </ul> |  |  |

| Kanada i Stany Zjednoczone                                                                                                    |                                                                                                    |
|----------------------------------------------------------------------------------------------------|----------------------------------------------------------------------------------------------------|
| Polski:<br>Przyrząd spełnia wymagania części 15 przepisów FCC oraz<br>standardy Industry Canada dla urządzeń radiowych<br>nieobjętych obowiązkiem uzyskania pozwolenia.                                                                                                    | Français:<br>Le présent appareil est conforme aux CNR<br>d'industrie Canada applicables aux appareils<br>radio exempts de licence.                                                                                                    |
| <ul> <li>Działanie urządzenia podlega następującym dwóm warunkom:</li> <li>przyrząd nie może emitować żadnych szkodliwych zakłóceń oraz</li> <li>przyrząd musi być odporny na wszelkie odbierane zakłócenia, w tym zakłócenia, które mogą powodować niepożądane działania.</li> <li>Jakiekolwiek zmiany lub modyfikacje przyrządu dokonane bez wyraźnej zgody Endress+Hauser mogą unieważnić pozwolenie na korzystanie z tego przyrządu.</li> <li>Niniejsze urządzenie zostało przetestowane i spełnia ograniczenia dotyczące urządzeń cyfrowych klasy B wynikające z części 15 przepisów FCC. Ograniczenia te zostały wprowadzone w celu ochrony przed szkodliwymi zakłóceniami w zastosowaniach domowych. Niniejsze urządzenie wytwarza, wykorzystuje i emituje sygnały o częstotliwości radiowej i jeśli nie będzie zainstalowane i użytkowane zgodnie z instrukcją, może powodować szkodliwe zakłócenia w komunikacji radiowej. Nie można jednak zagwarantować, że zakłócenia nie będą występować w przypadku konkretnych instalacji.</li> <li>Jeśli to urządzenie powoduje występowanie szkodliwych zakłóceń w odbiorze radia lub telewizji, które można stwierdzić poprzez wyłączenie i włączenie urządzenia, użytkownik może wykonać następujące czynności w celu ich usuniecia:</li> </ul> | <ul> <li>L'exploitation est autorisée aux deux conditions suivantes :</li> <li>L'appareil ne doit pas produire de brouillage, et</li> <li>L'utilisateur de l'appareil doit accepter tout brouillage radioélectrique subi, même si le brouillage est susceptible d'en compromettre le fonctionnement.</li> <li>Les changements ou modifications apportées à cet appareil non expressément approuvée par Endress+Hauser peut annuler l'autorisation de l'utilisateur d'opérer cet appareil.</li> <li>Déclaration d'exposition aux radiations: Cet équipement est conforme aux limites d'exposition aux rayonnements IC établies pour un environnement non contrôlé. Cet équipement doit être installé et utilisé avec un minimum de 20 cm de distance entre la source de rayonnement et votre corps.</li> </ul> |
| <ul> <li>Zmienić orientację lub położenie anteny odbiorczej.</li> <li>Zwiększyć odległość między urządzeniem a odbiornikiem.</li> <li>Podłączyć urządzenie do źródła zasilania znajdującego się<br/>w innym obwodzie niż ten, do którego podłączony jest<br/>odbiornik.</li> <li>Zwrócić się o dodatkową pomoc do dostawcy lub<br/>doświadczonego technika RTV.</li> </ul>                                                                                                    |                                                                                                    |
| To urządzenie jest zgodne z limitami ekspozycji na<br>promieniowanie FCC i IC określonymi dla<br>niekontrolowanego otoczenia. To urządzenie powinno być<br>zainstalowane i obsługiwane w minimalnej odległości 20 cm<br>między radiatorem a ciałem.                                                                                                    |                                                                                                    |

MTTF

- Bez technologii bezprzewodowej Bluetooth<sup>®</sup>: 152 lat
- Z technologią bezprzewodową Bluetooth<sup>®</sup>: 114 lat

Wg Siemens SN-29500 przy 40 °C (104 °F)

MTTF (średni czas do wystąpienia awarii) oznacza teoretyczny, prawdopodobny czas do uszkodzenia przyrządu podczas normalnej pracy. Termin MTTF jest używany dla systemów nienaprawialnych, takich jak przetworniki temperatury.

## 13.8 Dokumentacja uzupełniająca

- Dokumentacja uzupełniająca ATEX:
  - ATEX/IECEx: II1G Ex ia IIC T6...T4 Ga: XA01957T
  - II1G Ex ia IIC; II2D Ex ia IIIC: XA01958T
  - ATEX: II3G Ex ic IIC T6 Gc, II3G Ex nA IIC T6 Gc, II3D Ex tc IIIC Dc: XA02090T
- Dokumentacja uzupełniająca CSA:

XP, DIP, NI: XA01977T/09 Iskrobezpieczeństwo: XA01979T/09 14 Menu obsługi i opis parametrów

Poniższe tabele zawierają listę wszystkich parametrów znajdujących się w menu: "Guidance" [Ustawienia], "Diagnostics" [Diagnostyka], "Application" [Aplikacja] i "System". Numer strony oznacza miejsce, w którym podano opis konkretnego parametru.

W zależności od parametrów konfiguracji, nie wszystkie podmenu i parametry są dostępne w każdym przyrządzie. Informacje na ten temat podano w opisie parametrów, w punkcie "Warunek".

Symbol 📄 oznacza ścieżkę dostępu do parametru za pomocą oprogramowania narzędziowego, np.FieldCare.

| Guidance [Ustawienia] → | Commissioning<br>[Uruchomienie] → | Commissioning wizard [Kreator uruchomienia] | → 🗎 37 |
|-------------------------|-----------------------------------|---------------------------------------------|--------|
|                         |                                   | Start                                       |        |
|                         |                                   |                                             |        |

| Guidance [Ustawienia] → | Create documentation [Tworzenie dokumentacji] <sup>1)</sup>                                                                           |
|-------------------------|----------------------------------------------------------------------------------------------------|
|                         | Save/Restore [Zapisz/przywróć] <sup>1)</sup>                                                                                          |
|                         | Compare datasets [Porównaj zbiory danych] <sup>1)</sup>                                                                               |
|                         | Operating time temperature ranges [Zakresy temperatur w czasie pracy ] <sup>2)</sup>                                                  |
|                         | Tworzenie raportu w przypadku wybrania opcji: Backup & reset [Kopia zapasowa i reset], Reset,<br>Parameter report [Raport parametrów] |

Te parametry są widoczne tylko w oprogramowaniu narzędziowym opartym na FDT/DTM, takim jak Endress+Hauser FieldCare i DeviceCare
 Ten parametr nie jest wyświetlany na urządzeniach przenośnych

Informacje z menu Diagnostics [Diagnostyka] → Operating time temperature ranges [Zakresy temperatur w czasie pracy] → Sensor [Czujnik] można przetwarzać za pomocą funkcji, dostępnych w Guidance [Ustawienia] → Operating time temperature ranges [Zakresy temperatur w czasie pracy]. Dzięki opcji "Backup & reset [Kopia zapasowa i reset], parametry można zapisać w oddzielnej pamięci wraz z rzeczywistym czasem pracy czujnika w określonym zakresie temperatur, a wartości bieżące w menu Diagnostics [Diagnostyka] → Operating time temperature ranges [Zakresy temperatur w czasie pracy] → Sensor [Czujnik] zostają zresetowane. Z tej funkcji można skorzystać np. po wymianie czujnika. Oddzielna pamięć zawiera zawsze tylko ostatni zapisany rekord danych. Opcja "Reset" nieodwołalnie resetuje wartości bieżące w menu Diagnostics [Diagnostyka] → Operating time temperature ranges [Zakresy temperatur w czasie pracy] → Sensor [Czujnik]. Po wybraniu opcji "Create protocol [Utwórz protokół]" tworzony jest raport z rekordami danych dla bieżących odcinków czasu oraz zapisanym rekordem danych. Ten raport jest zapisywany w formacie PDF.

| Diagnostics [Diagnostyka] → | Actual diagnostics<br>[Bieżąca diagnostyka] →             | Actual diagnostics 1 [Bieżąca diagnostyka 1]                     | → 🗎 72 |
|-----------------------------|-----------------------------------------------------------|------------------------------------------------------------------|--------|
|                             |                                                           | Last rectified diagnostic [Ostatnia uwzględniona diagnostyka]    | → 🖺 72 |
|                             |                                                           | Time stamp [Znacznik czasu]                                      | → 🖺 72 |
|                             |                                                           | Operating time [Czas pracy]                                      | → 🗎 72 |
|                             |                                                           |                                                                  |        |
| Diagnostics [Diagnostyka] → | Diagnostic list [Lista<br>komunikatów<br>diagnostycznych] | Actual diagnostics 1, 2, 3 [Bieżąca diagnostyka 1, 2, 3]         | → 🗎 72 |
|                             |                                                           | Actual diag channel 1, 2, 3 [Kanał bieżącej diagnostyki 1, 2, 3] | → 🖺 73 |
|                             |                                                           | Time stamp 1, 2, 3 [Znacznik czasu 1, 2, 3]                      | → 🗎 72 |
|                             |                                                           |                                                                  |        |
| Diagnostics [Diagnostyka] → | Event logbook [Rejestr                                    | Previous diagnostics n [Poprzednia diagnostyka n]                | → 🖺 74 |

| Diagnostics [Diagnostyka] → | Event logbook [Rejestr<br>zdarzeń] → | Previous diagnostics n [Poprzednia diagnostyka n]           | → 🗎 74 |
|-----------------------------|--------------------------------------|-------------------------------------------------------------|--------|
|                             |                                      | Previous diag n channel [Kanał (n) poprzedniej diagnostyki] | → 🖺 74 |
|                             |                                      | Time stamp n [Znacznik czasu n]                             | → 🗎 73 |

| Diagnostics [Diagnostyka] $\rightarrow$ Simulation [Symulacja | → Diagnostic event simulation [Symulacja zdarzenia diagnostycznego] | → 🗎 74 |
|---------------------------------------------------------------|---------------------------------------------------------------------|--------|
|                                                               | Current output simulation [Symulacja wyjścia prądowego]             | → 🖺 75 |
|                                                               | Value current output [Wartość prądu wyjściowego]                    | → 🖺 75 |
|                                                               | Sensor simulation [Symulacja czujnika]                              | → 🖺 75 |
|                                                               | Sensor simulation value [Symulacja wartości z czujnika]             | → 🖺 76 |

| Diagnostics [Diagnostyka] → | Diagnostic settings<br>[Ustawienia diagnostyki]<br>→ | Properties [Właściwości]<br>→                                                                                        | Alarm delay [Opóźnienie alarmu]                           | → 🗎 76 |
|-----------------------------|------------------------------------------------------|----------------------------------------------------------------------------------------------------|-----------------------------------------------------------|--------|
|                             |                                                      |                                                                                                    | Limit corrosion detection [Wykrywanie<br>korozji styków]  | → 🖺 76 |
|                             |                                                      |                                                                                                    | Sensor line resistance [Rezystancja<br>przewodu czujnika] | → 🖺 77 |
|                             |                                                      |                                                                                                    | Thermocouple diagnostic [Diagnostyka<br>termopary]        | → 🖺 77 |
|                             |                                                      | Sensor [Czujnik] →<br>Electronics [Moduł<br>elektroniki]→<br>Process [Proces] →<br>Configuration<br>[Konfiguracja] → | Diagnostic behavior [Kategoria<br>diagnostyczna]          | → 🗎 77 |
|                             |                                                      | Sensor [Czujnik] →<br>Electronics [Moduł<br>elektroniki]→<br>Process [Proces] →<br>Configuration<br>[Konfiguracja] → | Status signal [Sygnał statusu]                            | → 🗎 78 |

| Diagnostics [Diagnostyka] → | Min/max values [Wartości<br>min./maks.] → | Sensor min value [Wartość min. czujnika]                                                 | → 🗎 78 |
|-----------------------------|-------------------------------------------|------------------------------------------------------------------------------------------|--------|
|                             |                                           | Sensor max value [Wartość maks. czujnika]                                                | → 🖺 79 |
|                             |                                           | Reset sensor min/max values [Resetowanie wartości min./maks.<br>czujnika]                | → 🖺 79 |
|                             |                                           | Device temperature min value [Wartość min. temperatury przyrządu]                        | → 🖺 79 |
|                             |                                           | Device temperature max value [Wartość maks. temperatury przyrządu]                       | → 🖺 79 |
|                             |                                           | Reset device temp. min/max values [Resetowanie wartości min/maks. temperatury przyrządu] | → 🖺 79 |

| Electronics [ModułRange [Zakres] $\rightarrow \square 8$ | Diagnostics [Diagnostyka] → | Operating time<br>temperature ranges<br>[Zakresy temperatur w<br>czasie pracy] → | Sensor [Czujnik] →                  | Range [Zakres]<br>Sensor technology [Technologia czujnika ] | → 🗎 80 |
|----------------------------------------------------------|-----------------------------|----------------------------------------------------------------------------------|-------------------------------------|-------------------------------------------------------------|--------|
| elektroniki]>                                            |                             |                                                                                  | Electronics [Moduł<br>elektroniki]→ | Range [Zakres]                                              | → 🖺 81 |

| Application [Aplikacja] → | Measured values<br>[Wartości mierzone] → | Sensor value [Wartość czujnika]                     | → 🖺 81 |
|---------------------------|------------------------------------------|-----------------------------------------------------|--------|
|                           |                                          | Sensor raw value [Nieprzetworzona wartość mierzona] | → 🖺 81 |
|                           |                                          | Output current [Prąd wyjściowy]                     | → 🖺 81 |
|                           |                                          | Percent of range [Procent zakresu]                  | → 🖺 81 |
|                           |                                          | Device temperature [Temperatura przyrządu]          | → 🖺 81 |
|                           |                                          | PV                                                  | → 🖺 82 |

| SV | → 🖺 82 |
|----|--------|
| TV | → 🗎 82 |
| QV | → 🗎 82 |
|    |        |

| Application [Aplikacia] | Songer [Caujnik] > | Unit [Indpastka]                                | _> ₽ 02 |
|-------------------------|--------------------|-------------------------------------------------|---------|
|                         | Sensor [Czujnik] 7 | onit [Jeunostka]                                | /       |
|                         |                    | Sensor type [Typ czujnika]                      | → 🖺 83  |
|                         |                    | Connection type [Typ podłączenia]               | → 🗎 83  |
|                         |                    | 2-wire compensation [2-przew. kompensacja]      | → 🗎 84  |
|                         |                    | Reference junction [Spoina odniesienia]         | → 🖺 84  |
|                         |                    | RJ preset value [Wartość ustawiona wstępnie RJ] | → 🖺 84  |
|                         |                    | Sensor offset [Offset czujnika]                 | → 🖺 85  |

| Application [Aplikacja] → | Sensor [Czujnik] → | Linearization<br>[Linearyzacja] → | Call./v. Dusen coeff. RO, A, B, C<br>[Współczynnik RO, A, B i C równania<br>Callendar-Van Dusen] | → 🗎 85 |
|---------------------------|--------------------|-----------------------------------|--------------------------------------------------------------------------------------------------|--------|
|                           |                    |                                   | Polynomial coeff. RO, A, B [Współczynnik<br>wielomianowy RO, A, B]                               | → 🗎 86 |
|                           |                    |                                   | Sensor lower limit [Dolna wartość<br>graniczna czujnika]                                         | → 🗎 86 |
|                           |                    |                                   | Sensor upper limit [Górna wartość<br>graniczna czujnika]                                         | → 🗎 87 |

| Application [Aplikacja] → | Current output [Wyjście<br>prądowe] → | 4mA value [Wartość 4 mA]                         | → 🗎 87 |
|---------------------------|---------------------------------------|--------------------------------------------------|--------|
|                           |                                       | 20mA value [Wartość 20 mA]                       | → 🖺 87 |
|                           |                                       | Failure mode [Tryb obsługi błędu]                | → 🖺 88 |
|                           |                                       | Failure current [Prąd błędu]                     | → 🖺 88 |
|                           |                                       | Current trimming 4 mA [Dostrajanie prądu 4 mA]   | → 🖺 89 |
|                           |                                       | Current trimming 20 mA [Dostrajanie prądu 20 mA] | → 🖺 89 |
|                           |                                       | Damping [Tłumienie]                              | → 🖺 89 |

| Application [Aplikacja] $\rightarrow$ | HART configuration<br>[Konfiguracja HART] → | Assign current output (PV) [Przypisanie wyjścia prądowego do (PV)] | → 🖺 90 |
|---------------------------------------|---------------------------------------------|--------------------------------------------------------------------|--------|
|                                       |                                             | Assign SV [Przypisanie SV]                                         | → 🗎 90 |
|                                       |                                             | Assign TV [Przypisanie TV]                                         | → 🖺 90 |
|                                       |                                             | Assign QV [Przypisanie QV]                                         | → 🖺 91 |
|                                       |                                             | HART address [Adres HART]                                          | → 🖺 91 |
|                                       |                                             | No. of preambles [Liczba nagłówków]                                | → 🖹 91 |

| System→ | Device management<br>[Zarządzanie przyrządem]<br>→ | HART short tag [Krótka etykieta (TAG) HART]  | → 🗎 92 |
|---------|----------------------------------------------------|----------------------------------------------|--------|
|         |                                                    | Tag name [Nazwa etykiety (TAG)]              | → 🗎 92 |
|         |                                                    | Locking status [Status blokady]              | → 🗎 92 |
|         |                                                    | Device reset [Reset przyrządu]               | → 🗎 92 |
|         |                                                    | Configuration counter [Licznik konfiguracji] | → 🗎 93 |

| Configuration changed [Zmiana konfiguracji]                                    | → 🗎 93 |
|--------------------------------------------------------------------------------|--------|
| Reset configuration changed flag [Reset znacznika (flagi) zmiany konfiguracji] | → 🗎 93 |

| System→ | User management<br>[Zarządzanie<br>uprawnieniami dostępu]<br>→ | Define password [Definiuj<br>hasło] →         | New password [Nowe hasło]                            | → 🗎 94 |
|---------|----------------------------------------------------------------|-----------------------------------------------|------------------------------------------------------|--------|
|         |                                                                |                                               | Confirm new password [Potwierdź nowe hasło]          | → 🖺 95 |
|         |                                                                |                                               | Status password entry [Status<br>wprowadzania hasła] | → 🖺 95 |
|         |                                                                | Change user role [Zmień<br>typ użytkownika] → | Password [Hasło] <sup>1)</sup>                       | → 🖺 94 |
|         |                                                                |                                               | Status password entry [Status<br>wprowadzania hasła] | → 🖺 94 |
|         |                                                                | Reset password [Resetuj<br>hasło] →           | Reset password [Resetuj hasło]                       | → 🖺 96 |
|         |                                                                |                                               | Status password entry [Status<br>wprowadzania hasła] | → 🖺 95 |
|         |                                                                | Change password [Zmień<br>hasło] →            | Old password [Stare hasło]                           | → 🗎 94 |
|         |                                                                |                                               | New password [Nowe hasło]                            | → 🖺 94 |
|         |                                                                |                                               | Confirm new password [Potwierdź nowe hasło]          | → 🖺 95 |
|         |                                                                |                                               | Status password entry [Status<br>wprowadzania hasła] | → 🖺 97 |
|         |                                                                | Delete password [Skasuj<br>hasło] →           | Delete password [Skasuj hasło]                       | → 🖺 97 |

1) Przed obsługą za pomocą aplikacji SmartBlue należy wybrać typ użytkownika.

| System→ | Bluetooth configuration<br>[Konfiguracja Bluetooth]<br>→ | Bluetooth                                            | → 🖺 98 |
|---------|----------------------------------------------------------|------------------------------------------------------|--------|
|         |                                                          | Bluetooth status [Status Bluetooth]                  | → 🗎 98 |
|         |                                                          | Change Bluetooth password [Zmień hasło Bluetooth] 1) | → 🗎 98 |

1) Funkcja jest widoczna tylko w aplikacji SmartBlue

| System → | Information [Informacje]<br>→ | Device [Przyrząd] → | Squawk [Kod transpondera (Squawk)]                         | → 🖺 99  |
|----------|-------------------------------|---------------------|------------------------------------------------------------|---------|
|          |                               |                     | Serial number [Numer seryjny]                              | → 🖺 99  |
|          |                               |                     | Order code [Kod zamówieniowy]                              | → 🖺 99  |
|          |                               |                     | Firmware version [Wersja<br>oprogramowania]                | → 🗎 100 |
|          |                               |                     | Hardware version [Wersja sprzętowa ]                       | → 🖺 100 |
|          |                               |                     | Extended order code (n) [Rozszerzony kod zamówieniowy (n)] | → 🖺 100 |
|          |                               |                     | Device name [Nazwa przyrządu]                              | → 🖺 101 |
|          |                               |                     | Manufacturer [Producent]                                   | → 🖺 101 |

| System → | Information [Informacje]<br>→ | HART info [Informacje<br>HART] → | Device type [Typ przyrządu]                  | → 🖺 101 |
|----------|-------------------------------|----------------------------------|----------------------------------------------|---------|
|          |                               |                                  | Device revision [Wersja przyrządu]           | → 🖺 101 |
|          |                               |                                  | HART revision [Wersja protokołu HART]        | → 🖺 102 |
|          |                               |                                  | HART descriptor [Deskryptor HART]            | → 🖺 102 |
|          |                               |                                  | HART message [Komunikat HART]                | → 🖺 102 |
|          |                               |                                  | Hardware Revision [Wersja sprzętowa]         | → 🖺 100 |
|          |                               |                                  | Software revision [Wersja<br>oprogramowania] | → 🗎 102 |
|          |                               |                                  | HART date code [Kod daty HART]               | → 🖺 103 |
|          |                               |                                  | Manufacturer ID [ID producenta]              | → 🖺 103 |
|          |                               |                                  | Device ID [ID przyrządu]                     | → 🖺 103 |

| System → | Information [Informacje] $\rightarrow$ | Device location<br>[Lokalizacja przyrządu] → | Latitude [Szerokość geograficzna]                          | → 🗎 104 |
|----------|----------------------------------------|----------------------------------------------|------------------------------------------------------------|---------|
|          |                                        |                                              | Longitude [Długość geograficzna]                           | → 🖺 104 |
|          |                                        |                                              | Altitude [Wysokość n.p.m.]                                 | → 🖺 104 |
|          |                                        |                                              | Location method [Metoda lokalizacji]                       | → 🖺 104 |
|          |                                        |                                              | Location description [Opis lokalizacji]                    | → 🖺 105 |
|          |                                        |                                              | Process unit TAG [Etykieta (TAG)<br>przyrządu procesowego] | → 🖺 105 |
|          |                                        |                                              |                                                            |         |

| System → | Display [Wyświetlacz] $\rightarrow$ | Display interval [Czas wyświetlania]      | → 🗎 105 |
|----------|-------------------------------------|-------------------------------------------|---------|
|          |                                     | Value 1 display [Wyświetlanie wartości 1] | → 🖺 106 |
|          |                                     | Decimal places 1 [Miejsca dziesiętne 1]   | → 🖺 106 |
|          |                                     | Display text 1 [Tekst na wyświetlaczu 1]  | → 🗎 107 |
|          |                                     | Value 2 display [Wyświetlanie wartości 2] | → 🖺 106 |
|          |                                     | Decimal places 2 [Miejsca dziesiętne 2]   | → 🖺 106 |
|          |                                     | Display text 2 [Tekst na wyświetlaczu 2]  | → 🗎 107 |
|          |                                     | Value 3 display [Wyświetlanie wartości 3] | → 🖺 106 |
|          |                                     | Decimal places 3 [Miejsca dziesiętne 3]   | → 🖺 106 |
|          |                                     | Display text 3 [Tekst na wyświetlaczu 3]  | → 🗎 107 |

## 14.1 Menu " Diagnostics" [Diagnostyka]

## 14.1.1 Podmenu: Actual diagnostics [Bieżąca diagnostyka]

| Actual diagnostics 1 [Bieżąca diagnostyka 1] |                                                                                                    |  |  |
|----------------------------------------------|----------------------------------------------------------------------------------------------------|--|--|
| Ścieżka menu                                 | □ Diagnostics [Diagnostyka] → Actual diagnostics [Bieżąca diagnostyka] → Actual diagnostics 1 [Bieżąca diagnostyka 1]                                                   |  |  |
| Opis                                         | Wyświetla bieżący komunikat diagnostyczny. Jeśli jednocześnie pojawiają się dwa lub<br>więcej komunikatów, to najpierw są wyświetlane komunikaty o wyższym priorytecie. |  |  |
| Informacje dodatkowe                         | Przykładowy format wyświetlania:<br>F041-Przerwa w obwodzie czujnika                                                                                                    |  |  |
| Last rectified diagnostic                    | Ostatnia uwzględniona diagnostyka]                                                                                                    |  |  |
| Ścieżka menu                                 | □ Diagnostic [Diagnostyka] → Actual diagnostics [Bieżąca diagnostyka] → Last rectified diagnostic [Ostatnia uwzględniona diagnostyka]                                   |  |  |
| Opis                                         | Wyświetla ostatni uwzględniony komunikat diagnostyczny                                                                                                    |  |  |

| Informacje dodatkowe | Przykładowy format wyświetlania: |
|----------------------|----------------------------------|
|                      | F041-Przerwa w obwodzie czujnika |

| Timestamp [Znacznik czasu] |             |                                                                                                    |  |  |
|----------------------------|-------------|----------------------------------------------------------------------------------------------------|--|--|
| Ścieżka menu               |             | Diagnostics [Diagnostyka]→ Actual diagnostics [Bieżąca diagnostyka]→ Time stamp<br>[Znacznik czasu]                |  |  |
| Opis                       | Wyś<br>odni | Wyświetla znacznik czasu dla ostatniego uwzględnionego komunikatu diagnostycznego w<br>odniesieniu do czasu pracy. |  |  |
| Interfejs użytkownika      | Liczł       | pa godzin (h)                                                                                                    |  |  |
| Operating time [Czas pra   | cy]         |                                                                                                    |  |  |

| Ścieżka menu          |                                 | Diagnostics [Diagnostyka] → Actual diagnostics [Bieżąca diagnostyka] → Operating time [Czas pracy] |
|-----------------------|---------------------------------|----------------------------------------------------------------------------------------------------|
| Opis                  | Wyświetla czas pracy przyrządu. |                                                                                                    |
| Interfejs użytkownika | Liczba                          | godzin (h)                                                                                         |
# 14.1.2 Podmenu: Diagnostic list [Lista Diagnostyczna]

n = Ilość komunikatów diagnostycznych (n = 1 ... 3)

| Actual diagnostics n [Bieżąca diagnostyka n] |                                                                                                    |  |
|----------------------------------------------|----------------------------------------------------------------------------------------------------|--|
| Ścieżka menu                                 | □ Diagnostics [Diagnostyka] → Actual diagnostics [Bieżąca diagnostyka] → Actual diagnostics n [Bieżąca diagnostyka n]                                 |  |
| Opis                                         | Wyświetla bieżący komunikat diagnostyczny. Jeśli jednocześnie pojawiają się dwa lub<br>więcej komunikatów, to są one porządkowane według priorytetów. |  |
| Informacje dodatkowe                         | Przykładowy format wyświetlania:<br>F041-Przerwa w obwodzie czujnika                                                                                  |  |

| Actual diag channel n [Kanał bieżącej diagnostyki n] |                                                                                                    |  |
|------------------------------------------------------|----------------------------------------------------------------------------------------------------|--|
| Ścieżka menu                                         | □ Diagnostics [Diagnostyka] → Actual diagnostics [Bieżąca diagnostyka] → Actual diag channel n [Kanał bieżącej diagnostyki n]                  |  |
| Opis                                                 | Ten parametr służy do wyświetlania kanału pomiarowego, do którego odnosi się<br>komunikat diagnostyczny.                                       |  |
| Interfejs użytkownika                                | <ul> <li>Przyrząd</li> <li>Czujnik</li> <li>Temperatura przyrządu</li> <li>Wyjście prądowe</li> <li>Czujnik spoiny odniesienia (RJ)</li> </ul> |  |

| Time stamp n [Znacznik czasu n] |               |                                                                                                    |
|---------------------------------|---------------|----------------------------------------------------------------------------------------------------|
| Ścieżka menu                    |               | Diagnostics [Diagnostyka]→ Actual diagnostics [Bieżąca diagnostyka]→ Time stamp<br>n [Znacznik czasu n] |
| Opis                            | Wyśv<br>pracy | vietla znacznik czasu bieżącego komunikatu diagnostycznego w odniesieniu do czasu                       |
| Interfejs użytkownika           | Liczb         | a godzin (h)                                                                                            |

# 14.1.3 Podmenu: Event logbook [Rejestr zdarzeń]

n = Ilość komunikatów diagnostycznych (n = 1 ... 10). Ostatnie 10 komunikatów wyświetla się w kolejności chronologicznej.

#### Previous diagnostics n [Poprzednia diagnostyka n]

| Ścieżka menu          |                | Diagnostics [Diagnostyka]→ Event logbook [Rejestr zdarzeń] → Previous diagnostics<br>n [Poprzednia diagnostyka n]                          |
|-----------------------|----------------|----------------------------------------------------------------------------------------------------|
| Opis                  | Ten p<br>10 ko | parametr służy do wyświetlenia poprzednich komunikatów diagnostycznych. Ostatnie<br>omunikatów wyświetla się w kolejności chronologicznej. |
| Interfejs użytkownika | Symt           | ol kategorii diagnostycznej i zdarzenia diagnostycznego.                                                                                   |
| Informacje dodatkowe  | Przył<br>F201  | ładowy format wyświetlania:<br>-Uszkodzenie elektroniki                                                                                    |

# Previous diag n channel [Kanał (n) poprzedniej diagnostyki]

| Ścieżka menu          |                                                                             | Diagnostics [Diagnostyka]→ Event logbook [Rejestr zdarzeń] → Previous diag n<br>channel [Kanał (n) poprzedniej diagnostyki] |
|-----------------------|-----------------------------------------------------------------------------|----------------------------------------------------------------------------------------------------|
| Opis                  | Ten p<br>komu                                                               | arametr służy do wyświetlania kanału pomiarowego, do którego odnosi się<br>nikat diagnostyczny.                             |
| Interfejs użytkownika | <ul> <li>Przy</li> <li>Czu</li> <li>Ten</li> <li>Wy</li> <li>Czu</li> </ul> | <i>y</i> rząd<br>jnik<br>iperatura przyrządu<br>jście prądowe<br>jnik spoiny odniesienia (RJ)                               |

#### Time stamp n [Znacznik czasu n]

| Ścieżka menu          |                | Diagnostics [Diagnostyka]→ Event logbook [Rejestr zdarzeń] → Time stamp n<br>[Znacznik czasu n] |
|-----------------------|----------------|-------------------------------------------------------------------------------------------------|
| Opis                  | Wyśw<br>pracy. | ietla znacznik czasu bieżącego komunikatu diagnostycznego w odniesieniu do czasu                |
| Interfejs użytkownika | Liczba         | godzin (h)                                                                                      |

## 14.1.4 Podmenu: Simulation [Symulacja]

#### Diagnostic event simulation [Symulacja zdarzenia diagnostycznego]

#### Ścieżka menu

□ Diagnostics [Diagnostyka] → Simulation [Symulacja] → Diagnostic event simulation [Symulacja zdarzenia diagnostycznego]

| Opis                 | Ten parametr służy do włączenia lub wyłączenia funkcji symulacji diagnostyki. Sygnał statusu wskazuje komunikat diagnostyczny "function check" [kontrola funkcjonalna], kategoria (C), gdy trwa symulacja.                                                  |
|----------------------|----------------------------------------------------------------------------------------------------|
| Opcje                | Menu rozwijane służy do wprowadzania jednego ze zdarzeń diagnostycznych → 🗎 43. W trybie symulacji stosowane są przypisane sygnały statusu i kategorie diagnostyczne. Aby wyjść z trybu symulacji, wybrać "Off" [Wył].<br>Przykład: x043 Zwarcie w obwodzie |
| Ustawienie fabryczne | Off [Wył.]                                                                                                    |

| Current output simulation [Symulacja wyjścia prądowego] |                                                                                                    |  |
|---------------------------------------------------------|----------------------------------------------------------------------------------------------------|--|
| Ścieżka menu                                            | □ Diagnostics [Diagnostyka] → Simulation [Symulacja] → Current output simulation [Symulacja wyjścia prądowego]                                                                                                    |  |
| Opis                                                    | Ten parametr służy do włączenia/wyłączenia funkcji symulacji wyjścia prądowego. Sygnał<br>statusu wskazuje komunikat diagnostyczny "function check" [kontrola funkcjonalna],<br>kategoria (C), gdy trwa symulacja. |  |
| Opcje                                                   | <ul> <li>Off [Wył.]</li> <li>On [Wł.]</li> </ul>                                                                                                    |  |
| Ustawienie fabryczne                                    | Off [Wył.]                                                                                                    |  |

| Value current output [Wartość prądu wyjściowego] |                                                                                                    |  |
|--------------------------------------------------|----------------------------------------------------------------------------------------------------|--|
| Ścieżka menu                                     | □ Diagnostics [Diagnostyka] → Simulation [Symulacja] → Value current output<br>[Wartość prądu wyjściowego]                                                                                                    |  |
| Opis                                             | Ten parametr służy do wprowadzenia symulowanej wartości prądu. W ten sposób<br>użytkownik może sprawdzić prawidłowość ustawienia wyjścia prądowego oraz<br>prawidłowość pracy połączonych modułów przełączających. |  |
| Zakres wartości                                  | 3,58 23 mA                                                                                                    |  |
| Ustawienie fabryczne                             | 3,58 mA                                                                                                    |  |

| Sensor simulation | [Symulacja czujnika] |
|-------------------|----------------------|
|-------------------|----------------------|

Ścieżka menu

Diagnostics [Diagnostyka] → Simulation [Symulacja] → Sensor simulation [Symulacja czujnika]

| Opis                    | Ta funkcja służy do włączania symulacji zmiennej procesowej. Wartość symulowana<br>wybranej zmiennej procesowej została skonfigurowana w parametrze <b>Sensor simulation</b><br><b>value [Symulacja wartości z czujnika]</b> . Sygnał statusu wskazuje komunikat<br>diagnostyczny "function check" [kontrola funkcjonalna], kategoria (C), gdy trwa symulacja. |  |
|-------------------------|----------------------------------------------------------------------------------------------------|--|
| Opcje                   | <ul> <li>Off [Wył.]</li> <li>On [Wł.]</li> </ul>                                                                                                    |  |
| Ustawienie fabryczne    | Off [Wył.]                                                                                                    |  |
| Sensor simulation value | [Symulacja wartości z czujnika]                                                                                                    |  |
| Ścieżka menu            | □ Diagnostics [Diagnostyka] → Simulation [Symulacja] → Sensor simulation value<br>[Symulacja wartości z czujnika]                                                                                                    |  |
| Opis                    | Ta funkcja służy do wprowadzenia wartości symulowanej dla danej zmiennej procesowej.<br>Wprowadzona wartość symulowana jest potem używana jako wartość wejściowa do<br>przetwarzania i generowania sygnałów wyjściowych. W ten sposób użytkownik może<br>sprawdzić, czy przyrząd został właściwie skonfigurowany.                                              |  |
| Zakres wartości         | -1,0 · 10 <sup>20</sup> +1,0 · 10 <sup>20</sup> °C                                                                                                    |  |
| Ustawienie fabryczne    | 0,00 °C                                                                                                    |  |
|                         |                                                                                                    |  |

## 14.1.5 Podmenu: Diagnostic settings [Ustawienia diagnostyki]

#### Podmenu: Properties [Właściwości]

| Alarm delay [Opóźnienie alarmu] |                                                                                                    |  |
|---------------------------------|----------------------------------------------------------------------------------------------------|--|
| Ścieżka menu                    | □ Diagnostics [Diagnostyka] → Diagnostic settings [Ustawienia diagnostyki] →<br>Properties [Właściwości] → Alarm delay [Opóźnienie alarmu] |  |
| Opis                            | Ten parametr służy do ustawienia czasu tłumienia sygnału diagnostycznego, do momentu<br>jego wysłania.                                     |  |
| Zakres wartości                 | 0 5 s                                                                                                    |  |
| Ustawienie fabryczne            | 2 s                                                                                                    |  |

#### Limit corrosion detection [Wartość graniczna wykrywania korozji]

Ścieżka menu

Diagnostics [Diagnostyka] → Diagnostic settings [Ustawienia diagnostyki] → Properties [Właściwości] → Limit corrosion detection [Wartość graniczna wykrywania korozji]

| Warunek              | Jako typ podłączenia czujnika (rezystancyjny RTD lub termopara TC) należy wybrać<br>podłączenie 4-przewodowe. → 🗎 83                                                         |
|----------------------|----------------------------------------------------------------------------------------------------|
| Opis                 | Ta funkcja służy do wprowadzenia wartości granicznej wykrywania korozji. Po<br>przekroczeniu tej wartości, przyrząd zachowuje się zgodnie z ustawieniami<br>diagnostycznymi. |
| Zakres wartości      | <ul> <li>5 250 Ω dla RTD 4-przew.</li> <li>5 10 000 Ω dla TC</li> </ul>                                                                                                    |
| Ustawienie fabryczne | <ul> <li>50,0 Ω dla RTD z podłączeniem 4-przewodowym</li> <li>5000 Ω dla czujnika typu TC</li> </ul>                                                                         |

| Sensor line resistance [Rezystancja przewodu czujnika] |                                                                                                    |  |
|--------------------------------------------------------|----------------------------------------------------------------------------------------------------|--|
| Ścieżka menu                                           | □ Diagnostics [Diagnostyka] → Diagnostic settings [Ustawienia diagnostyki] →<br>Properties [Właściwości] → Sensor line resistance [Rezystancja przewodu czujnika] |  |
| Warunek                                                | Jako typ podłączenia czujnika (rezystancyjny RTD lub termopara TC) należy wybrać<br>podłączenie 4-przewodowe. → 🗎 83                                              |  |
| Opis                                                   | Wyświetla najwyższą zmierzoną wartość rezystancji przewodu czujnika.                                                                                              |  |
| Interfejs użytkownika                                  | $-1,0 \cdot 10^{20} \dots +1,0 \cdot 10^{20} \Omega$                                                                                                    |  |

| Thermocouple diagnostic [Diagnostyka termopary] |                                                                                                    |
|-------------------------------------------------|----------------------------------------------------------------------------------------------------|
| Ścieżka menu                                    | □ Diagnostics [Diagnostyka] → Diagnostic settings [Ustawienia diagnostyki] →<br>Properties [Właściwości] → Thermocouple diagnostic [Diagnostyka termopary]                                                                                                    |
| Opis                                            | <ul> <li>Ta funkcja służy do wyłączenia funkcji diagnostycznych "Sensor corrosion" [Wykrywanie korozji] i "Sensor break" [Pęknięcie czujnika] podczas pomiaru termoparą.</li> <li>Może to być wymagane do podłączenia symulatorów elektronicznych (np. kalibracyjnych). Włączenie lub wyłączenie diagnostyki termopary nie wpływa na dokładność pomiaru.</li> </ul> |
| Opcje                                           | <ul> <li>On [Wł.]</li> <li>Off [Wył.]</li> </ul>                                                                                                    |
| Ustawienie fabryczne                            | On [Wł.]                                                                                                    |

# Diagnostic behavior [Kategoria diagnostyczna]

| Ścieżka menu                     | □ Diagnostics [Diagnostyka] → Diagnostic settings [Ustawienia diagnostyki] →                                                                                    | Sensor [Czujnik] →<br>Electronics [Moduł<br>elektroniki]→<br>Process [Proces] →<br>Configuration Diagnostic behavior<br>[Konfiguracja] → [Kategoria diagnostyczna] |
|----------------------------------|----------------------------------------------------------------------------------------------------|----------------------------------------------------------------------------------------------------|
| Opis                             | Każde zdarzenie diagnostyczne jest przyporząd<br>diagnostycznej. Menu umożliwia zmianę tego r<br>diagnostycznych. → 🗎 43                                        | kowane do określonej kategorii<br>przypisania dla określonych zdarzeń                                                                                              |
| Opcje                            | <ul><li>Alarm</li><li>Ostrzeżenie</li><li>Wyłączenie</li></ul>                                                                                                  |                                                                                                    |
| Ustawienie fabryczne             | Patrz lista zdarzeń diagnostycznych→ 🖺 44                                                                                                    |                                                                                                    |
| Status signal [Sygnał statu      | su]                                                                                                    |                                                                                                    |
| Ścieżka menu                     | □ Diagnostics [Diagnostyka] → Diagnostic settings [Ustawienia diagnostyki] →                                                                                    | Sensor [Czujnik] →<br>Electronics [Moduł<br>elektroniki]→<br>Process [Proces] →<br>Configuration Status signal [Sygnał<br>[Konfiguracja] → statusu]                |
| Opis                             | Każde zdarzenie diagnostyczne jest fabrycznie j<br>określonego sygnału statusu <sup>1)</sup> . Menu umożliwi<br>zdarzeń diagnostycznych. → 🗎 43                 | przyporządkowane do konkretnego<br>ia zmianę tego przypisania dla określonych                                                                                      |
| 1) Informacja cyfrowa jest dostę | pna za pomocą komunikacji HART® i służy do wizualizacji zda                                                                                                    | arzeń diagnostycznych na wyświetlaczu                                                                                                    |
| Opcje                            | <ul> <li>Błąd (F)</li> <li>Sprawdzenie działania (C)</li> <li>Poza specyfikacją (S)</li> <li>Wymagana czynność obsługowa (M)</li> <li>Bez wpływu (N)</li> </ul> |                                                                                                    |
| Ustawienie fabryczne             | Patrz lista zdarzeń diagnostycznych→ 🗎 43                                                                                                    |                                                                                                    |
|                                  | 14.1.6 Podmenu: Min/max values                                                                                                    | [Wartości min./maks.]                                                                                                    |
| Sensor min value [Wartość        | min. czujnika]                                                                                                    |                                                                                                    |
| Ścieżka menu                     | □ Diagnostics [Diagnostyka] → Min/max v<br>value [Wartość min. czujnika]                                                                                        | ralues [Wartości min./maks.] → Sensor min                                                                                                    |

OpisTen parametr służy do wyświetlenia minimalnej temperatury zmierzonej w przeszłości na<br/>wejściu czujnika (wskaźnik minimum).

| Sensor max value [Wartos | ść maks. czujnika]                                                                                                    |
|--------------------------|----------------------------------------------------------------------------------------------------|
| Ścieżka menu             | □ Diagnostics [Diagnostyka] → Min/max values [Wartości min./maks.] → Sensor max value [Wartość maks. czujnika]                                                                                                    |
| Opis                     | Wyświetla największą temperaturę zmierzoną w przeszłości na wejściu czujnika (wskaźnik<br>maks.).                                                                                                    |
| Reset sensor min/max val | ues [Resetowanie wartości min./maks. czujnika]                                                                                                    |
|                          |                                                                                                    |
| Ścieżka menu             | □ Diagnostics [Diagnostyka] → Min/max values [Wartości min./maks.] → Reset sensor min/max values [Resetowanie wartości min./maks. czujnika]                                                                                                    |
| Opis                     | Ta funkcja służy do resetowania wartości min./maks. do ich ustawień domyślnych.                                                                                                    |
| Zakres wartości          | Kliknięcie na <b>Reset sensor min/max values [Resetowanie wartości min./maks.</b><br><b>czujnika]</b> włącza funkcję resetowania. Po naciśnięciu przycisku, wyświetlane wartości<br>min./maks. czujnika są równe zresetowanym, tymczasowym wartościom. |
| Device temperature min v | alue [Wartość min. temperatury przyrządu]                                                                                                    |
| Ścieżka menu             | □ Diagnostics [Diagnostyka] → Min/max values [Wartości min./maks.] → Device temperature min. value [Wartość min. temperatury przyrządu]                                                                                                    |
| Opis                     | Wyświetla najmniejszą zmierzoną temperaturę modułu elektroniki (wskaźnik minimum).                                                                                                    |
| Device temperature max v | value [Wartość maks. temperatury przyrządu]                                                                                                    |
| Ścieżka menu             | □ Diagnostics [Diagnostyka] → Min/max values [Wartości min./maks.] → Device temperature max. value [Wartość maks. temperatury przyrządu]                                                                                                    |
| Opis                     | Wyświetla największą zmierzoną temperaturę modułu elektroniki (wskaźnik maksimum).                                                                                                    |
| Reset device temp. min/m | ax values [Resetowanie wartości min./maks. temperatury przyrządu]                                                                                                    |
| Ścieżka menu             | □ Diagnostics [Diagnostyka] → Min/max values [Wartości min./maks.] → Reset device temp. min/max values [Resetowanie wartości min./maks. temperatury przyrządu]                                                                                         |
| Opis                     | Ten parametr służy do resetowania minimalnej i maksymalnej zmierzonej temperatury<br>modułu elektroniki.                                                                                                    |
|                          |                                                                                                    |

#### Zakres wartości Naciśniecie przycisku Reset device temperature min/max values [Resetowanie wartości min./maks. temperatury przyrządu] włącza funkcję resetowania. Po naciśnięciu przycisku, wyświetlane wartości min./maks. temperatury przyrządu są równe zresetowanym wartościom, tymczasowym wartościom. 14.1.7Podmenu: Operating time temperature ranges [Zakresy temperatur w czasie pracy] Widok czasu pokazuje, jak długo podłączony czujnik pracował w danym zakresie H. temperatur. Może to być szczególnie przydatne, gdy czujniki pracują przy granicach zakresu, zarówno w odniesieniu do temperatur, jak i obciążenia mechanicznego. Te wartości pokazują obciążenia działające na czujnik i można je wykorzystać do oceny zużycia/starzenia się lub pozostałego czasu eksploatacji czujnika. Sensor [Czujnik] Ścieżka menu Diagnostics [Diagnostyka] $\rightarrow$ Operating time temperature ranges [Zakresy temperatur w czasie pracy] $\rightarrow$ Sensor [Czujnik] Opis • Wyświetla aktualny czas w godzinach (h), w którym czujnik pracował w określonym zakresie temperatur. Sensor technology [Technologia czujnika ] Ta funkcja służy do wyboru technologii podłączonego czujnika: None [Brak] RTD wire wound [Rezystancyjny nawijany ] RTD thinfilm basic [Rezystancyjny cienkowarstwowy podstawowy] • RTD thinfilm standard [Rezystancyjny cienkowarstwowy standardowy] RTD thinfilm QuickSens [Rezystancyjny cienkowarstwowy QuickSens] RTD thinfilm StrongSens [Rezystancyjny cienkowarstwowy StrongSens] Thermocouple [Termopara] Informacje dodatkowe Zakresy temperatur: ■ < -100 °C (-148 °F) ■ -100 ... -51 °C (-148 ... -59 °F) ■ -50 ... -1 °C (-58 ... +31 °F) ■ 0 ... +49 °C (+32 ... +121 °F) ■ +50 ... +99 °C (+122 ... +211 °F) ■ +100 ... +149 °C (+212 ... +301 °F) ■ +150 ... +199 °C (+302 ... +391 °F) ■ +200 ... +299 °C (+392 ... +571 °F) ■ +300 ... +399 °C (+572 ... +751 °F) ■ +400 ... +499 °C (+752 ... +931 °F) ■ +500 ... +599 °C (+932 ... +1111 °F) ■ +600 ... +799 °C (+1112 ... +1471 °F) ■ +800 ... +999 °C (+1472 ... +1831 °F)

+1000 ... +1249 °C (+1832 ... +2281 °F)
+1250 ... +1499 °C (+2282 ... +2731 °F)
+1500 ... +1749 °C (+2732 ... +3181 °F)
+1750 ... +1999 °C (+3182 ... +3631 °F)

■ ≥+2 000 °C (+3 632 °F)

| Electronics [Moduł elektroniki] |                                                                                                    |            |
|---------------------------------|----------------------------------------------------------------------------------------------------|------------|
| Ścieżka menu                    | □ Diagnostics [Diagnostyka] → Operating time temperature ranges [Zakresy temperatur w czasie pracy] → Electronics [Moduł elektroniki]                                                                                         |            |
| Opis                            | Wyświetla aktualny czas w godzinach (h), w którym przyrząd pracował w określony zakresie temperatur:<br>• < -25 °C (-13 °F)<br>• -251 °C (-13 31 °F)<br>• 0 39 °C (32 103 °F)<br>• 40 64 °C (104 148 °F)<br>• ≥65 °C (149 °F) | <i>y</i> m |

# 14.2 Pozycje menu Application [Aplikacja]

# 14.2.1 Podmenu: Measured values [Wartości mierzone]

| Sensor value [Wartość czujnika] |                                                                                                    |  |
|---------------------------------|----------------------------------------------------------------------------------------------------|--|
| Ścieżka menu                    | □ Diagnostics [Diagnostyka] → Measured values [Wartości mierzone] → Sensor value [Wartość czujnika]                      |  |
| Opis                            | Wyświetla aktualną wartość mierzoną na wejściu czujnika.                                                                 |  |
| Sensor raw value [Ni            | eprzetworzona wartość mierzona]                                                                                          |  |
| Ścieżka menu                    | □ Application [Aplikacja] → Measured values [Wartości mierzone] → Sensor raw value<br>[Nieprzetworzona wartość mierzona] |  |
| Opis                            | Wyświetla aktualną wartość mierzoną na danym wejściu czujnika przed linearyzacją, w<br>mV/Om.                            |  |
| Output current [Prąc            | l wyjściowy]                                                                                                    |  |
| Ścieżka menu                    | □ Application [Aplikacja] → Measured values [Wartości mierzone] → Output current<br>[Prąd wyjściowy]                     |  |
| Opis                            | Parametr ten służy do wyświetlenia obliczonego prądu wyjściowego w mA.                                                   |  |

| Percent of range [Pro | ocent zakresu]                                                                                               |
|-----------------------|----------------------------------------------------------------------------------------------------|
| Ścieżka menu          | □ Application [Aplikacja] → Measured values [Wartości mierzone] → Percent of range<br>[Procent zakresu]      |
| Opis                  | Wskazanie wartości mierzonej w przeliczeniu na % zakresu                                                     |
| Device temperature    | [Temperatura przyrządu]                                                                                      |
| Ścieżka menu          | □ Application [Aplikacja] → Measured values [Wartości mierzone] → Device temperature [Temperatura przyrządu] |
| Opis                  | Wyświetla bieżącą temperaturę modułu elektroniki.                                                            |
| PV                    |                                                                                                    |
| Ścieżka menu          | □ Application [Aplikacja] $\rightarrow$ Measured values [Wartości mierzone] $\rightarrow$ PV                 |
| Opis                  | Wyświetla główną zmienną mierzoną przyrządu.                                                                 |
| SV                    |                                                                                                    |
| Ścieżka menu          | □ Application [Aplikacja] $\rightarrow$ Measured values [Wartości mierzone] $\rightarrow$ SV                 |
| Opis                  | Wyświetla drugą zmienną mierzoną przyrządu.                                                                  |
| TV                    |                                                                                                    |
| Ścieżka menu          | $\Box$ Application [Aplikacja] $\rightarrow$ Measured values [Wartości mierzone] $\rightarrow$ TV            |
| Opis                  | Wyświetla trzecią zmienną mierzoną przyrządu.                                                                |
| QV                    |                                                                                                    |
| Ścieżka menu          | □ Application [Aplikacja] $\rightarrow$ Measured values [Wartości mierzone] $\rightarrow$ QV                 |

# Opis

Wyświetla czwartą zmienną mierzoną przyrządu.

# 14.2.2 Podmenu: Sensor [Czujnik]

| Unit [Jednostka]     |                                                                                                    |
|----------------------|----------------------------------------------------------------------------------------------------|
| Ścieżka menu         | □ Application [Aplikacja] → Sensor [Czujnik] → Unit [Jednostka]                                                                                                    |
| Opis                 | Funkcja ta służy do wyboru jednostki dla wszystkich wartości mierzonych.                                                                                                    |
| Opcje                | <ul> <li>°C</li> <li>°F</li> <li>K</li> <li>Ω</li> <li>mV</li> </ul>                                                                                                    |
| Ustawienie fabryczne | °C                                                                                                    |
| Informacje dodatkowe | <ul> <li>Należy zwrócić uwagę, że po zmianie ustawienia fabrycznego (°C) na inną jednostkę, wszystkie ustawienia temperatury zostaną przeliczone odpowiednio do ustawionej jednostki temperatury.</li> <li>Przykład: Górna wartość zakresu ustawionego = 150°C. Po ustawieniu jednostki na °F, nowa przeliczona górna wartość zakresu pomiarowego = 302°F.</li> </ul> |

| Sensor type [Typ czujnika] |                                                                                                   |
|----------------------------|---------------------------------------------------------------------------------------------------|
| Ścieżka menu               | □ Application [Aplikacja] $\rightarrow$ Sensor [Czujnik] $\rightarrow$ Sensor type [Typ czujnika] |
| Opis                       | Funkcja ta służy do wyboru typu czujnika podłączonego do danego wejścia czujnika.                 |
|                            | Podczas podłączania należy zachować przyporządkowanie zacisków każdego czujnika indywidualnie.    |
| Opcje                      | Wykaz wszystkich typów czujników podano w rozdziale "Dane techniczne" . $ ightarrow 	extsf{B}$ 52 |
| Ustawienie fabryczne       | Pt100 IEC751                                                                                      |

| Connection type [Typ podłączenia] |                                                                                  |  |
|-----------------------------------|----------------------------------------------------------------------------------|--|
| Ścieżka menu                      | □ Application [Aplikacja] → Sensor [Czujnik] → Connection type [Typ podłączenia] |  |
| Warunek wstępny                   | Jako typ czujnika należy wybrać czujnik RTD lub przetwornik rezystancji.         |  |
| Opis                              | Funkcja ta służy do wyboru typu podłączenia czujnika.                            |  |
| Opcje                             | 2-wire, 3-wire, 4-wire [2-przewodowe, 3-przewodowe, 4-przewodowe]                |  |
|                                   |                                                                                  |  |

#### **Ustawienie fabryczne** 4-wire [4-przewodowe]

#### 

#### Reference junction [Spoina odniesienia]

| Ścieżka menu         | □ Application [Aplikacja] → Sensor [Czujnik] → Reference junction [Spoina odniesienia]                                                                                                    |
|----------------------|----------------------------------------------------------------------------------------------------|
| Warunek wstępny      | Jako typ czujnika musi być wybrana termopara (TC).                                                                                                    |
| Opis                 | Funkcja ta służy do wyboru sposobu kompensacji temperatury spoiny odniesienia termopary (TC).                                                                                                    |
|                      | Po wybraniu opcji <b>Preset value [Ustaw. wstępne]</b> , do wprowadzenia wartości kompensacji służy parametr <b>RJ preset value [Ustaw. wstępne RJ]</b> .                                                                                                    |
| Opcje                | <ul> <li>Wewnętrzny pomiar: do kompensacji przyjmowana jest temperatura wewnętrznej spoiny odniesienia.</li> <li>Ustaw. wstępne: przyjmowana jest stała wartość kompensacji.</li> <li>Wartość mierzona czujnika zewnętrznego: wykorzystywana jest wartość mierzona 2-przewodowego czujnika RTD Pt100, podłączonego do zacisków 1 i 3.</li> </ul> |
| Ustawienie fabryczne | Internal measurement [Wewnętrzny pomiar]                                                                                                    |

#### RJ preset value [Wart. nastawy RJ]

| Ścieżka menu    |                       | Application [Aplikacja] $\rightarrow$ Sensor [Czujnik] $\rightarrow$ RJ preset value [Wart. nastawy RJ]                 |
|-----------------|-----------------------|----------------------------------------------------------------------------------------------------|
| Warunek wstępny | Param<br><b>[Wart</b> | netr " <b>Preset value [Wart. nastawy]</b> " należy ustawić gdy wybrano opcję " <b>Fixed value</b><br><b> stała]</b> ". |
| Opis            | Funkc                 | ja ta służy do zdefiniowania stałej wartości kompensacji temperatury.                                                   |

**Zakres wartości** -58 ... +360

Ustawienie fabryczne 0.00

| Sensor offset [Offset czu | jnika]                                                                                                    |
|---------------------------|----------------------------------------------------------------------------------------------------|
| Ścieżka menu              | □ Application [Aplikacja] → Sensor [Czujnik] → Sensor offset [Offset czujnika]                                                                                                |
| Opis                      | Funkcja ta służy do ustawienia wartości korekcji (przesunięcia) punktu zerowego na<br>wskazaniu wartości mierzonej. Wartość przesunięcia jest dodawana do wartości mierzonej. |
| Zakres wartości           | -18,0 +18,0                                                                                                    |
| Ustawienie fabryczne      | 0.0                                                                                                    |
|                           |                                                                                                    |

# 14.2.3 Podmenu: Linearization [Linearyzacja]

| Call./v. Dusen coeff. R0 [Współczynnik R0 równania Callendara-Van Dusena] |                                                                                                    |  |
|---------------------------------------------------------------------------|----------------------------------------------------------------------------------------------------|--|
| Ścieżka menu                                                              | □ Application [Aplikacja] → Sensor [Czujnik] → Linearization [Linearyzacja] → Call./v.<br>Dusen coeff. R0 [Współczynnik R0 równania Callendara-Van Dusena] |  |
| Warunek wstępny                                                           | W parametrze <b>Sensor type [Typ czujnika]</b> należy wybrać opcję platynowy (Callendara–<br>Van Dusena).                                                  |  |
| Opis                                                                      | Funkcja ta służy do ustawienia wartości RO tylko dla linearyzacji za pomocą wielomianu<br>Callendara–Van Dusena.                                           |  |
| Zakres wartości                                                           | 10 2 000 Ω                                                                                                    |  |
| Ustawienie fabryczne                                                      | 100.000 Ω                                                                                                    |  |

| Call./v. Dusen coeff. A, B i C [Współczynnik A, B i C równania Callendara–Van Dusena] |                 |                                                                                                    |
|---------------------------------------------------------------------------------------|-----------------|----------------------------------------------------------------------------------------------------|
| Ścieżka menu                                                                          |                 | Application [Aplikacja] → Sensor [Czujnik] → Linearization [Linearyzacja] → Call./v.<br>Dusen coeff. A, B and C [Współczynnik A, B i C równania Callendara–Van Dusena] |
| Warunek wstępny                                                                       | W pa<br>Van I   | rametrze <b>Sensor type [Typ czujnika]</b> należy wybrać opcję platynowy (Callendara–<br>Jusena).                                                                      |
| Opis                                                                                  | Funko<br>Caller | cja ta służy do ustawienia współczynników linearyzacji czujnika w oparciu o metodę<br>ndara–Van Dusena.                                                                |

| Zakres wartości | <ul> <li>A: 3.0e-0034.0e-003</li> <li>B: -2.0e-0062.0e-006</li> <li>C: -1.0e-0091.0e-009</li> </ul> |
|-----------------|----------------------------------------------------------------------------------------------------|
|                 |                                                                                                    |

Ustawienie fabryczne

- A: 3.90830e-003
  B: -5.77500e-007
- C: -4.18300e-012

| Polynomial coeff. R0 [Współczynnik wielomianowy R0] |                                                                                                    |
|-----------------------------------------------------|----------------------------------------------------------------------------------------------------|
| Ścieżka menu                                        | □ Application [Aplikacja] → Sensor [Czujnik] → Linearization [Linearyzacja] →<br>Polynomial coeff. R0 [Współczynnik wielomianowy R0]                                              |
| Warunek wstępny                                     | W parametrze <b>Sensor type [Typ czujnika]</b> należy wybrać opcję RTD poly nickel [RTD niklowy, lin. wielomianowa] lub RTD copper polynomial [RTD miedziany, lin. wielomianowa]. |
| Opis                                                | Funkcja ta służy do wprowadzenia wartości RO linearyzacji wielomianowej dla czujników<br>niklowych i miedzianych.                                                                 |
| Zakres wartości                                     | 10 2 000 Ω                                                                                                    |
| Ustawienie fabryczne                                | 100,00 Ω                                                                                                    |

#### Polynomial coeff. A, B [Współczynnik wielomianowy A, B]

| Ścieżka menu         |                           | Application [Aplikacja] → Sensor [Czujnik] → Linearization [Linearyzacja] → Polynomial coeff. Polynomial coeff. A, B [Współczynnik wielomianowy A, B]                            |
|----------------------|---------------------------|----------------------------------------------------------------------------------------------------|
| Warunek wstępny      | W par<br>niklov<br>wielor | ametrze <b>Sensor type [Typ czujnika]</b> należy wybrać opcję RTD poly nickel [RTD<br><i>r</i> y, lin. wielomianowa] lub RTD copper polynomial [RTD miedziany, lin.<br>nianowa]. |
| Opis                 | Funkc<br>termo            | ja ta służy do wprowadzenia współczynników linearyzacji wielomianowej dla<br>metrów rezystancyjnych miedzianych/niklowych.                                                       |
| Zakres wartości      | ■ Poly<br>■ Poly          | nomial coeff. A [Współczynnik wielomianowy A]: 4.0e-0036.0e-003<br>nomial coeff. B [Współczynnik wielomianowy B]: -2.0e-0052.0e-005                                              |
| Ustawienie fabryczne | Polyno<br>Polyno          | omial coeff. A [Współczynnik wielomianowy A ] = 5.49630e-003<br>omial coeff. B [Współczynnik wielomianowy B]= 6.75560e-006                                                       |

#### Sensor lower limit [Dolna wartość graniczna czujnika]

#### Ścieżka menu

□ Application [Aplikacja] → Sensor [Czujnik] → Linearization [Linearyzacja] → Sensor lower limit [Dolna wartość graniczna czujnika]

| Warunek wstępny      | W parametrze <b>Sensor type [Typ czujnika]</b> należy wybrać opcję RTD platinum [RTD platynowy], RTD poly nickel [RTD niklowy, lin. wielomianowa] lub RTD copper polynomial [RTD miedziany, lin. wielomianowa]. |
|----------------------|----------------------------------------------------------------------------------------------------|
| Opis                 | Funkcja ta służy do ustawienia dolnej granicy obliczeniowej dla specjalnej linearyzacji<br>czujnika.                                                                                                    |
| Zakres wartości      | Zależnie od wybranego <b>typu czujnika</b> .                                                                                                    |
| Ustawienie fabryczne | Zależnie od wybranego <b>typu czujnika</b> .                                                                                                    |

#### Sensor upper limit [Górna wartość graniczna czujnika]

| Ścieżka menu         | □ Application [Aplikacja] → Sensor [Czujnik] → Linearization [Linearyzacja] → Sensor upper limit [Górna wartość graniczna czujnika]                                                                             |
|----------------------|----------------------------------------------------------------------------------------------------|
| Warunek wstępny      | W parametrze <b>Sensor type [Typ czujnika]</b> należy wybrać opcję RTD platinum [RTD platynowy], RTD poly nickel [RTD niklowy, lin. wielomianowa] lub RTD copper polynomial [RTD miedziany, lin. wielomianowa]. |
| Opis                 | Funkcja ta służy do ustawienia górnej granicy obliczeniowej dla specjalnej linearyzacji<br>czujnika.                                                                                                    |
| Zakres wartości      | Zależnie od wybranego <b>typu czujnika</b> .                                                                                                    |
| Ustawienie fabryczne | Zależnie od wybranego <b>typu czujnika</b> .                                                                                                    |

# 14.2.4 Podmenu: Current output [Wyjście prądowe]

| 4mA value [Wartość odpowiadająca 4 mA] |                                                                                                    |
|----------------------------------------|----------------------------------------------------------------------------------------------------|
| Ścieżka menu                           | □ Application [Aplikacja] → Current output [Wyjście prądowe] → 4mA value [Wartoś odpowiadająca 4 mA]       |
| Opis                                   | Funkcja ta służy do określenia wartości mierzonej odpowiadającej prądowi 4 mA.                             |
| Ustawienie fabryczne                   | 0°C                                                                                                    |
| 20mA value [Wartość od                 | lpowiadająca 20 mA]                                                                                        |
|                                        |                                                                                                    |
| Ścieżka menu                           | □ Application [Aplikacja] → Current output [Wyjście prądowe] → 20mA value<br>[Wartość odpowiadająca 20 mA] |
| Opis                                   | Funkcja ta służy do określenia wartości mierzonej odpowiadającej prądowi 20 mA.                            |

Ustawienie fabryczne 100°C

| Failure mode [Tryb obsł   | ugi błędu]                                                                                                    |
|---------------------------|----------------------------------------------------------------------------------------------------|
| Ścieżka menu              | □ Application [Aplikacja] → Current output [Wyjście prądowe] → Failure mode [Tryb obsługi błędu]                                                                                                    |
| Opis                      | Funkcja ta służy do wyboru sygnału na poziomie alarmowym wyjścia prądowego w<br>przypadku wystąpienia błędu.                                                                                                    |
| Opcje                     | <ul> <li>Górna wartość alarmowa</li> <li>Dolna wartość alarmowa</li> </ul>                                                                                                    |
| Ustawienie fabryczne      | Dolna wartość alarmowa                                                                                                    |
| Failure current [Prąd błę | edu]                                                                                                    |
| Ścieżka menu              | □ Application [Aplikacja] → Current output [Wyjście prądowe] → Failure current [Prąd błędu]                                                                                                    |
| Warunek wstępny           | Opcja" High alarm [Alarm wysoki]" jest włączona w trybie awarii.                                                                                                    |
| Opis                      | Funkcja ta służy do ustawienia wartości, jaką przyjmuje wyjście prądowe w stanie<br>alarmowym.                                                                                                    |
| Zakres wartości           | 21,5 23 mA                                                                                                    |
| Ustawienie fabryczne      | 22,5 mA                                                                                                    |
|                           | Kalibracja wyjścia analogowego (dostrajanie prądu odpowiadającego wartościom 4 i<br>20 mA na wyjściu prądowym)                                                                                                    |
|                           | Dostrajanie prądu służy do korekty sygnału na wyjściu analogowym (po konwersji sygnału<br>cyfrowego na analogowy). Prąd wyjściowy przetwornika musi być tak skorygowany, aby<br>był właściwie rozpoznawany przez system nadrzędny.                 |
|                           | Dostrajanie prądu nie ma wpływu na wartość sygnału na wyjściu cyfrowym HART <sup>®</sup> .<br>Wskutek tego wartość zmierzona wskazywana na przyłączanym wyświetlaczu może<br>się minimalnie różnić od wartości wyświetlanej w systemie nadrzędnym. |
|                           | Procedura                                                                                                    |
|                           | 1. Start                                                                                                    |
|                           | ↓                                                                                                    |
|                           | 2. Do pętli sygnałowej podłączyć dokładny amperomierz (dokładność o klasę wyższa od dokładności przetwornika).                                                                                                    |
|                           | ↓                                                                                                    |
|                           | 3. Włączyć funkcję symulacji prądu wyjściowego i ustawić wartość symulowaną na 4 mA.                                                                                                    |
|                           | ↓                                                                                                    |
|                           | <ol> <li>Amperomierzem zmierzyć prąd w pętli sygnałowej i zapisać jego wartość.</li> </ol>                                                                                                    |

| $\downarrow$                                                                                                    |
|----------------------------------------------------------------------------------------------------|
| 5. Ustawić wartość symulowaną na 20 mA.                                                                                                 |
| $\downarrow$                                                                                                    |
| 6. Amperomierzem zmierzyć prąd w pętli sygnałowej i zapisać jego wartość.                                                               |
| $\downarrow$                                                                                                    |
| 7. Wprowadzić zmierzone wartości prądu określone jako wartości adiustacji w parametrach <b>Dostrajanie prądu</b><br><b>4 mA / 20 mA</b> |
| $\downarrow$                                                                                                    |
| 8. Wyłączyć symulację                                                                                                    |
| $\downarrow$                                                                                                    |
| 9. Koniec                                                                                                    |

| Current trimming 4 mA [Dostrajanie prądu 4 mA] |                                                                                                    |  |
|------------------------------------------------|----------------------------------------------------------------------------------------------------|--|
| Ścieżka menu                                   | □ Application [Aplikacja] → Current output [Wyjście prądowe] → Current trimming 4<br>mA [Dostrajanie prądu 4 mA]                                                                      |  |
| Opis                                           | Funkcja ta służy do ustawienia skorygowanej wartości prądu 4 mA na wyjściu prądowym<br>na początku zakresu pomiarowego.                                                               |  |
| Zakres wartości                                | 3,85 4,15 mA                                                                                                    |  |
| Ustawienie fabryczne                           | 4 mA                                                                                                    |  |
| Informacje dodatkowe                           | Dostrajanie wpływa tylko na wartości pętli prądowej od 3,8 20,5 mA. Tryb sygnalizacji<br>awarii z wartościami prądu <b>Niski Alarm</b> i <b>Wysoki Alarm</b> nie podlega dostrajaniu. |  |

# Current trimming 20 mA [Dostrajanie prądu 20 mA]

| Ścieżka menu         |                  | Application [Aplikacja] $\rightarrow$ Current output [Wyjście prądowe] $\rightarrow$ Current trimming 20 mA [Dostrajanie prądu 20 mA]                                     |
|----------------------|------------------|----------------------------------------------------------------------------------------------------|
| Opis                 | Funkc<br>na kor  | ja ta służy do ustawienia skorygowanej wartości prądu 20 mA na wyjściu prądowym<br>icu zakresu pomiarowego.                                                               |
| Zakres wartości      | 19,85            | 20,15 mA                                                                                                    |
| Ustawienie fabryczne | 20.00            | 0 mA                                                                                                    |
| Informacje dodatkowe | Dostra<br>awarii | ijanie wpływa tylko na wartości pętli prądowej od 3,8 20,5 mA. Tryb sygnalizacji<br>z wartościami prądu <b>Niski Alarm</b> i <b>Wysoki Alarm</b> nie podlega dostrajaniu. |

| Damping [Tłumienie] |  |  |
|---------------------|--|--|
| F                   |  |  |
|                     |  |  |

| Ścieżka menu         | □ Application [Aplikacja] → Current output [Wyjście prądowe] → Damping<br>[Tłumienie]                                                                                                    |
|----------------------|----------------------------------------------------------------------------------------------------|
| Opis                 | Funkcja ta służy do ustawienia stałej czasowej tłumienia wyjścia prądowego.                                                                                                    |
| Zakres wartości      | 0 120 s                                                                                                    |
| Ustawienie fabryczne | 0 s                                                                                                    |
| Informacje dodatkowe | Wyjście prądowe reaguje z opóźnieniem wykładniczym na wahania wartości pomiarowej.<br>Parametr ten definiuje stałą czasową tego opóźnienia. Jeżeli wprowadzona zostanie niska<br>wartość stałej czasowej, to wyjście prądowe reaguje szybciej na zmiany wartości<br>pomiarowej. Z kolei wysoka wartość stałej czasowej powoduje znaczne opóźnienie reakcji<br>wyjścia prądowego. |

# 14.2.5 Podmenu: HART configuration [Konfiguracja HART]

| Assign current output (PV) | [Przyp  | isanie wyjścia prądowego (PV)]                                                                                                   |
|----------------------------|---------|----------------------------------------------------------------------------------------------------|
| Ścieżka menu               |         | Application [Aplikacja] → HART configuration [Konfiguracja HART] → Assign<br>current output (PV) [Przypisz wyjście prądowe (PV)] |
| Opis                       | Funkc   | ja ta służy do przypisania zmiennej mierzonej do głównej zmiennej $\operatorname{HART}^{\scriptscriptstyle \otimes}$ (PV).       |
| Interfejs użytkownika      | Czujnik |                                                                                                    |
| Ustawienie fabryczne       | Senso   | r [Czujnik] (stałe przypisanie)                                                                                                  |

#### Assign SV [Przypisanie SV]

| Ścieżka menu          | □ Application [Aplikacja] → HART configuration [Konfiguracja HART] → Assign SV<br>[Przypisanie SV] |
|-----------------------|----------------------------------------------------------------------------------------------------|
| Opis                  | Funkcja ta służy do przypisania zmiennej mierzonej do drugiej zmiennej HART (SV).                  |
| Interfejs użytkownika | Temperatura przyrządu (przypisanie stałe)                                                          |
| Ustawienie fabryczne  | Temperatura przyrządu (przypisanie stałe)                                                          |

#### Assign TV [Przypisanie TV]

Ścieżka menu

□ Application [Aplikacja] → HART configuration [Konfiguracja HART] → Assign TV [Przypisanie TV]

Opis

Funkcja ta służy do przypisania zmiennej mierzonej do trzeciej zmiennej HART (TV).

| Interfejs użytkownika | Sensor [Czujnik] (stałe przypisanie) |
|-----------------------|--------------------------------------|
| Ustawienie fabryczne  | Sensor [Czujnik] (stałe przypisanie) |

| Assign QV [Przypisanie QV] |                                                                                                    |  |
|----------------------------|----------------------------------------------------------------------------------------------------|--|
| Ścieżka menu               | □ Application [Aplikacja] → HART configuration [Konfiguracja HART] → Assign QV<br>[Przypisanie QV] |  |
| Opis                       | Funkcja ta służy do przypisania zmiennej mierzonej do czwartej zmiennej HART (QV).                 |  |
| Interfejs użytkownika      | Sensor [Czujnik] (stałe przypisanie)                                                               |  |
| Ustawienie fabryczne       | Sensor [Czujnik] (stałe przypisanie)                                                               |  |

| Ścieżka menu                                                  | □ Application [Aplikacja] → HART configuration [Konfiguracja HART] → HART address<br>[Adres HART]                                                                                                    |  |
|---------------------------------------------------------------|----------------------------------------------------------------------------------------------------|--|
| Opis                                                          | Funkcja ta służy do zdefiniowania adresu HART przyrządu.                                                                                                    |  |
|                                                               | Zapis do parametrów czujnika nie jest możliwy. Adres HART można ustawić w oprogramowaniu narzędziowym opartym na FDT/DTM, takim jak FieldCare lub DeviceCare firmy Endress+Hauser, za pośrednictwem CommDTM. <sup>1)</sup> |  |
| 1) Nie można go jednak ustawić za pomocą aplikacji SmartBlue. |                                                                                                    |  |
| Ustawienie fabryczne                                          | 0                                                                                                    |  |
| Informacje dodatkowe                                          | Wartość mierzona może być przesyłana poprzez sygnał prądowy tylko wtedy, gdy adres<br>przyrządu jest ustawiony na "0". Dla adresów różnych od zera (praca w trybie cyfrowym<br>Multidrop) prąd ma stałą wartość 4.0 mA.    |  |

| No. of preambles [Liczba nagłówków] |                                                                                                    |  |
|-------------------------------------|----------------------------------------------------------------------------------------------------|--|
|                                     |                                                                                                    |  |
| Scieżka menu                        | □ Application [Aplikacja] → HART configuration [Konfiguracja HART] → No. of<br>preambles [Liczba nagłówków] |  |
| Opis                                | Funkcja ta służy do ustawienia liczby nagłówków telegramu HART.                                             |  |
| Zakres wartości                     | 5 20                                                                                                    |  |
| Ustawienie fabryczne                | 5                                                                                                    |  |

# 14.3 Menu: "System"

# 14.3.1 Podmenu: Device management [Zarządzanie przyrządem]

# HART short tag [Krótka etykieta HART]Ścieżka menuSystem → Device management [Zarządzanie przyrządem] → HART short tag [Krótka<br/>etykieta HART]OpisTa funkcja służy do definiowania oznaczenia punktu pomiarowego.Zakres wartościMaksymalnie 8 znaków alfanumerycznych (litery, liczby, znaki specjalne).Ustawienie fabryczneTMT142B

#### Device tag [Etykieta przyrządu]

| Ścieżka menu         |                 | System → Device management [Zarządzanie przyrządem] → Device tag [Etykieta<br>przyrządu]                              |
|----------------------|-----------------|----------------------------------------------------------------------------------------------------|
| Opis                 | Ta fur<br>umożl | ıkcja służy do wprowadzenia unikatowej nazwy punktu pomiarowego, która<br>iwia jego łatwą identyfikację w instalacji. |
| Zakres wartości      | Maksy           | ymalnie 32 znaki alfanumeryczne (litery, liczby, znaki specjalne).                                                    |
| Ustawienie fabryczne | EH_T            | MT142B_serial number [EH_TMT142B_numer seryjny]                                                                       |

#### Locking status [Status blokady]

| Ścieżka menu          |                         | System $\rightarrow$ Device management [Zarządzanie przyrządem] $\rightarrow$ Locking status [Status blokady] |
|-----------------------|-------------------------|----------------------------------------------------------------------------------------------------|
| Opis                  | Odczy<br>niemo          | t statusu blokady przyrządu. Przy włączonej blokadzie, zapis parametrów jest<br>żliwy.                        |
| Interfejs użytkownika | Pole w<br><b>[Bloka</b> | ryboru włączenia lub wyłączenia blokady programowej: <b>Locked by hardware</b><br><b>ada sprzętowa]</b>       |

#### Device reset [Reset przyrządu]

Ścieżka menu

System → Device management [Zarządzanie przyrządem] → Device reset [Reset przyrządu]]

| Opis                     | Ten parametr służy do zresetowania przyrządu - w całości lub częściowo - do<br>zdefiniowanego stanu.                                                                                                    |  |
|--------------------------|----------------------------------------------------------------------------------------------------|--|
| Opcje                    | <ul> <li>Not active [Nieaktywny]<br/>Wyjście z parametru, żadna operacja nie jest wykonywana.</li> <li>To factory defaults [Przywrócenie ustawień fabrycznych]<br/>Przywracane są fabryczne ustawienia wszystkich parametrów.</li> <li>To delivery settings [Przywrócenie ustawień dostawy]<br/>Przywrócone zostają ustawienia wszystkich parametrów określone przez użytkownika w<br/>zamówieniu. Ustawienia określone przez użytkownika mogą być inne od ustawień<br/>fabrycznych, jeśli zostaną określone w zamówieniu.</li> <li>Restart device [Restart przyrządu]<br/>Przyrząd jest uruchamiany ponownie, a konfiguracja pozostaje niezmieniona.</li> </ul> |  |
| Ustawienie fabryczne     | Not active [Nieaktywny]                                                                                                    |  |
| Configuration counter [I | .icznik konfiguracji]                                                                                                    |  |
| Ścieżka menu             | System → Device management [Zarządzanie przyrządem] → Configuration counter<br>[Licznik konfiguracji]                                                                                                    |  |
| Opis                     | Wyświetla stan licznika zmian parametrów przyrządu.                                                                                                    |  |

Zmiana wartości parametrów statycznych podczas optymalizacji lub konfiguracji powoduje zwiększenie tego parametru o 1. Ułatwia on zarządzanie wersjami parametrów. Po zmianie kilku parametrów przyrządu, np. poprzez ich wczytanie z programu FieldCare itd., wskazanie licznika może ulec zmianie o większą wartość. Licznika nie można skasować do wartości domyślnej nawet po zresetowaniu konfiguracji przyrządu. Przepełnienie licznika (wartość 65535) powoduje ponowne rozpoczęcie zliczania od 1.

| Configuration changed [Zmiana konfiguracji] |                                                                                                    |  |  |
|---------------------------------------------|----------------------------------------------------------------------------------------------------|--|--|
| Ścieżka menu                                | □ System → Device management [Zarządzanie przyrządem] → Configuration changed<br>[Zmiana konfiguracji]                                           |  |  |
| Opis                                        | Ten parametr wskazuje, czy konfiguracja przyrządu została zmieniona przez urządzenie<br>master HART, główne (primary) lub podrzędne (secondary). |  |  |

| Reset configuration ch | anged flag [Res | et znacznika (flagi) | ) zmiany konfiguracii ] |
|------------------------|-----------------|----------------------|-------------------------|
|                        |                 |                      | ,                       |

| Ścieżka menu | System → Device management [Zarządzanie przyrządem] → Reset configuration<br>changed flag [Reset znacznika (flagi) zmiany konfiguracji] |
|--------------|----------------------------------------------------------------------------------------------------|
| Opis         | Informacja <b>Configuration changed [Zmiana konfiguracji]</b> została zresetowana przez urządzenie master (primary lub secondary).      |

# 14.3.2 Podmenu: User management [Zarządzanie uprawnieniami dostępu]

| Define password [Definiuj<br>hasło] →<br>Maintenance [Utrzymanie ruchu] | New password [Nowe hasło]                                    |  |
|-------------------------------------------------------------------------|--------------------------------------------------------------|--|
|                                                                         | Confirm new password [Potwierdź nowe hasło]                  |  |
|                                                                         | Status password entry [Status wprowadzania hasła]            |  |
| Change user role [Zmień typ<br>użytkownika] →<br>Operator               | Password [Hasło] <sup>1)</sup>                               |  |
|                                                                         | Status password entry [Status wprowadzania hasła]            |  |
| Reset password [Resetuj hasło]<br>→<br>Operator                         | Reset password [Resetuj hasło]                               |  |
|                                                                         | Status password entry [Status wprowadzania hasła]            |  |
| Change password [Zmień<br>hasło] →<br>Maintenance [Utrzymanie ruchu]    | Old password [Stare hasło]                                   |  |
|                                                                         | New password [Nowe hasło]                                    |  |
|                                                                         | Confirm new password [Potwierdź nowe hasło]                  |  |
|                                                                         | Status password entry [Status wprowadzania hasła]            |  |
| Delete password [Skasuj hasło]<br>→<br>Maintenance [Utrzymanie ruchu]   | Old password [Stare hasło]<br>Delete password [Skasuj hasło] |  |

1) Przed obsługą za pomocą aplikacji SmartBlue należy wybrać typ użytkownika.

Nawigacja w podmenu polega na następujących elementach obsługowych:

#### Back [Wstecz]

- Powrót do poprzedniej strony
- Cancel [Anuluj]

Jeśli wybrano "Cancel" [Anuluj], zostanie przywrócony stan sprzed uruchomienia podmenu

#### Define password [Definiuj hasło]

| Ścieżka menu    |                                        | System → User management [Zarządzanie uprawnieniami dostępu] → Define<br>password [Definiuj hasło] |
|-----------------|----------------------------------------|----------------------------------------------------------------------------------------------------|
| Opis            | Ta funkcja służy do wprowadzenia hasła |                                                                                                    |
| Zakres wartości | Uaktywnienie przycisku                 |                                                                                                    |
|                 |                                        |                                                                                                    |
|                 |                                        |                                                                                                    |

#### New Password [Nowe hasło]

Ścieżka menu

System → User management [Zarządzanie uprawnieniami dostępu] → Define password [Definiuj hasło] → New password [Nowe hasło]

| Opis                 | Ta funkcja służy do wprowadzania hasła dla profilu " <b>Maintenance [Utrzymanie ruchu]</b> "<br>celem uzyskania dostępu do odpowiednich funkcji.                                                                                                    |
|----------------------|----------------------------------------------------------------------------------------------------|
| Informacje dodatkowe | Jeśli ustawienia fabryczne się nie zmieniły, to na przyrządzie jest ustawiony profil<br>"Maintenance" [Utrzymanie ruchu]. Dane konfiguracyjne nie są zabezpieczone przed<br>zmianą i można je swobodnie edytować.<br>Po wprowadzeniu hasła, przyrząd można przełączyć na profil "Maintenance" [Utrzymanie<br>ruchu] poprzez wprowadzenie prawidłowego parametru Password [Hasło]. Po<br>wprowadzeniu nowego hasła w Confirm new password [Potwierdź nowe hasło] staje się<br>ono obowiązujące. |
|                      | Hasło musi składać się z minimum 4 i maksymalnie 16 znaków (liter i cyfr). Spacje na początku i na końcu hasła nie są traktowane jako część hasła. W razie utraty hasła, należy skontaktować się z lokalnym przedstawicielem Endress+Hauser.                                                                                                    |
| Zakres wartości      | (wprowadzić hasło)                                                                                                    |

| Confirm new password [Potwierdź nowe hasło] |                                                                                                    |  |  |
|---------------------------------------------|----------------------------------------------------------------------------------------------------|--|--|
| Ścieżka menu                                | System → User management [Zarządzanie uprawnieniami dostępu] → Define<br>password [Definiuj hasło] → Confirm new password [Potwierdź nowe hasło]                                                                                             |  |  |
| Opis                                        | Ta funkcja służy do potwierdzenia skonfigurowanego hasła.                                                                                                    |  |  |
| Informacje dodatkowe                        | Po wprowadzeniu nowego hasła w <b>Confirm new password [Potwierdź nowe hasło]</b> staje się ono obowiązujące.                                                                                                    |  |  |
|                                             | Hasło musi składać się z minimum 4 i maksymalnie 16 znaków (liter i cyfr). Spacje na początku i na końcu hasła nie są traktowane jako część hasła. W razie utraty hasła, należy skontaktować się z lokalnym przedstawicielem Endress+Hauser. |  |  |
| Zakres wartości                             | (wprowadzić hasło)                                                                                                    |  |  |

| Status password entry [Status wprowadzania hasła] |                                                                                                    |  |
|---------------------------------------------------|----------------------------------------------------------------------------------------------------|--|
| Ścieżka menu                                      | System → User management [Zarządzanie uprawnieniami dostępu] → Define<br>password [Definiuj hasło] → Status password entry [Status wprowadzania hasła]                                                                                                    |  |
| Opis                                              | Wyświetla status weryfikacji hasła.<br>Password accepted [Hasło zatwierdzone]<br>Wrong password [Hasło nieprawidłowe]<br>Password rules violated [Hasło nie spełnia wymagań]<br>Permission denied [Odmowa dostępu]<br>Incorrect input sequence [Błędne wprowadzenie]<br>Invalid user role [Nieprawidłowy typ użytkownika]<br>Confirm PW mismatch [Potwierdzić niedopasowanie hasła]<br>Reset password accepted [Reset hasła zatwierdzony] |  |

| Ścieżka menu            | System → User management [Zarządzanie uprawnieniami dostępu] → Enter<br>password [Wprowadź hasło]                                                          |  |  |
|-------------------------|----------------------------------------------------------------------------------------------------|--|--|
| Warunek                 | Musi być aktywne konto <b>Operator</b> .                                                                                                    |  |  |
| Opis                    | Ta funkcja służy do wprowadzania hasła dla wybranego użytkownika i uzyskania dostępu<br>do funkcji tego profilu.                                           |  |  |
| Zakres wartości         | Wprowadzić skonfigurowane hasło.                                                                                                    |  |  |
| Status password entry [ | Status wprowadzania hasła]                                                                                                    |  |  |
| Ścieżka menu            | System → User management [Zarządzanie uprawnieniami dostępu] → Enter<br>password [Wprowadź hasło] → Status password entry [Status wprowadzania hasła]      |  |  |
| Opis                    | → 🗎 95                                                                                                    |  |  |
| Reset password [Resetu  | j hasło]                                                                                                    |  |  |
| Ścieżka menu            | System → User management [Zarządzanie uprawnieniami dostępu] → Reset password [Resetuj hasło]                                                              |  |  |
| Warunek                 | Musi być aktywne konto <b>Operator</b> .                                                                                                    |  |  |
| Opis                    | Ta funkcja służy do wprowadzania kodu resetu powodującego zresetowanie bieżącego<br>hasła.                                                                 |  |  |
|                         | A PRZESTROGA<br>Bieżace hasło zostało utracone.                                                                                                    |  |  |
|                         | <ul> <li>Kod resetu stosować wyłącznie w razie utraty bieżącego hasła. W tym celu należy<br/>skontaktować się z lokalnym biurem Endress+Hauser.</li> </ul> |  |  |
| Zakres wartości         | Uaktywnić okienko tekstowe i wprowadzić kod resetu.                                                                                                    |  |  |
| Status password entry [ | Status wprowadzania hasła]                                                                                                    |  |  |
| Ścieżka menu            | System → User management [Zarządzanie uprawnieniami dostępu] → Reset<br>password [Resetuj hasło] → Status password entry [Status wprowadzania hasła]       |  |  |
| Opis                    | → 🖹 95                                                                                                    |  |  |

# Logout [Wyloguj się]

| Ścieżka menu    |                                                          | System → User management [Zarządzanie uprawnieniami dostępu] → Logout<br>[Wyloguj się]                   |
|-----------------|----------------------------------------------------------|----------------------------------------------------------------------------------------------------|
| Warunek         | Musi być aktywne konto "Maintenance" [Utrzymanie ruchu]. |                                                                                                    |
| Opis            | Po wy<br>" <b>Opera</b>                                  | logowaniu z konta " <b>Maintenance" [Utrzymanie ruchu]</b> system przechodzi na konto<br>a <b>tor</b> ". |
| Zakres wartości | Uakty                                                    | wnienie przycisku.                                                                                       |

# Change password [Zmień hasło]

| Ścieżka menu    |                                                                     | System → User management [Zarządzanie uprawnieniami dostępu] → Change<br>password [Zmień hasło]                                                                                                    |
|-----------------|---------------------------------------------------------------------|----------------------------------------------------------------------------------------------------|
| Warunek         | Musi                                                                | oyć aktywne konto " <b>Maintenance" [Utrzymanie ruchu]</b> .                                                                                                    |
| Opis            | <ul> <li>Old<br/>Ta f<br/>doty</li> <li>New</li> <li>Con</li> </ul> | password [Stare hasło]:<br>unkcja służy do wprowadzania zaktualizowanego hasła, co umożliwi zmianę hasła<br>rchczasowego.<br>r Password [Nowe hasło]:→ 曽 94<br>firm new password [Potwierdź nowe hasło]:→ 曽 94 |
| Zakres wartości | 1<br>2<br>3                                                         | <ul> <li> (wprowadzić stare hasło)</li> <li> (wprowadzić nowe hasło)</li> <li> (potwierdzić nowe hasło)</li> </ul>                                                                                             |

| Status password entry [Status wprowadzania hasła] |                                                                                                    |         |
|---------------------------------------------------|----------------------------------------------------------------------------------------------------|---------|
| Ścieżka menu                                      | System → User management [Zarządzanie uprawnieniami dostępu] → Change<br>password [Zmień hasło] → Status password entry [Status wprowadzania hasła | )<br>[] |
| Opis                                              | → 🗎 95                                                                                                    |         |
| Delete password [Sk                               | suj hasło]                                                                                                    |         |
| Ścieżka menu                                      | □ System → User management [Zarządzanie uprawnieniami dostenu] → Delete                                                                            |         |

| Sciezka incha | password [Skasuj hasło]                                                                                                    |
|---------------|----------------------------------------------------------------------------------------------------|
| Warunek       | Musi być aktywne konto "Maintenance" [Utrzymanie ruchu].                                                                                                    |
| Opis          | Ta funkcja służy do wprowadzania nowego, aktualnego hasła w celu usunięcia<br>dotychczasowego hasła.<br>Pokaże się przycisk <b>Define password [Definiuj hasło]</b> . |

Zakres wartości

1. Aktywuje przycisk Delete password [Skasuj hasło].

2. ..... (wprowadzić dotychczasowe hasło)

# 14.3.3 Podmenu: Bluetooth configuration [Konfiguracja Bluetooth]

| Bluetooth            |                                                                                                    |
|----------------------|----------------------------------------------------------------------------------------------------|
| Ścieżka menu         | □ System $\rightarrow$ Bluetooth configuration [Konfiguracja Bluetooth] $\rightarrow$ Bluetooth                                                                                                    |
| Opis                 | Ten parametr służy do uaktywnienia lub zablokowania funkcji Bluetooth®.                                                                                                    |
|                      | <ul> <li>Off [Wył.]: interfejs Bluetooth<sup>®</sup> zostanie natychmiast wyłączony.</li> <li>On [Wł.]: interfejs Bluetooth<sup>®</sup> jest włączony i można nawiązać połączenie z przyrządem.</li> </ul> |
|                      | Interfejs Bluetooth <sup>®</sup> jest dostępny tylko wtedy, gdy nie jest używany interfejs CDI.                                                                                                    |
| Opcje                | <ul> <li>Off [Wył.]</li> <li>On [Wł.]</li> </ul>                                                                                                    |
| Ustawienie fabryczne | On [Wł.]                                                                                                    |

| Bluetooth status [Status Bluetooth ] |                                                                                                    |  |
|--------------------------------------|----------------------------------------------------------------------------------------------------|--|
| Ścieżka menu                         | System → Bluetooth configuration [Konfiguracja Bluetooth] → Bluetooth status [Status Bluetooth]                                         |  |
| Opis                                 | Wskazuje, czy funkcja Bluetooth® jest dostępna. Komunikacja Bluetooth® jest możliwa<br>tylko wtedy, gdy nie jest używany interfejs CDI. |  |
| Interfejs użytkownika                | Mogą być wyświetlane trzy opcje:<br>• Wyłączenie z użyciem oprogramowania<br>• Wyłączenie sprzętowe                                     |  |

Zablokowanie przez CDI

| Change Bluetooth password [Zmień hasło Bluetooth] 1) |                                                                                                    |                                                                                                    |
|------------------------------------------------------|----------------------------------------------------------------------------------------------------|----------------------------------------------------------------------------------------------------|
| 1) Funkcja jest widoczna tylko w aplikacji SmartBlue |                                                                                                    |                                                                                                    |
| Ścieżka menu                                         |                                                                                                    | System $\rightarrow$ Bluetooth configuration [Konfiguracja Bluetooth] $\rightarrow$ Change Bluetooth password [Zmień hasło Bluetooth] |
| Opis                                                 | Ta funkcja służy do zmiany hasła Bluetooth®. Funkcja jest widoczna tylko w aplikacji<br>SmartBlue. |                                                                                                    |
| Warunek                                              | Interf                                                                                             | ejs Bluetooth® jest włączony (ON [Wł.]) i ustanowiono połączenie z przyrządem.                                                        |

#### Zakres wartości

#### Wprowadzić:

- User name [Nazwa użytkownika]
- Current password [Bieżące hasło]
- New password [Nowe hasło]
- Confirm new password [Potwierdź nowe hasło]

W celu potwierdzenia wcisnąć "OK".

# 14.3.4 Podmenu: Information [Informacja]

#### Podmenu: Device [Przyrząd]

| Squawk [Kod transpondera (Squawk)] |                                                                                                    |  |
|------------------------------------|----------------------------------------------------------------------------------------------------|--|
| Ścieżka menu                       | System → Information [Informacje] → Device [Przyrząd] →Squawk [Kod transpondera (Squawk)]                                                                                                    |  |
| Opis                               | Funkcja służy do ułatwienia identyfikacji przyrządu na obiekcie. Po aktywacji funkcji<br>Squawk, migają wszystkie segmenty na ekranie wyświetlacza.                                                                                                    |  |
| Opcje                              | <ul> <li>Squawk once [Jednokrotny kod transpondera (Squawk)] : wyświetlacz przyrządu miga przez 60 sekund, a następnie wraca do normalnej pracy.</li> <li>Squawk on [Squawk wł.]: Wyświetlacz przyrządu cały czas miga.</li> <li>Squawk off [Squawk wył.]: Squawk wyłączony i wyświetlacz powraca do normalnej pracy.</li> </ul> |  |
| Zakres wartości                    | Uaktywnienie odpowiedniego przycisku                                                                                                    |  |

| Serial number [Numer seryjny] |                                                                                                    |  |
|-------------------------------|----------------------------------------------------------------------------------------------------|--|
| Ścieżka menu                  | System → Information [Informacje] → Device [Przyrząd] → Serial number [Numer seryjny]                                                                                                    |  |
| Opis                          | Wyświetla numer seryjny przyrządu. Można go również odczytać z tabliczki znamionowej.                                                                                                    |  |
|                               | <ul> <li>Numer seryjny służy do:</li> <li>szybkiej identyfikacji przyrządu, np. w przypadku kontaktu z Endress+Hauser,</li> <li>uzyskania szczegółowych informacji o przyrządzie za pomocą narzędzia Device<br/>Viewer: www.endress.com/deviceviewer:</li> </ul> |  |
| Interfejs użytkownika         | Maksymalnie 11-cyfrowy ciąg znaków złożony z liter i liczb.                                                                                                    |  |
| Order code [Kod zamówi        | eniowy]                                                                                                    |  |

Ścieżka menu

System → Information [Informacje] → Device [Przyrząd] →Order code [Kod zamówieniowy]

#### Opis

Wyświetla kod zamówieniowy przyrządu. Można go również odczytać z tabliczki znamionowej. Kod zamówieniowy jest generowany z rozszerzonego kodu zamówieniowego, który zawiera wszystkie cechy konstrukcyjne produktu. Natomiast z kodu zamówieniowego nie można bezpośrednio odczytać cech przyrządu.

#### Kod zamówieniowy służy do:

- zamawiania identycznego przyrządu zapasowego,
- szybkiej identyfikacji przyrządu, np. w przypadku kontaktu z Endress+Hauser.

#### Firmware version [Wersja oprogramowania]

| Ścieżka menu          |       | System → Information [Informacje] → Device [Przyrząd] → Firmware version<br>[Wersja oprogramowania] |
|-----------------------|-------|----------------------------------------------------------------------------------------------------|
| Opis                  | Wyśw  | rietla numer wersji zainstalowanego oprogramowania.                                                 |
| Interfejs użytkownika | Maks. | . 6-cyfrowy ciąg znaków w formacie xx.yy.zz                                                         |

#### Hardware Version [Wersja sprzętowa]

| Ścieżka menu          |       | System $\rightarrow$ Information [Informacje] $\rightarrow$ Device [Przyrząd] $\rightarrow$ Hardware version [Wersja sprzętowa] |
|-----------------------|-------|----------------------------------------------------------------------------------------------------|
| Opis                  | Wyśw  | ietla numer wersji sprzętowej przyrządu.                                                                                        |
| Interfejs użytkownika | Maksy | malnie 6-cyfrowy ciąg znaków w formacie uu.vv.ww                                                                                |

Extended order code n [Rozszerzony kod zamówieniowy n]

| n = Ilość części rozbudowanego kodu zamówieniowego (n = 13) |  |
|-------------------------------------------------------------|--|
|-------------------------------------------------------------|--|

Ścieżka menu

Opis

System → Information [Informacje] → Device [Przyrząd] →Extended order code n [Rozszerzony kod zamówieniowy n]

Wyświetla pierwszą, drugą i trzecią część rozszerzonego kodu zamówieniowego. Ze względu na ograniczenia dotyczące długości, rozszerzony kod zamówieniowy został podzielony na maksymalnie 3 parametry. Rozszerzony kod zamówieniowy zawiera wybrane opcje dla wszystkich cech przyrządu i dlatego w sposób unikatowy go identyfikuje. Można go również odczytać z tabliczki znamionowej.

- **Rozszerzony kod zamówieniowy służy do:** 
  - zamawiania identycznego przyrządu zapasowego,
  - porównania cech zamówionego przyrządu z dokumentem przewozowym.

| Device name [Nazwa przyrządu] |                                                                                                    |  |  |
|-------------------------------|----------------------------------------------------------------------------------------------------|--|--|
| Ścieżka menu                  | System → Information [Informacje] → Device [Przyrząd] →Device name [Nazwa przyrządu]                                                                                                    |  |  |
| Opis                          | Wyświetla nazwę przyrządu. Można ją również odczytać z tabliczki znamionowej.                                                                                                    |  |  |
| Manufacturer [Producent       | :]                                                                                                    |  |  |
| Ścieżka menu                  | System → Information [Informacje] → Device [Przyrząd] →Manufacturer<br>[Producent]                                                                                                    |  |  |
| Opis                          | Wyświetla nazwę producenta.                                                                                                    |  |  |
|                               | Podmenu: HART info [Informacje HART]                                                                                                    |  |  |
| Device type [Typ przyrząc     | lu]                                                                                                    |  |  |
| Ścieżka menu                  | System → Information [Informacje] → HART info [Informacje HART] → Device Type [Typ przyrządu]                                                                                                    |  |  |
| Opis                          | Ten parametr wyświetla typ, pod którym przyrząd jest zarejestrowany przez HART<br>FieldComm Group. Typ przyrządu podaje producent. Jest on niezbędny do wyboru<br>właściwego pliku opisu (DD) dla danego przyrządu. |  |  |
| Interfejs użytkownika         | 4-cyfrowa liczba w kodzie szesnastkowym                                                                                                    |  |  |
| Ustawienie fabryczne          | 0x11D1                                                                                                    |  |  |
| Device revision [Wersja p     | rzyrządu]                                                                                                    |  |  |
| Ścieżka menu                  | System → Information [Informacje] → HART info [Informacje HART] → Device revision [Wersja przyrządu]                                                                                                    |  |  |
| Opis                          | Ten parametr wyświetla wersję przyrządu zarejestrowaną przez HART FieldComm Group.<br>Jest on niezbędny do wyboru właściwego pliku opisu (DD) dla danego przyrządu.                                                 |  |  |
| Interfejs użytkownika         | Nr wersji w kodzie szesnastkowym                                                                                                    |  |  |
| Ustawienie fabryczne          | 0x03                                                                                                    |  |  |

| HART revision [Wersja protokołu HART] |                                                                                                    |  |
|---------------------------------------|----------------------------------------------------------------------------------------------------|--|
|                                       |                                                                                                    |  |
| Ścieżka menu                          | System → Information [Informacje] → HART info [Informacje HART] → HART revision<br>[Wersja protokołu HART]            |  |
| Opis                                  | Wyświetla numer wersji protokołu HART przyrządu.                                                                      |  |
| Ustawienie fabryczne                  | 0x07                                                                                                    |  |
|                                       |                                                                                                    |  |
| HART descriptor [Deskry               | /ptor HART]                                                                                                    |  |
|                                       |                                                                                                    |  |
| Ścieżka menu                          | System → Information [Informacje] → HART info [Informacje HART] → HART<br>descriptor [Deskryptor HART]                |  |
| Opis                                  | Ta funkcja służy do definiowania deskryptora punktu pomiarowego.                                                      |  |
| Zakres wartości                       | Maksymalnie 16 znaków alfanumerycznych (duże litery, liczby, znaki specjalne)                                         |  |
| Ustawienie fabryczne                  | 16 x "?"                                                                                                    |  |
|                                       |                                                                                                    |  |
| HART message [Komuni                  | kat HART]                                                                                                    |  |
|                                       |                                                                                                    |  |
| Ścieżka menu                          | System → Information [Informacje] → HART info [Informacje HART] → HART message<br>[Komunikat HART]                    |  |
| Opis                                  | Ten parametr służy do zdefiniowania komunikatu HART wysyłanego poprzez protokół<br>HART na żądanie urządzenia master. |  |
| Zakres wartości                       | Maksymalnie 32 znaki alfanumeryczne (wielkie litery, cyfry, znaki specjalne)                                          |  |
| Ustawienie fabryczne                  | 32 x "?"                                                                                                    |  |
|                                       |                                                                                                    |  |

#### Hardware Revision [Wersja sprzętowa]

Ścieżka menu

System  $\rightarrow$  Information [Informacje]  $\rightarrow$  HART info [Informacje HART]  $\rightarrow$  Hardware revision [Wersja sprzętowa]

Wyświetla numer wersji sprzętowej przyrządu. Wersja sprzętowa jest również przesyłana w poleceniu 0.

Software revision [Wersja oprogramowania]

Opis

| Ścieżka menu | System → Information [Informacje] → HART info [Informacje HART] → Software revision [Wersja oprogramowania]      |
|--------------|----------------------------------------------------------------------------------------------------|
| Opis         | Wyświetla numer wersji oprogramowania przyrządu. Wersja oprogramowania jest<br>również przesyłana w poleceniu 0. |

#### HART date code [Kod daty HART]

| Ścieżka menu         | System → Information [Informacje] → HART info [Informacje HART] → HART date code [Kod daty HART] |
|----------------------|--------------------------------------------------------------------------------------------------|
| Opis                 | Ten parametr służy do zdefiniowania daty w celu indywidualnego wykorzystania.                    |
| Zakres wartości      | Data w formacie rok-miesiąc-dzień (RRRR-MM-DD)                                                   |
| Ustawienie fabryczne | 2010-01-01 1)                                                                                    |
|                      |                                                                                                  |

1) Również 01.01.2010 w zależności od oprogramowania narzędziowego

#### Manufacturer ID [ID producenta]

| Ścieżka menu          |                                                                                            | System $\rightarrow$ Information [Informacje] $\rightarrow$ HART info [Informacje HART] $\rightarrow$ Manufacturer ID [ID producenta] |
|-----------------------|--------------------------------------------------------------------------------------------|----------------------------------------------------------------------------------------------------|
| Opis                  | Wyświetla ID producenta, pod którym przyrząd jest zarejestrowany przez FieldComm<br>Group. |                                                                                                    |
| Interfejs użytkownika | 4-cyfr                                                                                     | owa liczba w kodzie szesnastkowym                                                                                                    |
| Ustawienie fabryczne  | 0x00                                                                                       | 11                                                                                                    |

# Device ID [ID przyrządu] Ścieżka menu System → Information [Informacje] → HART info [Informacje HART] → Device ID [ID przyrządu]] Opis Unikatowy identyfikator HART, zapisany w ID przyrządu, używany przez systemy sterowania do identyfikacji tego przyrządu. ID przyrządu jest również przesyłany w poleceniu 0. Identyfikator (ID) przyrządu można jednoznacznie określić na podstawie numeru seryjnego przyrządu. Interfejs użytkownika Generowanie ID dla określonego numeru seryjnego

#### Podmenu: Device location [Lokalizacja przyrządu] (podmenu)

#### Latitude [Szerokość geograficzna]

| Ścieżka menu         | System → Information [Informacje] → Device location [Lokalizacja przyrządu] →<br>Latitude [Szerokość geograficzna]            |
|----------------------|----------------------------------------------------------------------------------------------------|
| Opis                 | Ta funkcja służy do wprowadzania współrzędnej szerokości geograficznej, opisującej<br>miejsce w którym znajduje się przyrząd. |
| Zakres wartości      | -90,000 +90,000 °                                                                                                    |
| Ustawienie fabryczne | 0°                                                                                                    |

| Longitude [Długość geograficzna] |                                                                                                    |  |  |
|----------------------------------|----------------------------------------------------------------------------------------------------|--|--|
| Ścieżka menu                     | System → Information [Informacje] → Device location [Lokalizacja przyrządu] →<br>Longitude [Długość geograficzna]            |  |  |
| Opis                             | Ta funkcja służy do wprowadzania współrzędnej długości geograficznej, opisującej miejsce,<br>w którym znajduje się przyrząd. |  |  |
| Zakres wartości                  | -180,000 +180,000 °                                                                                                    |  |  |
| Ustawienie fabryczne             | 0°                                                                                                    |  |  |

#### Altitude [Wysokość n.p.m.]

| Ścieżka menu         | System → Information [Informacje] → Device location [Lokalizacja przyrządu] →<br>Altitude [Wysokość n.p.m.] |
|----------------------|----------------------------------------------------------------------------------------------------|
| Opis                 | Ta funkcja służy do wprowadzania wysokości n.p.m., opisującej miejsce, a którym znajduje się przyrząd.      |
| Zakres wartości      | $-1,0 \cdot 10^{+20} \dots +1,0 \cdot 10^{+20} m$                                                           |
| Ustawienie fabryczne | 0 m                                                                                                    |

#### Location method [Metoda lokalizacji]

Ścieżka menu

System → Information [Informacje] → Device location [Lokalizacja przyrządu] → Location method [Metoda lokalizacji]

| Opis                 | Ten parametr służy do wyboru formatu danych określających położenie geograficzne. Kody<br>określające położenie są oparte na normie NMEA 0183 (US National Marine Electronics<br>Association).                                                                                                    |
|----------------------|----------------------------------------------------------------------------------------------------|
| Opcje                | <ul> <li>No fix [Brak położenia]</li> <li>GPS or Standard Positioning Service (SPS) fix [Położenie GPS lub SPS]</li> <li>Differential PGS fix [Położenie różnicowe PGS]</li> <li>Precise positioning service (PPS) [Usługa precyzyjnej lokalizacji położenia]</li> <li>Real Time Kinetic (RTK) fixed solution [Metoda czasu rzeczywistego (RTK), odbiornik nieruchomy]</li> <li>Real Time Kinetic (RTK) float solution [Metoda czasu rzeczywistego (RTK), odbiornik ruchomy]</li> <li>Estimated dead reckoning [Nawigacja zliczeniowa]</li> <li>Manual input mode [Tryb wprowadzania ręcznego]</li> <li>Simulation mode [Tryb symulacji]</li> </ul> |
| Ustawienie fabryczne | Manual input mode [Tryb wprowadzania ręcznego]                                                                                                    |

| Location description [Opis lokalizacji] |                                                                                                    |  |
|-----------------------------------------|----------------------------------------------------------------------------------------------------|--|
| Ścieżka menu                            | ☐ System → Information [Informacje] → Device location [Lokalizacja przyrządu] → Location description [Opis lokalizacji]        |  |
| Opis                                    | Ten parametr służy do wprowadzenia unikatowej nazwy punktu pomiarowego, co<br>umożliwia jego łatwą identyfikację w instalacji. |  |
| Zakres wartości                         | Maks. 32 znaki alfanumeryczne (litery, liczby, znaki specjalne)                                                                |  |
| Ustawienie fabryczne                    | 32 x "?"                                                                                                    |  |

#### Process unit tag [Etykieta (TAG) przyrządu procesowego]

| Ścieżka menu         | System → Information [Informacje] → Device location [Lokalizacja przyrządu] →<br>Process unit tag [Etykieta (TAG) przyrządu procesowego] |
|----------------------|----------------------------------------------------------------------------------------------------|
| Opis                 | Ta funkcja służy do wprowadzania nazwy aparatury procesowej, w której przyrząd jest<br>zainstalowany.                                    |
| Zakres wartości      | Maks. 32 znaki alfanumeryczne (litery, liczby, znaki specjalne)                                                                          |
| Ustawienie fabryczne | 32 x "?"                                                                                                    |
|                      |                                                                                                    |

# 14.3.5 Podmenu: Display [Wyświetlacz]

# Display interval [Czas wyświetlania]

| Ścieżka menu         | $\square$ System → Display [Wyświetlacz] → Display interval [Czas wyświetlania]                                                                                                    |
|----------------------|----------------------------------------------------------------------------------------------------|
| Opis                 | Ten parametr służy do ustawienia długości czasu naprzemiennego wyświetlania wartości<br>mierzonych na wyświetlaczu lokalnym. Naprzemienne wyświetlanie jest generowane<br>automatycznie tylko wtedy, gdy skonfigurowano kilka wartości mierzonych. |
|                      | Do wyboru wartości mierzonych, które mają być wyświetlane na wyświetlaczu, służą parametry Value 1 display [Wyświetlanie wartości 1] - Value 3 display [Wyświetlanie wartości 3].                                                                  |
| Zakres wartości      | 4 20 s                                                                                                    |
| Ustawienie fabryczne | 4 s                                                                                                    |
|                      |                                                                                                    |

| Value 1 display [Wyświetlanie wartości 1] (Value 2 or 3 display [Wyświetlanie wartości 2 lub 3]) |                                                                 |                                                                                                    |                                                                                                    |
|--------------------------------------------------------------------------------------------------|-----------------------------------------------------------------|----------------------------------------------------------------------------------------------------|----------------------------------------------------------------------------------------------------|
| Ście                                                                                             | żka menu                                                        |                                                                                                    | System → Display [Wyświetlacz] → Value 1 display [Wyświetlanie wartości 1]<br>(Value 2 or 3 display [Wyświetlanie wartości 2 lub 3])                                 |
| Opis                                                                                             | 3                                                               | Ten parametr służy do wyboru sposobu wyświetlania wartości mierzonych na wyświetlaczu<br>lokalnym. |                                                                                                    |
| Opcj                                                                                             | je                                                              | <ul> <li>Pro</li> <li>Dev</li> <li>Out</li> <li>Per</li> <li>Off</li> </ul>                        | cess value [Wartość procesowa]<br>ice temperature [Temperatura przyrządu]<br>put current [Prąd wyjściowy]<br>cent of range [Procent zakresu]<br>[Wył.] <sup>1)</sup> |
| 1)                                                                                               | Nie dotyczy parametru Value 1 display [Wyświetlanie wartości 1] |                                                                                                    |                                                                                                    |

| Ustawienie fabryczne | • V |
|----------------------|-----|

- Value 1 display [Wyświetlanie wartości 1]: wartość procesowa
- Value 2 and 3 display [Wyświetlanie wartości 2 i 3]: wył.

#### Decimal places 1 [Miejsca dziesiętne 1] (Decimal places 2 or 3 [Miejsca dziesiętne 2 lub 3])

| Ścieżka menu |                          | System $\rightarrow$ [Display] Wyświetlacz $\rightarrow$ Format display [Format wskazań] $\rightarrow$ Decimal places 1 (Decimal places 2 or 3) [Miejsca dziesiętne 1 (Miejsca dziesiętne 2 lub 3)] |
|--------------|--------------------------|----------------------------------------------------------------------------------------------------|
| Warunek      | Wyśw<br><b>(Valu</b>     | rietlanie wartości mierzonej zostało skonfigurowane w parametrze <b>Value 1 display</b><br><b>e 2 or 3 display) [Wyświetlanie wartości 1</b> (Wyświetlanie wartości 2 lub 3)].                      |
| Opis         | Ten p<br>To us<br>przyrz | arametr służy do ustawienia liczby miejsc dziesiętnych dla wyświetlanych wartości.<br>tawienie nie ma wpływu na dokładność pomiarową ani dokładność obliczeń<br>ządu.                               |
|              | i                        | Po wybraniu opcji <b>Automatic [Automatycznie]</b> , na wyświetlaczu zawsze<br>wyświetlana jest maksymalna możliwa liczba miejsc dziesiętnych.                                                      |

| Орсје                | • x                                           |
|----------------------|-----------------------------------------------|
|                      | X.X                                           |
|                      | X.XX                                          |
|                      | X.XXX                                         |
|                      | X.XXXX                                        |
|                      | <ul> <li>Automatic [Automatycznie]</li> </ul> |
| Ustawienie fabryczne | Automatic [Automatycznie]                     |

# Display text 1 [Tekst na wyświetlaczu 1] (2 lub 3)

| Ścieżka menu         |                                     | System $\rightarrow$ Display [Wyświetlacz] $\rightarrow$ Display text 1 [Tekst na wyświetlaczu 1] (2 lub 3) |
|----------------------|-------------------------------------|----------------------------------------------------------------------------------------------------|
| Opis                 | Wyśw<br>wyświ                       | ietlany jest tekst dla tego kanału, który pojawia się na ekranie 14-segmentowego<br>etlacza.                |
| Zakres wartości      | Wprov                               | wadzenie tekstu na wyświetlaczu: maksymalna długość tekstu to 8 znaków.                                     |
| Ustawienie fabryczne | <ul><li>Disp</li><li>Disp</li></ul> | lay text 1 [Tekst na wyświetlaczu 1]: PV<br>lay text 2 or 3 [Tekst na wyświetlaczu 2 lub 3]: (brak tekstu)  |

# Spis haseł

# 0...9

| 09                                                                                                    |                |
|----------------------------------------------------------------------------------------------------|----------------|
| 2-wire compensation [2-przewodowa kompensacja]                                                                    |                |
| (parametr)                                                                                                    | 84             |
| 4mA value [Wartość odpowiadająca 4 mA]                                                                            |                |
| (parametr)                                                                                                    | 87             |
| 20mA value [Wartość odpowiadająca 20 mA]                                                                          |                |
| (parametr)                                                                                                    | 87             |
|                                                                                                    |                |
| A                                                                                                    |                |
| Actual diag channel n [Kanał bieżącej diagnostyki n] .                                                            | 73             |
| Actual diagnostics [Bieżąca diagnostyka] (podmenu) .                                                              | 72             |
| Actual diagnostics 1 [Bieżąca diagnostyka 1]                                                                      | 72             |
| Actual diagnostics n [Bieżąca diagnostyka n]                                                                      | 73             |
| Akcesoria                                                                                                    |                |
| Do komunikacji                                                                                                    | 49             |
| Do zdalnej konfiguracji, obsługi i diagnostyki                                                                    | 50             |
| Komponenty systemu                                                                                                | 51             |
| Zależnie od wersji przyrządu                                                                                      | 49             |
| Alarm delay [Opóźnienie alarmu] (parametr)                                                                        | 76             |
| Altitude [Wysokość n.p.m.] (parametr) 1                                                                           | 04             |
| Assign QV [Przypisanie QV] (parametr)                                                                             | 91             |
| Assign SV [Przypisanie SV] (parametr)                                                                             | 90             |
| Assign TV [Przypisanie TV] (parametr)                                                                             | 90             |
| DBluetooth (parametr)Bluetooth configuration [Konfiguracja Bluetooth](podmenu)Bluetooth status [Status Bluetooth] | 98<br>98<br>98 |
| C                                                                                                    |                |
| Call $(u, D)$ so off $A = D \in C$ [Manélezumpik $A = D \in C$                                                    |                |
| ráumania Callondara–Van Dusonal (narametr)                                                                        | 05             |
| Call /w Ducon cooff PO [Wepółczympik PO równapia                                                                  | رہ             |
| Callendara-Van Dusenal (parametr)                                                                                 | 05             |
| Change Pluetooth password (7mioń hashe Pluetooth)                                                                 | رہ             |
| (narametr)                                                                                                    | ag             |
| (parallell)                                                                                                    | 20             |
| Configuration changed [7miana konfiguracii]                                                                       | 97             |
|                                                                                                    | ດວ             |
| (parallell)                                                                                                    | 90             |
|                                                                                                    | ດວ             |
| (parallell)                                                                                                    | 90             |
| (noremetry)                                                                                                    | OF             |
| (parametr)                                                                                                    | 30<br>00       |
| Connection type [Typ podłączenia] (parametr)                                                                      | 83             |
| Current output (vvy)scie prądowej (podmenu)                                                                       | 0/             |
| current output simulation (Symulacja Wyjscia                                                                      | 75             |
| Current trimming ( mA [Destroispic product mA]                                                                    | 10             |
| (normetr)                                                                                                    | 00             |
| (parametr)                                                                                                    | 09             |

| (parametr)                                       | 0, |
|--------------------------------------------------|----|
| Current trimming 20 mA [Dostrajanie prądu 20 mA] |    |
| (parametr)                                       | 89 |
|                                                  |    |

## D

| Damping [Tłumienie] (parametr)                   | 89  |
|--------------------------------------------------|-----|
| Dane aktualnej wersji przyrządu                  | 33  |
| Decimal places [Miejsca dziesiętne] (parametr) 1 | 106 |

| Define password [Definiuj haslo] (parametr) 94        |
|-------------------------------------------------------|
| Delete password [Skasuj hasło] (parametr)             |
| Device [Przyrząd] (podmenu)                           |
| Device ID [ID przyrządu] 103                          |
| Device location [Lokalizacja przyrządu] (podmenu) 104 |
| Device management [Zarządzanie przyrządem]            |
| (podmenu)                                             |
| Device name [Nazwa przyrządu] 101                     |
| Device reset [Reset przyrządu] (parametr) 92          |
| Device revision [Wersja przyrządu] 101                |
| Device tag [Etykieta przyrządu] (parametr) 92         |
| Device temperature [Temperatura przyrządu] 82         |
| Device temperature max. value [Wartość maks.          |
| temperatury przyrządu] (parametr) 79                  |
| Device temperature min value [Wartość min.            |
| temperatury przyrządu] (parametr) 79                  |
| Device type [Typ przyrządu]                           |
| Diagnostic behavior [Kategoria diagnostyczna ]        |
| (parametr)                                            |
| Diagnostic event simulation [Symulacja zdarzenia      |
| diagnostycznego] (parametr) 74                        |
| Diagnostic list [Lista Diagnostyczna] (podmenu) 73    |
| Diagnostic settings [Ustawienia diagnostyki]          |
| (podmenu)                                             |
| Display [Wyświetlacz] (podmenu) 105                   |
| Display interval [Czas wyświetlania] (parametr) 105   |
| Display text [Tekst na wyświetlaczu] (parametr) 107   |
| Dokument                                              |
| funkcjonowania                                        |
|                                                       |

# Ε

| Electronics [Moduł elektroniki]            | 81 |
|--------------------------------------------|----|
| Enter password [Wprowadź hasło] (parametr) | 95 |
| Event logbook [Rejestr zdarzeń] (podmenu)  | 73 |

## F

| Failure current [Prąd błędu] (parametr)      | 88 |
|----------------------------------------------|----|
| Failure mode [Tryb obsługi błędu] (parametr) | 88 |
| FieldCare                                    |    |
| Interfejs użytkownika                        | 30 |
| Zakres funkcji                               | 29 |
| Firmware version [Wersja oprogramowania] 10  | 00 |

# Η

| Hardware Revision [Wersja sprzętowa] 102            |
|-----------------------------------------------------|
| Hardware version [Wersja sprzętowa ] 100            |
| HART address [Adres HART] (parametr) 91             |
| HART configuration [Konfiguracja] HART (podmenu) 90 |
| HART date code [Kod daty HART] (parametr) 103       |
| HART descriptor [Deskryptor HART] (parametr) 102    |
| HART info [Informacje HART] (podmenu) 101           |
| HART message [Komunikat HART] (parametr) 102        |
| HART revision [Wersja protokołu HART] 102           |
| HART short tag [Krótka etykieta HART] (parametr) 92 |
|                                                     |
## К Komponenty systemu ..... 51 Kontrola końcowa L Last rectified diagnostic |Ostatnia uwzględniona Latitude [Szerokość geograficzna] (parametr) . . . . . 104 Limit corrosion detection [Wartość graniczna Location description [Opis lokalizacji] (parametr) . . . 105 Location method [Metoda lokalizacji] (parametr) . . . 104 Longitude [Długość geograficzna] (parametr) . . . . 104 Μ Manufacturer [Producent] (parametr) . . . . . . . . 101 Manufacturer ID [ID producenta] (parametr) . . . . . 103 Measured values [Wartości mierzone] (podmenu) . . . 81 Miejsce montażu Min/max values [Wartości min./maks.] (podmenu) . . 78 Ν New Password [Nowe hasło] (parametr) . . . . . . . . . 94 No. of preambles [Liczba naqłówków] (parametr) . . . . 91 0 Operating time temperature ranges [Zakresy temperatur w czasie pracy (podmenu) . . . . . . . . . . . . . . . . 80 Order code [Kod zamówieniowy] ..... 100 Order code [Kod zamówieniowy] (parametr) . . . . . . 99 Ρ 82 Polynomial coeff. A, B [Współczynnik wielomianowy Polynomial coeff. RO [Współczynnik wielomianowy

Previous diag n channel [Kanał (n) poprzedniej

Process unit tag [Etykieta (TAG) przyrządu

procesowego] (parametr) ..... 105

Properties [Właściwości] (podmenu) ..... 76

| Przyporządkowanie zacisków                                                                                                    |
|----------------------------------------------------------------------------------------------------|
| <b>Q</b><br>QV 82                                                                                                    |
| <b>R</b><br>Reference junction [Spoina odniesienia] (parametr) 84<br>Reset configuration changed flag [Reset znacznika                     |
| (flagi) zmiany konfiguracji] (parametr) 93<br>Reset device temp. min/max values [Resetowanie<br>wartości min./maks. temperatury przyrządu] |
| (parametr)                                                                                                    |
| min./maks. czujnika] (parametr)                                                                                                    |
| S                                                                                                    |
| Sensor [Czujnik] (parametr)                                                                                                    |
| czujnika] (parametr)                                                                                                    |
| (parametr)                                                                                                    |
| mierzona]                                                                                                    |
| czujnika]                                                                                                    |
| czujnika] (parametr)                                                                                                    |
| Software revision [Wersja oprogramowania]                                                                                                  |
| (parametr) 95, 96, 97   Status signal [Sygnał statusu] (parametr) 78   Struktura menu obsługi 26   SV 82                                   |
| T                                                                                                    |

## Т

| -                                               |    |
|-------------------------------------------------|----|
| Tabliczka znamionowa                            | 11 |
| Thermocouple diagnostic [Diagnostyka termopary] |    |
| (parametr)                                      | 77 |
| Time stamp n [Znacznik czasu n] 73,             | 74 |
| Timestamp [Znacznik czasu]                      | 72 |
| ΤV                                              | 82 |
|                                                 |    |

## U

| 0                                          |    |
|--------------------------------------------|----|
| Unit [Jednostka] (parametr)                | 83 |
| User management [Zarządzanie uprawnieniami |    |
| dostępu] (podmenu)                         | 94 |
| Utylizacja                                 | 48 |
|                                            |    |

Protokół HART®

## V

| Value current output [Wartość prądu wyjściowego]<br>(parametr) |
|----------------------------------------------------------------|
| W                                                              |
| Warianty obsługi                                               |
| Aplikacja SmartBlue                                            |
| Warianty obsługi przyrządu                                     |
| Obsługa lokalna                                                |
| Oprogramowanie narzędziowe 23                                  |
| Przegląd                                                       |
| Wykrywanie i usuwanie usterek                                  |
| Błąd aplikacji, niewłaściwie podłączona termopara              |
| (czujnik) 41                                                   |
| Błędy aplikacji - podłączony czujnik rezystancyjny 41          |
| Błędy ogólne                                                   |
| 7                                                              |
| Z<br>Zdarzenia diagnostyczne                                   |
| Kategoria diagnostyczna 43                                     |
| Przeglad informacij 43                                         |
| Svanaly statusu 42                                             |
| Znak CE 65                                                     |
| Zwrot przyrządu                                                |

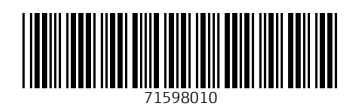

www.addresses.endress.com

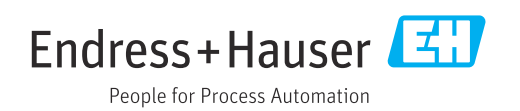